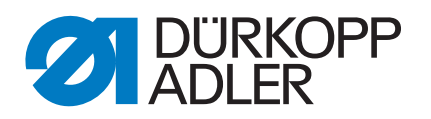

# 911-210 Instrucciones de uso

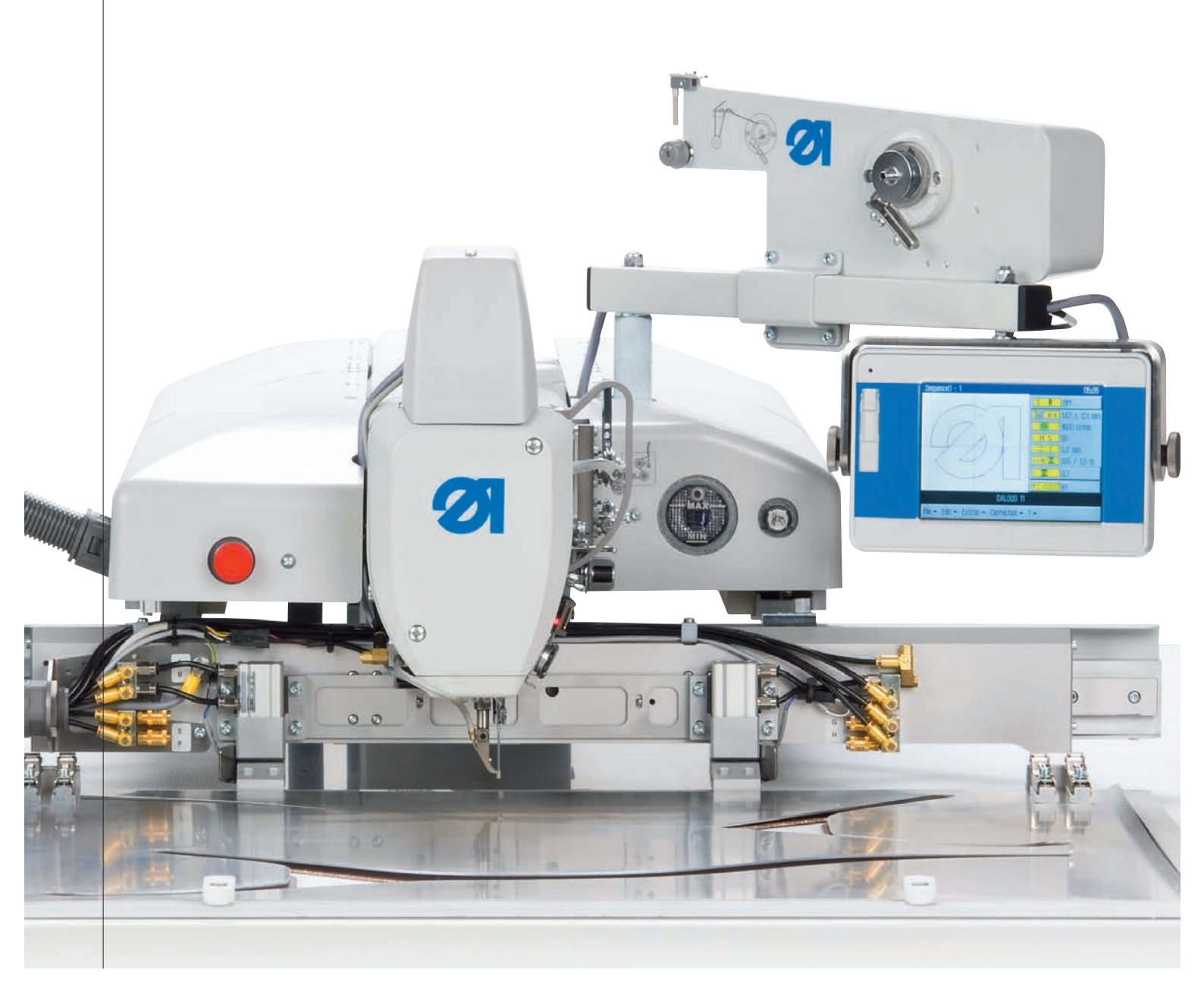

#### IMPORTANTE

#### LEA DETENIDAMENTE EL PRESENTE MATERIAL ANTES DE UTILIZAR LA MÁQUINA. CONSÉRVELO PARA FUTURAS CONSULTAS.

Todos los derechos reservados.

Propiedad de Dürkopp Adler AG y protegido por los derechos de autor. Queda prohibida la reutilización del contenido, ya sea de forma parcial o total, sin consentimiento previo por escrito de Dürkopp Adler AG.

Copyright © Dürkopp Adler AG 2019

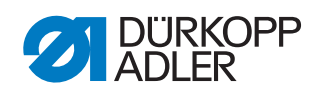

| 1                        | Acerca de este documento                                                                                      | 5                    |
|--------------------------|----------------------------------------------------------------------------------------------------|----------------------|
| 1.1                      | ¿A quién están dirigidas estas instrucciones?                                                                 | 5                    |
| 1.2                      | Convenciones de representación: símbolos y signos                                                             | 5                    |
| 1.3                      | Otra documentación                                                                                            | 6                    |
| 1.4                      | Responsabilidad                                                                                               | 7                    |
| 2                        | Seguridad                                                                                                    | 9                    |
| 2.1<br>2.2               | Indicaciones de seguridad básicas<br>Palabras de advertencia y símbolos en las indicaciones de<br>advertencia | 9<br>10              |
| 3                        | Descripción de la máquina                                                                                     | 13                   |
| 3.1                      | Componentes de la máquina                                                                                     | 13                   |
| 3.2                      | Uso previsto                                                                                                  | 13                   |
| 3.3                      | Declaración de conformidad                                                                                    | 14                   |
| 4                        | Manejo                                                                                                    | 15                   |
| 4.1                      | Conexión y desconexión de la máquina                                                                          | 15                   |
| 4.2                      | Conexión del modo de enhebrado                                                                                | 16                   |
| 4.3                      | Conexión de la parada rápida                                                                                  | 17                   |
| 4.4                      | Elevación y bajada de la parte superior de la máquina                                                         | 18                   |
| 4.4.1                    | Elevación de la parte superior de la máquina                                                                  | 18                   |
| 4.4.2                    | Bajada de la parte superior de la máquina                                                                     | 19                   |
| 4 5                      | Cambio de la aguia                                                                                            | 20                   |
| 4.6                      | Enhebrado del hilo de la aguja                                                                                | 22                   |
| 4.7                      | Ajuste del regulador del hilo de la aguja                                                                     | 23                   |
| 4.8                      | Devanado del hilo de lanzadera                                                                                | 25                   |
| 4.9                      | Cambio de la canilla                                                                                          | 26                   |
| 4.10                     | Ajuste de la tensión del hilo de la lanzadera                                                                 | 28                   |
| 5                        | Programación                                                                                                  | 29                   |
| 5.1<br>5.2<br>5.3<br>5.4 | Vista rápida de la estructura del menú<br>Inicio del software<br>Manejo general del software                  | 30<br>30<br>32<br>35 |
| 5.4.1                    | Introducción de la contraseña                                                                                 | 35                   |
| 5.4.2                    | Cierre de ventanas                                                                                            | 36                   |
| 5.4.3                    | Principios de visualización                                                                                   | 36                   |
| 5.4.4                    | Desplazamiento con la barra por la visualización                                                              | 37                   |
| 5.4.5                    | Selección de opciones de una lista                                                                            | 37                   |
| 5.4.6                    | Utilización de filtros de archivo                                                                             | 38                   |
| 5.4.7                    | Introducción de texto                                                                                         | 39                   |
| 5.4.8                    | Introducción de valores para parámetros                                                                       | 40                   |
| 5.4.9                    | Conexión y desconexión de la pantalla completa                                                                | 41                   |
| 5.4.10                   | Conexión y desconexión del zoom                                                                               | 42                   |
| 5.5                      | Apertura de un programa o una secuencia de costura                                                            | 42                   |
| 5.6                      | Costura breve con valores modificados                                                                         | 43                   |
| 5.6.1                    | Costura con tensión del hilo modificada                                                                       | 44                   |
| 5.6.2                    | Costura con velocidad de costura modificada                                                                   | 44                   |
| 5.7                      | Cambio de la canilla                                                                                          | 45                   |
| 5.8                      | Reanudación de costura después de un error en el modo de reparación                                           |                      |

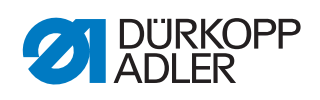

| 5.9<br>5 10  | Reanudación de la costura tras la rotura del hilo           | 47              |
|--------------|-------------------------------------------------------------|-----------------|
| 5.10<br>5.11 | Creación de un programa de costura                          | 49<br>10        |
| 5 12         | Fiecución de un test de contorno                            | <del>-</del> 53 |
| 5.13         | Nueva creación de una secuencia                             | 54              |
| 5.14         | Edición de una secuencia existente                          | 55              |
| 5.15         | Almacenamiento de un programa de costura o secuencia        |                 |
|              | con otro nombre                                             | 56              |
| 5.16         | Copia de un programa o secuencia de costura                 | 57              |
| 5.17         | Borrado de un programa o secuencia de costura               | 58              |
| 5.18         | Edición de un programa de costura existente                 | 59              |
| 5.18.1       | Modificación del contorno de un programa de costura         | 59              |
| 5.18.2       | 2 Modificación de los parametros de un programa de costura. | 10              |
| 5.19         | Comprohación y modificación de los ajustes técnicos         | 00<br>73        |
| 0.20         |                                                             | 75              |
| 6            | DA-CAD 5000                                                 | 85              |
| 7            | Mantenimiento                                               | 89              |
| 7.1          | Limpieza                                                    | 90              |
| 7.1.1        | Limpieza de la máquina                                      | 91              |
| 7.1.2        | Limpieza del filtro del ventilador del motor                | 92              |
| 7.2          | Lubricación                                                 | 93              |
| 7.2.1        | Lubricación de la parte superior de la máquina              | 94              |
| 7.2.2        | Lubricación de la lanzadera                                 | 94              |
| 1.3          | Mantenimiento del sistema neumatico                         | 95              |
| 732          | Ajuste de la presión de servicio                            | 06              |
| 733          | L'impieza del filtro                                        | 30              |
| 7.4          | Mantenimiento de componentes específicos                    | 98              |
| 7.5          | Lista de piezas                                             | 98              |
| 8            | Instalación                                                 | 99              |
| 8.1          | Comprobación del volumen de suministro                      | 99              |
| 8.2          | Transporte de la máquina                                    | 101             |
| 8.3          | Seguros de transporte                                       | 103             |
| 8.4          | Ajuste de la altura de trabajo                              | 103             |
| 8.4.1        | Ajuste de la altura de trabajo en el caso de bastidores con | 104             |
| 842          | Aiuste de la altura de trabaio en el caso de bastidores sin | 104             |
| 0.1.2        | ruedas.                                                     | 105             |
| 8.5          | Colocación del pedal                                        | 106             |
| 8.6          | Fijación del portacarretes                                  | 106             |
| 8.7          | Conexión eléctrica                                          | 107             |
| 8.7.1        | Comprobación de la tensión nominal                          | 107             |
| 8.7.2        | Establecimiento de la conexión de red                       | 107             |
| 8.8          | Conexión neumática                                          | 108             |
| 8.8.1<br>000 | iviontaje de la unidad de mantenimiento de aire comprimido  | 108             |
| 0.0.Z<br>8 0 | Ajuste de la presion de servicio                            | 1109            |
| 0.9          |                                                             | 110             |
| 9            | Puesta fuera de servicio                                    | 111             |
| 10           | Eliminación de residuos                                     | 113             |

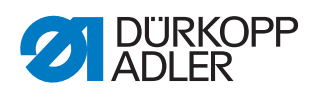

| 11    | Ayuda para la subsanación de fallos | 115 |
|-------|-------------------------------------|-----|
| 11.1  | Servicio de atención al cliente     | 115 |
| 11.2  | Mensajes del software               | 116 |
| 11.2. | .1 Mensajes informativos            | 116 |
| 11.2. | 2 Mensajes de error                 | 117 |
| 12    | Datos técnicos                      | 121 |
| 13    | Anexo                               | 125 |

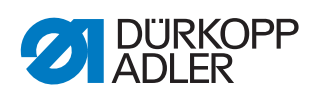

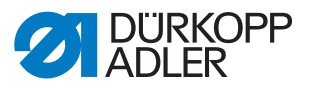

### 1 Acerca de este documento

Las presentes instrucciones se han elaborado con el máximo cuidado. Contienen información e indicaciones destinadas a garantizar un servicio seguro y duradero.

Si detecta errores o tiene propuestas de mejora, póngase en contacto con nosotros a través del **Servicio de atención al cliente** ( *p. 115*).

Considere las presentes instrucciones como parte del producto y consérvelas en un lugar fácilmente accesible.

#### 1.1 ¿A quién están dirigidas estas instrucciones?

Estas instrucciones están dirigidas a:

• Personal de servicio:

Grupo de personas instruidas para trabajar con la máquina y con acceso a las instrucciones. El capítulo **Manejo** ( $\square p. 15$ ) es especialmente relevante para el personal de servicio.

Personal especializado:

Este grupo de personas posee la correspondiente formación técnica que le habilita para realizar el mantenimiento o la subsanación de errores. El capítulo **Montaje** ( $\square p. 99$ ) es especialmente relevante para el personal especializado.

Las instrucciones de servicio se entregan por separado.

En lo que respecta a la cualificación mínima y otros requisitos del personal, tenga en cuenta lo especificado en el capítulo **Seguridad** ( $\square p. 9$ ).

#### 1.2 Convenciones de representación: símbolos y signos

A fin de facilitar y agilizar la comprensión, la información incluida en este documento se representa y destaca mediante los siguientes signos:

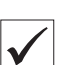

#### Ajuste correcto

Indica cómo es el ajuste correcto.

#### Fallos

Indica los fallos que pueden producirse debido a un ajuste incorrecto.

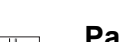

Pasos durante el manejo (costura y preparación)

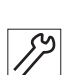

#### Pasos durante el servicio técnico, mantenimiento y montaje

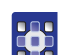

Pasos utilizando el panel de mando del software

Cada paso está numerado:

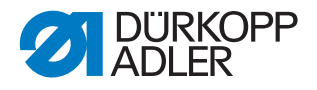

- 1. Primer paso
- 2. Segundo paso

Siga siempre el orden de pasos establecido.

#### 👞 Resultado de una acción

Modificación en la máquina o en la pantalla.

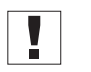

#### Importante

Señala que debe prestar especial atención durante la ejecución de este paso.

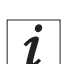

#### Información

Información adicional, por ejemplo, acerca de opciones de manejo alternativas.

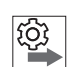

#### Orden

Indica qué tareas debe realizar antes o después de un ajuste.

#### Referencias

- Indica una referencia a otra parte del texto.
- **Seguridad** Las indicaciones de advertencia relevantes para los usuarios de la máquina se señalan de forma especial. Dado que la seguridad es especialmente importante, los símbolos de peligro, los niveles de peligro y sus palabras de advertencia se describen en el capítulo **Seguridad** ( $\square p. 9$ ).

Indicaciones de una imagen no se puede deducir claramente la ubicación de un elemento, las indicaciones **derecha** o **izquierda** siempre hacen referencia al punto de vista del usuario.

#### 1.3 Otra documentación

La máquina contiene componentes de otros fabricantes. Para estas piezas compradas a terceros, los correspondientes fabricantes han realizado una evaluación de riesgos y han declarado que su construcción cumple con las normas nacionales y europeas aplicables. El uso previsto de los componentes montados se describe en las correspondientes instrucciones de los fabricantes.

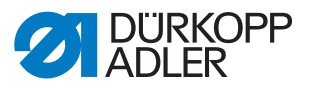

#### 1.4 Responsabilidad

Toda la información y las indicaciones contenidas en las presentes instrucciones se han elaborado teniendo en cuenta las últimas novedades de la técnica, así como las normas y disposiciones vigentes.

Dürkopp Adler no se hace responsable de los daños ocasionados por:

- Roturas y daños derivados del transporte
- · Incumplimiento de lo establecido en las instrucciones
- · Uso no previsto con las indicaciones
- · Modificaciones no autorizadas en la máquina
- · Uso por parte de personal no cualificado
- Utilización de piezas de repuesto no autorizadas

#### Transporte

Dürkopp Adler no se responsabiliza de roturas o daños derivados del transporte. Compruebe la mercancía entregada inmediatamente después de recibirla. Reclame los daños al último transportista. Esto también es aplicable a los casos en los que el embalaje no presente daños.

Deje las máquinas, aparatos y el material de embalaje en el mismo estado en el que estaban cuando se constató el daño. De esta manera, garantizará sus derechos de reclamación ante la empresa de transportes.

Notifique a Dürkopp Adler todas las demás reclamaciones inmediatamente después de recibir el suministro.

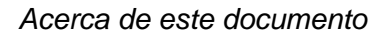

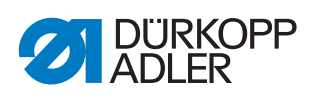

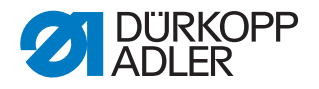

## 2 Seguridad

El presente capítulo contiene indicaciones básicas para la seguridad. Lea las indicaciones detenidamente antes de montar la máquina o de trabajar con ella. Siga sin falta las especificaciones de las indicaciones de seguridad. Su incumplimiento puede provocar lesiones graves y daños materiales.

#### 2.1 Indicaciones de seguridad básicas

Utilice la máquina únicamente tal y como se describe en las presentes instrucciones.

Las instrucciones siempre deben estar disponibles en el lugar de utilización de la máquina.

Está prohibido trabajar en componentes o instalaciones que se encuentren bajo tensión. Las excepciones están reguladas en DIN VDE 0105.

Para realizar los siguientes trabajos, desconecte la máquina en el interruptor principal o desconecte el enchufe:

- Sustitución de la aguja o de cualquier otra herramienta para coser
- Abandono del puesto de trabajo
- Realización de trabajos de mantenimiento y reparaciones
- Enhebrado

El uso de piezas de repuesto incorrectas o defectuosas puede comprometer la seguridad y dañar la máquina. Utilice exclusivamente piezas de repuesto originales del fabricante.

- **Transporte** Al transportar la máquina, utilice una carretilla elevadora. Levante la máquina 20 mm como máximo y asegúrela para evitar que resbale.
- Instalación El cable de conexión debe tener un enchufe autorizado en el país de uso. Solo personal técnico cualificado puede realizar el montaje del enchufe en el cable de conexión.
- **Obligaciones del explotador** Se deben cumplir las disposiciones de seguridad y de prevención de accidentes específicas del país, así como las regulaciones legales en materia de protección laboral y medioambiental.

Todas las advertencias y símbolos de seguridad de la máquina deben ser siempre legibles. ¡No deben retirarse!

Renueve inmediatamente las advertencias y símbolos de seguridad dañados o que se hayan retirado.

Requisitos Únicamente personal cualificado puede: del personal

- montar la máquina,
- realizar tareas de mantenimiento y reparaciones,
- realizar trabajos en el equipamiento eléctrico.

Solo personal autorizado puede trabajar con la máquina. El personal debe haber comprendido previamente las presentes instrucciones.

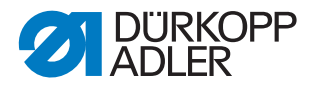

| Funcionamiento               | Durante su uso, compruebe si la máquina presenta daños visibles exter-<br>namente. Interrumpa el trabajo si nota cambios en la máquina. Informe de<br>cualquier cambio al superior responsable. No se puede seguir utilizando<br>una máquina dañada. |
|------------------------------|----------------------------------------------------------------------------------------------------|
| Dispositivos<br>de seguridad | No retire ni desconecte los dispositivos de seguridad. En caso de que esto sea imprescindible para realizar una reparación, los dispositivos de seguridad se deben montar y activar inmediatamente después.                                          |

# 2.2 Palabras de advertencia y símbolos en las indicaciones de advertencia

Las indicaciones de advertencia en forma de texto están rodeadas por una línea de color. El color depende de la gravedad del peligro. Las palabras de advertencia indican el grado de peligro:

Palabras de advertencia

Palabras de advertencia y el riesgo que denotan:

| Palabra de advertencia | Significado                                                                                       |  |
|------------------------|---------------------------------------------------------------------------------------------------|--|
| PELIGRO                | (con signo de peligro)<br>Su incumplimiento provoca lesiones graves o incluso la<br>muerte        |  |
| ADVERTENCIA            | (con signo de peligro)<br>Su incumplimiento puede provocar lesiones graves o incluso<br>la muerte |  |
| PRECAUCIÓN             | (con signo de peligro)<br>Su incumplimiento puede provocar lesiones leves o<br>moderadas          |  |
| ATENCIÓN               | (con signo de peligro)<br>Su incumplimiento puede provocar daños medioambientales                 |  |
| ΝΟΤΑ                   | (sin signo de peligro)<br>Su incumplimiento puede provocar daños materiales                       |  |

**Símbolos** En caso de peligro para las personas, los siguientes símbolos indican el tipo de peligro:

| Símbolo | Tipo de peligro    |
|---------|--------------------|
|         | General            |
|         | Descarga eléctrica |

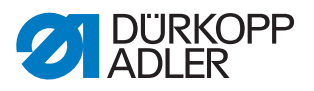

| Símbolo | Tipo de peligro         |
|---------|-------------------------|
|         | Punción                 |
|         | Aplastamiento           |
|         | Daños al medio ambiente |

Ejemplos Ejemplos de indicaciones de advertencia en forma de texto:

# PELIGROTipo y origen del peligroConsecuencias en caso de incumplimiento.Medidas para evitar el peligro.

Esta es una indicación de advertencia cuyo incumplimiento provoca lesiones graves e incluso mortales.

#### **ADVERTENCIA**

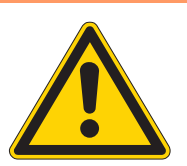

Tipo y origen del peligro

Consecuencias en caso de incumplimiento.

Medidas para evitar el peligro.

Esta es una indicación de advertencia cuyo incumplimiento puede provocar lesiones graves e incluso mortales.

#### **PRECAUCIÓN**

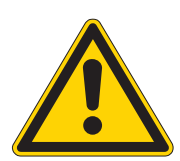

**Tipo y origen del peligro** Consecuencias en caso de incumplimiento.

Medidas para evitar el peligro.

Esta es una indicación de advertencia cuyo incumplimiento puede provocar lesiones moderadas o leves.

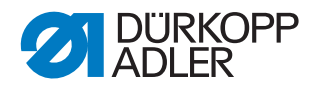

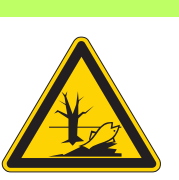

#### ATENCIÓN

**Tipo y origen del peligro** Consecuencias en caso de incumplimiento. Medidas para evitar el peligro.

Esta es una indicación de advertencia cuyo incumplimiento puede provocar daños al medio ambiente.

#### ΝΟΤΑ

#### Tipo y origen del peligro

Consecuencias en caso de incumplimiento.

Medidas para evitar el peligro.

Esta es una indicación de advertencia cuyo incumplimiento puede provocar daños materiales.

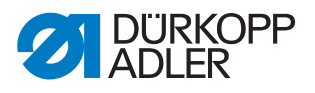

## 3 Descripción de la máquina

#### 3.1 Componentes de la máquina

Fig. 1: Componentes de la máquina

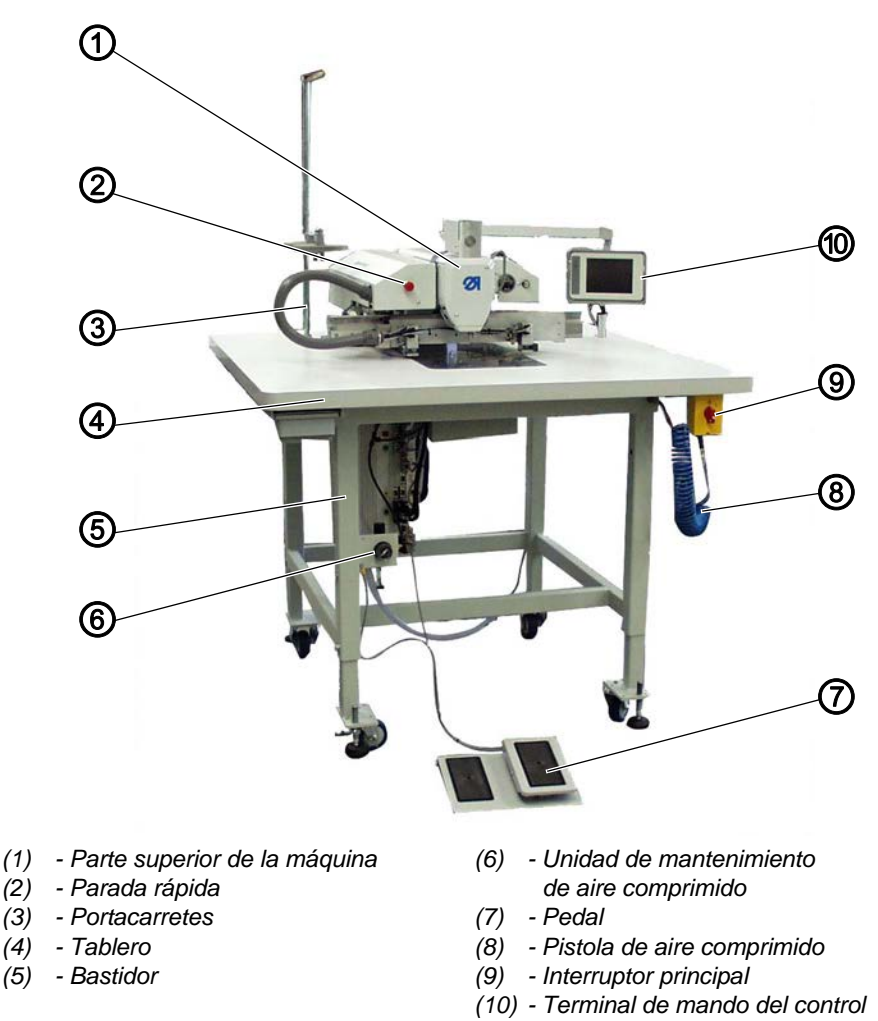

#### 3.2 Uso previsto

La máquina debe utilizarse únicamente con tejidos cuyos requisitos correspondan a la aplicación planeada.

La máquina solo está concebida para trabajar con tejidos secos. El tejido no puede contener ningún objeto duro.

Los grosores de aguja admisibles para la máquina se indican en el capítulo **Datos técnicos** ( *p. 121*).

La costura se debe realizar con un hilo cuyos requisitos correspondan a la aplicación correspondiente.

La máquina está destinada al uso industrial.

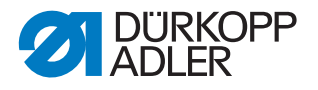

La máquina solo se puede instalar y manejar en espacios secos y cuidados. Si la máquina se utiliza en espacios que no estén secos ni cuidados, podría ser necesario tomar medidas adicionales que se deberán determinar de acuerdo con la norma DIN EN 60204-31.

En la máquina solo puede trabajar personal autorizado.

Dürkopp Adler no asume ninguna responsabilidad por los daños causados por un uso no previsto.

#### **ADVERTENCIA**

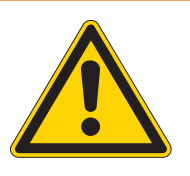

Peligro de lesiones por piezas bajo tensión, móviles, cortantes y punzantes

Un uso no previsto puede provocar descargas eléctricas, aplastamientos, cortes y pinchazos.

Deben respetarse todas las indicaciones incluidas en el manual.

#### ATENCIÓN

#### Daños materiales en caso de incumplimiento

El uso no previsto puede provocar daños en la máquina.

Deben respetarse todas las indicaciones incluidas en el manual.

#### 3.3 Declaración de conformidad

La máquina cumple con las disposiciones europeas destinadas a garantizar la protección sanitaria, la seguridad y la protección del medioambiente, que se incluyen o bien en la Declaración de conformidad o bien en la Declaración de montaje.

CE

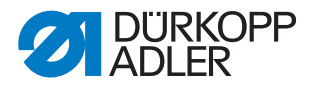

## 4 Manejo

#### 4.1 Conexión y desconexión de la máquina

Fig. 2: Conexión y desconexión de la máquina

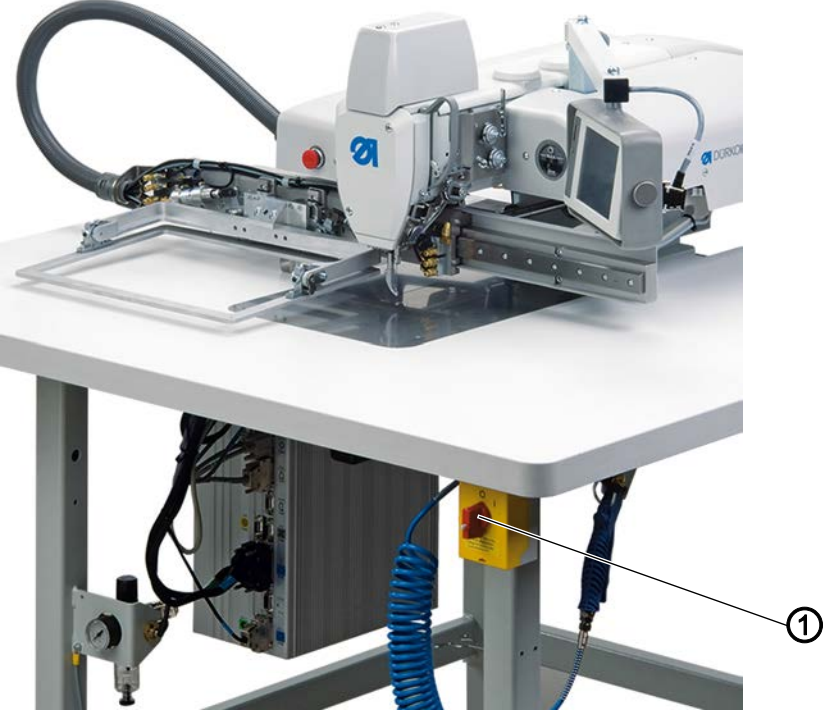

(1) - Interruptor principal

#### Conexión de la máquina

Ģ

La máquina se enciende como se indica a continuación:

- 1. Gire el interruptor principal (1) hacia la derecha para colocarlo en la posición **I**.
- En la pantalla aparece la siguiente petición: Accionar el pedal hacia atrás
- 2. Suelte el pedal para referenciar la máquina.
- 🄄 En la pantalla aparece el menú principal.

#### Desconexión de la máquina

Ģ

La máquina se desconecta como se indica a continuación:

- 1. Gire el interruptor principal (1) hacia la izquierda para colocarlo en la posición **0**.
- Todos los accionamientos y controles se desconectan inmediatamente de la red eléctrica.

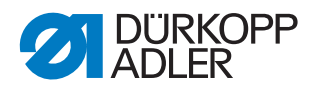

#### 4.2 Conexión del modo de enhebrado

#### **ADVERTENCIA**

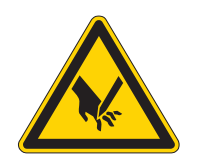

# Peligro de lesiones con la aguja o las partes móviles

Pueden producirse pinchazos o aplastamientos.

Para realizar todos los trabajos de mantenimiento y de equipamiento, desconecte la máquina o conecte el modo de enhebrado. Cuando el modo de enhebrado está activado, no trabaje en la zona de la lanzadera hasta que la barra de prensado de tejido haya bajado y la zona de la lanzadera esté iluminada.

Fig. 3: Conexión del modo de enhebrado

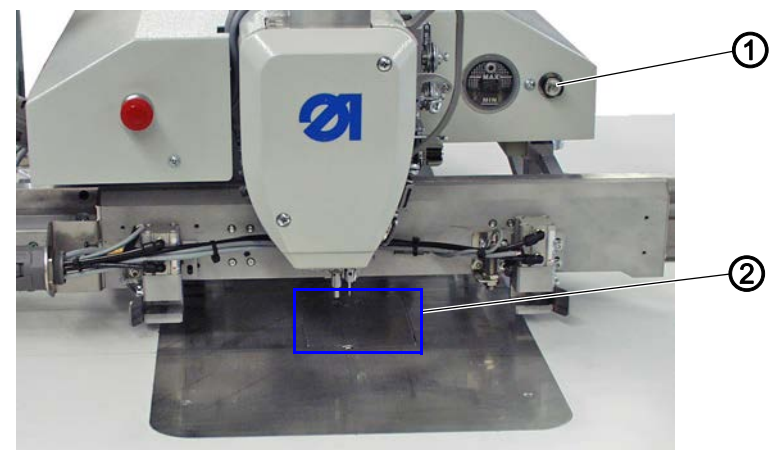

(1) - Tecla del modo de enhebrado (2) - Tapa de la lanzadera

#### Conexión del modo de enhebrado

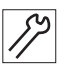

El modo de enhebrado se conecta como se indica a continuación:

1. Pulse la tecla (1).

- Importante: La tecla debe encajar.
- La máquina se encuentra en modo de enhebrado.
  Los pies prensatelas se mueven hacia la posición inferior.
  La lámpara del pulsador se enciende.
  La tapa abatible se abre.
  La zona alrededor de la cubierta de la lanzadera (2) se ilumina.

#### Desconexión del modo de enhebrado

El modo de enhebrado se desconecta como se indica a continuación:

1. Volver a pulsar la tecla (1).

Importante: La tecla debe desencajar.

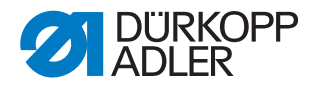

#### 4.3 Conexión de la parada rápida

Con el interruptor (1) de parada rápida se pueden parar de inmediato todos los ciclos de trabajo en curso que hay en la máquina, p. ej., tras un manejo incorrecto.

| ADVERTENCIA                                                                               |
|-------------------------------------------------------------------------------------------|
| Peligro de lesiones con la aguja o las partes<br>móviles                                  |
| Pueden producirse pinchazos o aplastamientos.                                             |
| Desconecte la máquina antes de efectuar los<br>trabajos de mantenimiento y de reparación. |
|                                                                                           |

Fig. 4: Conexión de la parada rápida

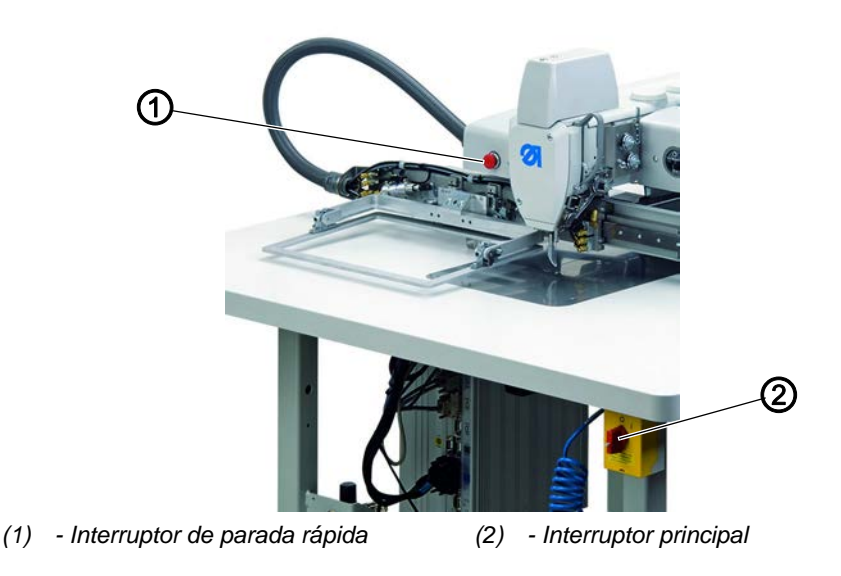

#### Parada de los ciclos de trabajo mediante la parada rápida

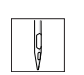

Para detener los ciclos de trabajo mediante la parada rápida, proceda del siguiente modo:

- 1. Pulse el interruptor de parada rápida (1).
- Todos los ciclos de trabajo en curso de la máquina se paran inmediatamente.

#### Desconexión de la corriente de la máquina

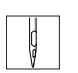

- 1. Gire el interruptor principal (2) hacia la izquierda para colocarlo en la posición **0**.
- Todos los accionamientos y controles se desconectan inmediatamente de la red eléctrica.

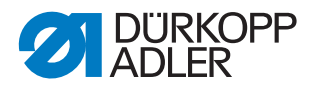

#### 4.4 Elevación y bajada de la parte superior de la máquina

La parte superior de la máquina se puede mover hacia arriba para efectuar trabajos de mantenimiento.

#### **ADVERTENCIA**

Peligro de lesiones con la aguja o las partes móviles

Pueden producirse pinchazos o aplastamientos.

Desconecte la máquina antes de elevar la parte superior y realizar trabajos de mantenimiento. Con la parte superior de la máquina elevada, no introduzca las manos en el corte del tablero.

4.4.1 Elevación de la parte superior de la máquina

Importante: El carro de accionamiento (2) debe estar detrás.

Fig. 5: Mover la parte superior de la máquina hacia arriba (1)

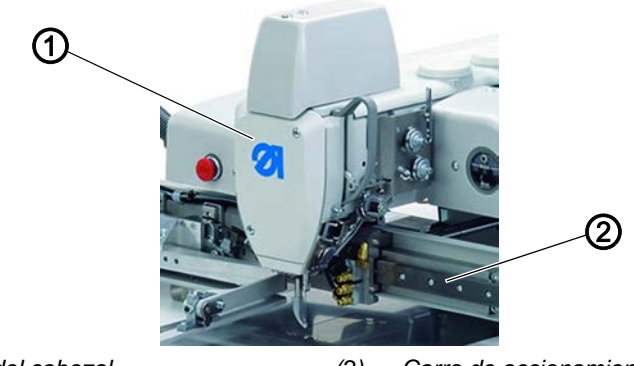

(1) - Tapa del cabezal

(2) - Carro de accionamiento

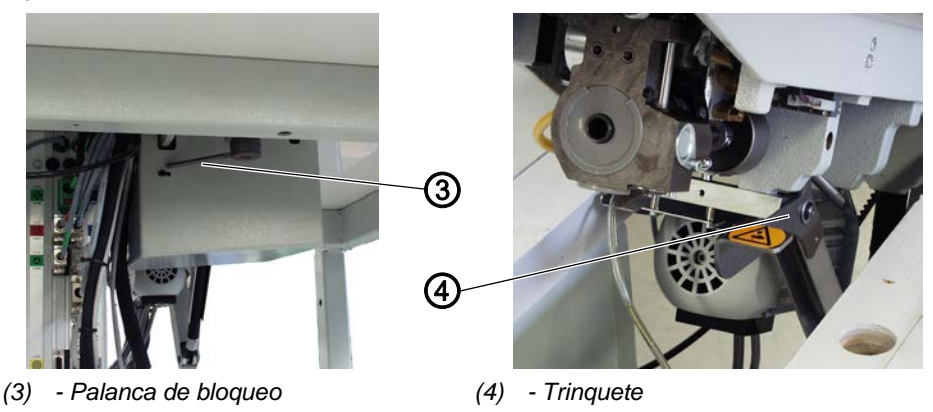

Fig. 6: Mover la parte superior de la máquina hacia arriba (2)

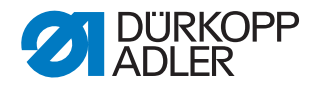

La parte superior de la máquina se eleva del siguiente modo:

- Suelte la palanca de bloqueo (3) que se encuentra debajo del tablero 1. de la mesa.
- 2. Levante la parte superior de la máquina por la zona de la tapa del cabezal (1) y súbala con cuidado.
- ♦ El trinquete (4) se enclava. El espacio debajo de la mesa de la máquina es accesible.

#### 4.4.2 Bajada de la parte superior de la máquina

#### **ADVERTENCIA**

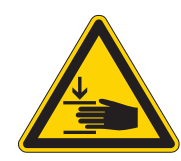

Peligro de lesiones por piezas móviles

Pueden producirse aplastamientos.

Al bajar la parte superior de la máquina, sujétela firmemente hasta que apoye de forma segura.

#### ΝΟΤΑ

#### Posibles daños materiales

Daños en la máquina debido a la caída de la parte superior.

Al bajar la parte superior de la máquina, sujétela firmemente hasta que apoye de forma segura.

Fig. 7: Bajada de la parte superior de la máquina

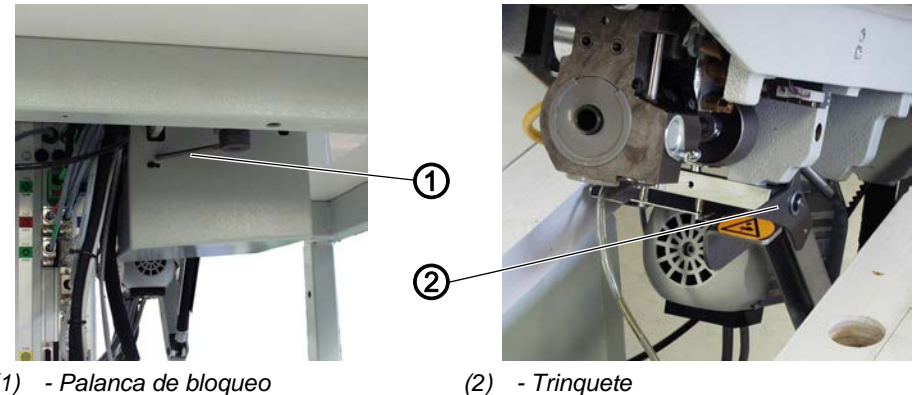

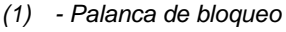

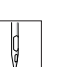

La parte superior de la máquina se baja del siguiente modo:

- 1. Sujete firmemente la parte superior de la máquina por la zona de la tapa del cabezal.
- 2. Libere el trinquete (2).
- 3. Desplace con cuidado la parte superior de la máquina hasta su posición.
- 4. Suelte la palanca de bloqueo (1) que se encuentra debajo del tablero de la mesa.

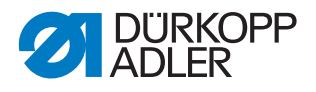

#### 4.5 Cambio de la aguja

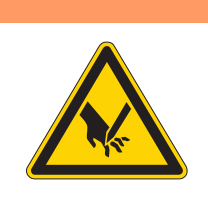

Peligro de lesiones con la aguja o las partes móviles

Pueden producirse pinchazos o aplastamientos.

Desconecte la máquina antes cambiar la aguja. No agarre la punta de la aguja.

#### ΝΟΤΑ

#### Posibles daños materiales

Pueden producirse daños en la máquina si la distancia de la lanzadera es incorrecta.

**ADVERTENCIA** 

Al cambiar a otro grosor de aguja, adapte la distancia entre la aguja y la lanzadera.

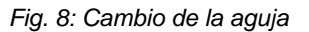

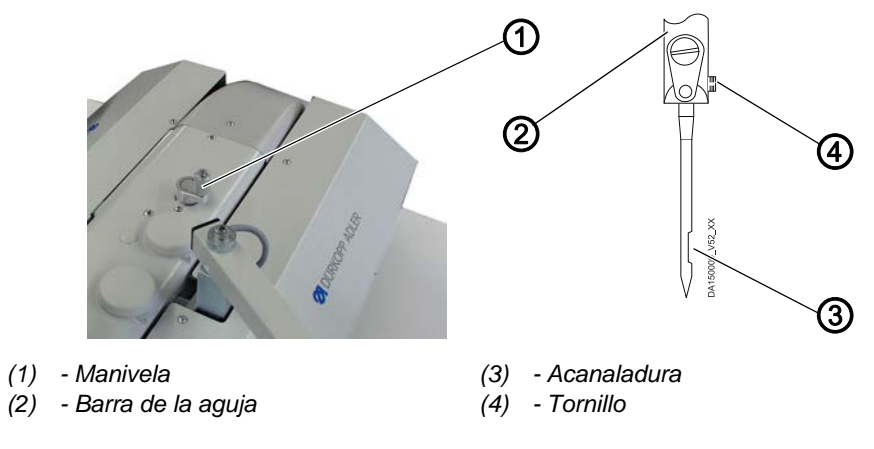

ģ

El cambio de aguja se realiza de la siguiente forma:

- 1. Presione la manivela (1) hacia abajo y gírela hasta que la barra de la aguja (2) alcance su posición más alta.
- 2. Afloje el tornillo (4).
- 3. Retire hacia atrás la aguja de la barra de la aguja (2).
- 4. Introduzca la nueva aguja hasta el tope en la barra de la aguja (2).

- Importante: La acanaladura (3) debe estar orientada hacia la lanzadera.
- 5. Apriete el tornillo (4).

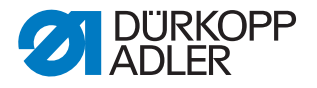

#### Orden

Después de cambiar el grosor de la aguja, ajuste la distancia entre la lanzadera y la aguja ( *III Instrucciones de servicio*).

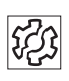

#### Daños por ajuste incorrecto de la distancia de la lanzadera

#### Después de colocar una aguja más fina

- Puntadas escapadas
- · Daños en el hilo

#### Después de colocar una aguja más gruesa

- Daños en la punta de la lanzadera
- Daños en la aguja

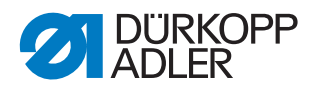

#### 4.6 Enhebrado del hilo de la aguja

**ADVERTENCIA** 

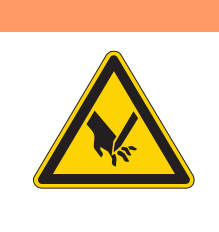

Peligro de lesiones con la aguja o las partes móviles

Pueden producirse pinchazos o aplastamientos.

Apague la máquina antes de enhebrar el hilo de la aguja.

Fig. 9: Enhebrado del hilo de la aguja (1)

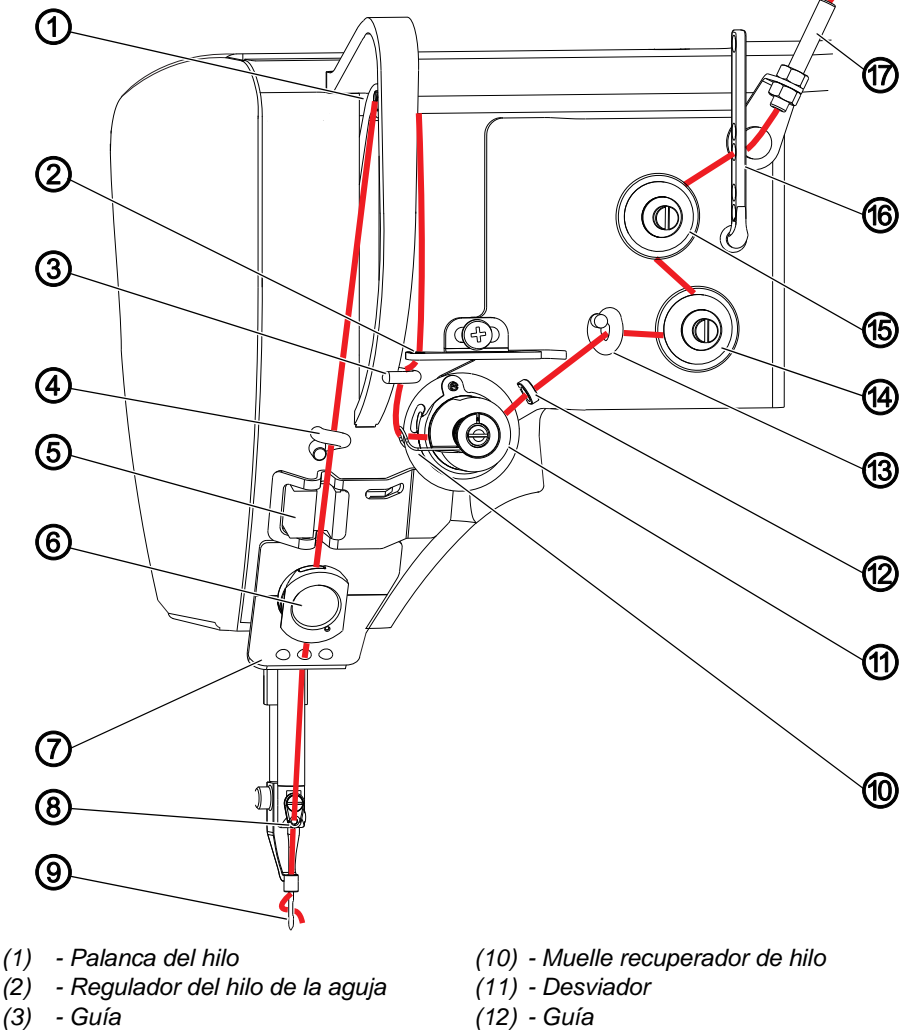

- (4) Guía
- (5) Regulador del hilo de la aguja
- (6) Abrazadera del hilo de la aguja
  - (opcional)
- (7) - Guía
- (8) Guía(9) Ojal de la aguja

- (13) Guía
- (14) Tensión
- (15) Tensión
- (16) Guía
- (17) Guía de tubo flexible

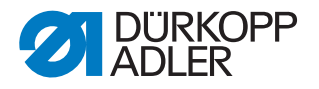

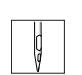

El hilo de la aguja se enhebra como se indica a continuación:

1. Coloque el carrete sobre el portacarretes y pase el hilo de la aguja por el agujero de la guía del brazo desbobinador.

#### Importante

El brazo desbobinador tiene que estar paralelo al portacarretes.

- 2. Sople el hilo con la ayuda de aire comprimido a través de la guía de tubo flexible (17).
- 3. Pase el hilo por la guía (16).
- 4. Pase el hilo alrededor del tensor (15) en el sentido contrario a las agujas del reloj.
- 5. Pase el hilo alrededor del tensor (14) en el sentido de las agujas del reloj.
- 6. Enhebre el hilo por las guías (13) y (12).
- 7. Pase el hilo alrededor del desviador (11) en el sentido de las agujas del reloj.
- 8. Pase el hilo por debajo del muelle recuperador del hilo (10) y enhébrelo a través de la guía (3) y el regulador de hilo (2) hasta la palanca de hilo (1).
- 9. Pase el hilo por la palanca de hilo (1) y la guía (4).
- 10. Pase el hilo por el detector del hilo de aguja (5) y, en el caso de una máquina con cortador de hilo, por la abrazadera del hilo (6).
- 11. Enhebre el hilo por las guías (7) y (8).

Enhebre el hilo por el ojal de la aguja (9) de manera que el extremo suelto del hilo apunte a la lanzadera.

#### 4.7 Ajuste del regulador del hilo de la aguja

El regulador del hilo de la aguja determina qué cantidad de hilo pasa alrededor de la lanzadera. La cantidad de hilo necesaria depende del grosor de la prenda, el grosor del hilo y la longitud de puntada.

#### Gran cantidad de hilo para:

- material de costura grueso
- hilos gruesos
- puntadas largas

#### Poca cantidad de hilo para:

- prendas finas
- hilos finos
- puntadas cortas

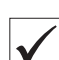

#### Ajuste correcto

El bucle del hilo de la aguja se desliza con poca tensión por la parte más gruesa de la lanzadera. Para ello se necesita la máxima cantidad de hilo, y debe tirarse hacia arriba aprox. 0,5 mm del muelle recuperador de hilo (1) desde su posición final inferior.

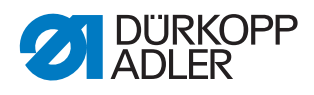

Fig. 10: Ajuste del regulador del hilo de la aguja

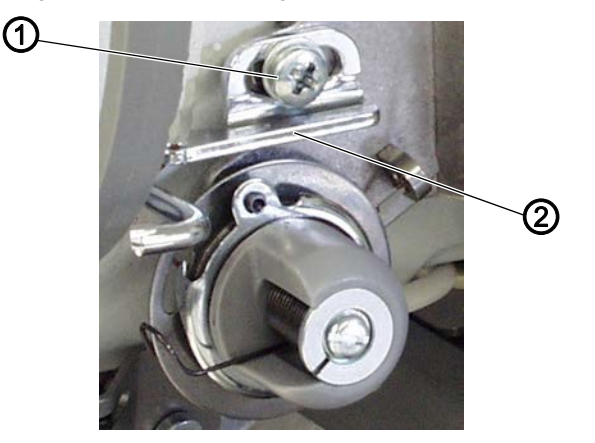

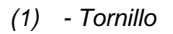

(2) - Regulador del hilo de la aguja

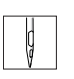

El regulador del hilo de la aguja se ajusta como se indica a continuación:

- 1. Afloje el tornillo (1).
- 2. Desplace el regulador del hilo de la aguja (2):
  - Poca cantidad de hilo: Desplace el regulador del hilo (2) a la derecha
  - Gran cantidad de hilo: Desplace el regulador del hilo (2) a la izquierda
- 3. Apriete el tornillo de fijación(1).

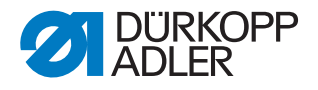

#### 4.8 Devanado del hilo de lanzadera

Mediante el devanador separado se puede devanar el hilo de la lanzadera tanto durante la costura como de forma independiente.

Fig. 11: Devanado del hilo de lanzadera

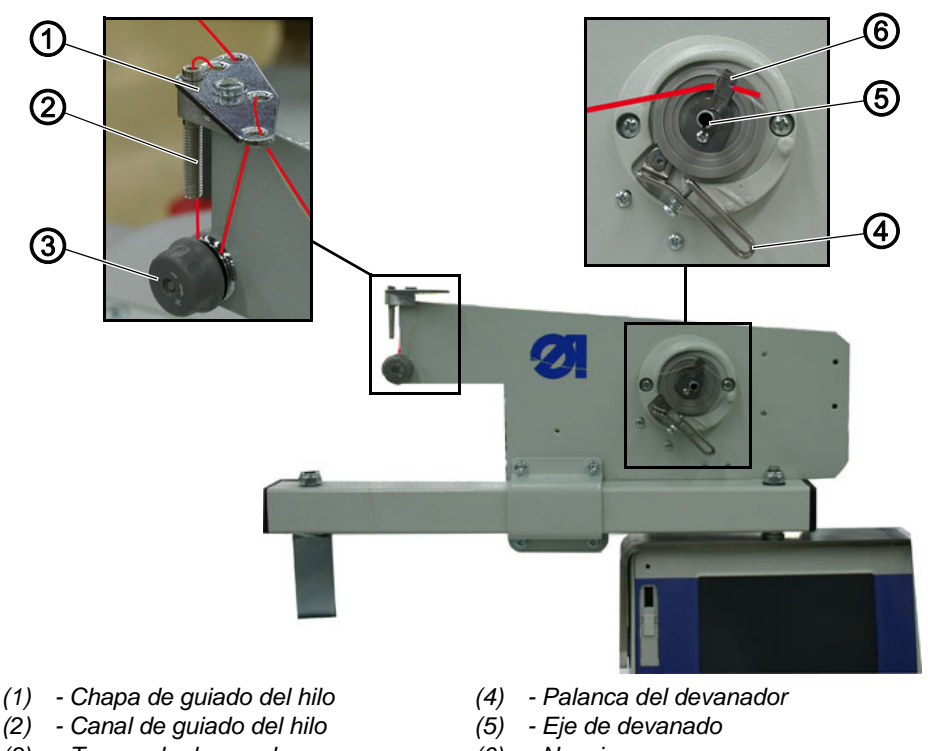

(3) - Tensor de devanado

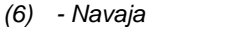

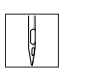

El devanado del hilo de la lanzadera se realiza como se describe a continuación:

1. Coloque el carrete sobre el portacarretes y pase el hilo de la aguja por el agujero de la guía del brazo desbobinador.

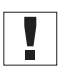

**Importante:** El brazo desbobinador tiene que estar paralelo al portacarretes.

- 2. Pase el hilo de forma ondulada por los dos agujeros traseros de la chapa de guiado del hilo (1): de arriba abajo a través del agujero trasero y de abajo arriba a través del agujero izquierdo.
- 3. Pase el hilo de arriba abajo por el canal de guiado del hilo (2).
- 4. Pase el hilo alrededor del tensor de devanado (3) en sentido contrario a las agujas del reloj.
- 5. Pase el hilo de forma ondulada por los dos agujeros que aún están libres de la chapa de guiado del hilo (1): de abajo arriba a través del agujero trasero y de arriba abajo a través del agujero delantero.
- 6. Pase el hilo hacia el devanador y sujételo por detrás de la cuchilla (6). El hilo NO debe estar bajo tensión. Corte el hilo.
- 7. Coloque la canilla vacía en el eje de devanado (5) y gire en el sentido de las agujas del reloj hasta que haga clic.

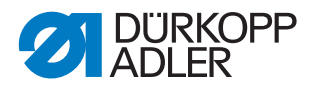

8. Empuje la palanca del devanador (4) contra la canilla.

**ADVERTENCIA** 

 El devanador se inicia y se desconecta automáticamente al alcanzar la cantidad de llenado de la canilla ajustada.
 (En las Instrucciones de servicio se describe el ajuste de la cantidad de llenado de la canilla.)

#### 4.9 Cambio de la canilla

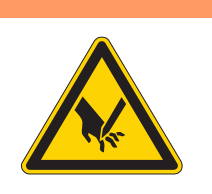

# Peligro de lesiones con la aguja o las partes móviles

Pueden producirse pinchazos o aplastamientos.

Cambie la máquina al modo de enhebrado antes cambiar la canilla.

Cuando el modo de enhebrado está activado, no trabaje en la zona de la lanzadera hasta que la barra de prensado de tejido haya bajado y la zona de la lanzadera esté iluminada.

#### Fig. 12: Cambio de la canilla (1)

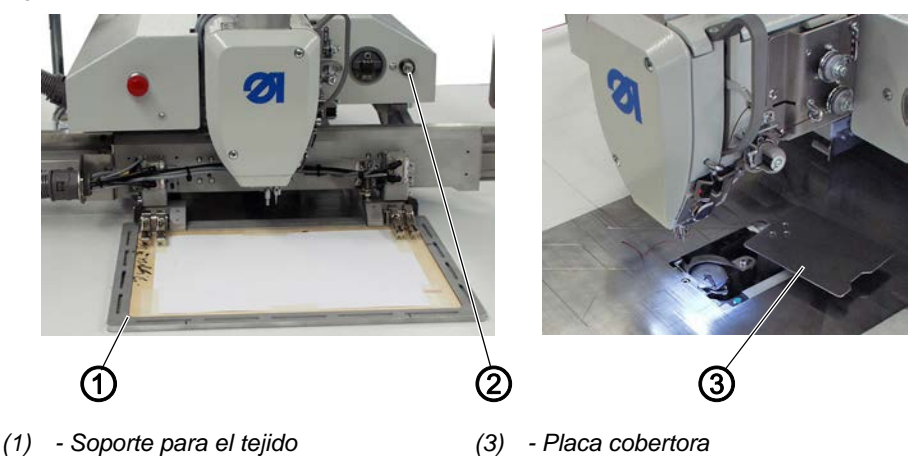

<sup>(2) -</sup> Tecla del modo de enhebrado

ģ

El cambio de canilla se realiza de la siguiente forma:

- 1. Retire el soporte del material de costura (1) (solo en caso de bastidor de cambio).
- 2. Pulse la tecla del modo de enhebrado (2).
- El carro de accionamiento se desplaza a la posición de cambio de canilla.

La placa protectora (3) se desplaza hacia el lado. Los pies prensatelas se mueven hacia la posición inferior. La iluminación se conecta.

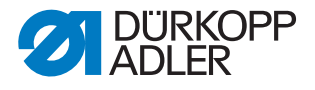

Fig. 13: Cambio de la canilla (2)

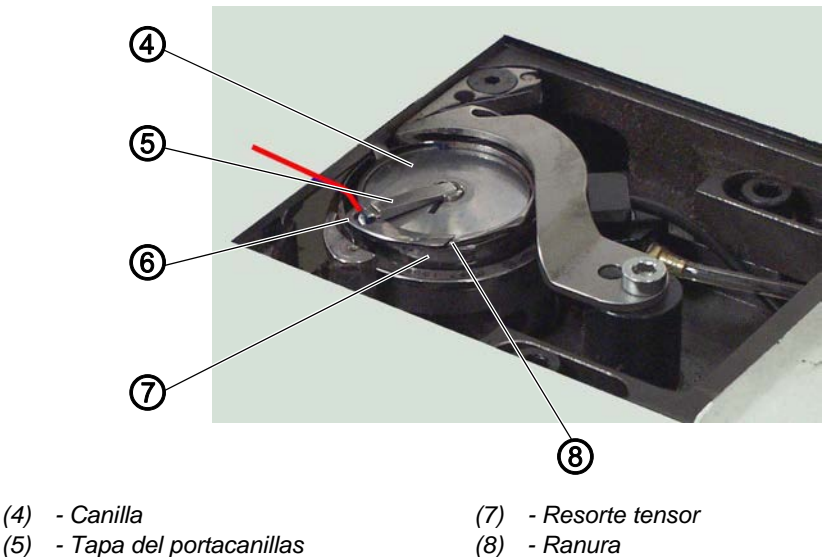

- (6) Guía
- 3. Levante la tapa del portacanillas (5).
  - 4. Extraiga la canilla vacía.
  - 5. Coloque la canilla llena.

Importante: Coloque la canilla (4) de manera que, al tirar del hilo, esta se desplace en dirección contraria a la lanzadera.

- 6. Pase el hilo de lanzadera por la ranura (8) de la carcasa de la canilla.
- 7. Tire del hilo de lanzadera por debajo del resorte tensor (7).
- Tire del hilo de lanzadera a través de la guía (6) y tire de nuevo 8. aprox. 3 cm hasta la tapa de la canilla.
- 9. Sujete el hilo de lanzadera y cierre la tapa del portacanillas (5).
- 10. Corte el exceso de hilo que sobresale por encima de la placa de protección.
- 11. Suelte la tecla del modo de enhebrado (2).
- ✤ La placa de protección (3) se desplaza a la posición original.

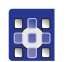

#### Consideración del cambio de canilla en el programa de costura

El capítulo **Cambiar canilla** ( *p. 45*) describe cómo se tiene en consideración el cambio de canilla en el programa de costura.

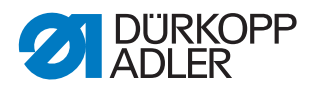

#### 4.10 Ajuste de la tensión del hilo de la lanzadera

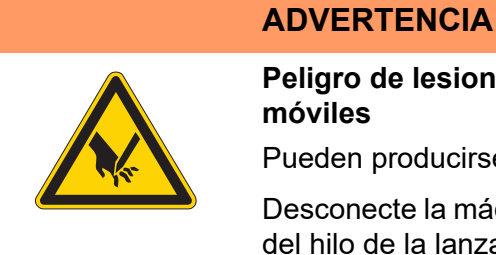

# Peligro de lesiones con la aguja o las partes móviles

Pueden producirse pinchazos o aplastamientos.

Desconecte la máquina antes de ajustar la tensión del hilo de la lanzadera.

Fig. 14: Ajuste de la tensión del hilo de la lanzadera

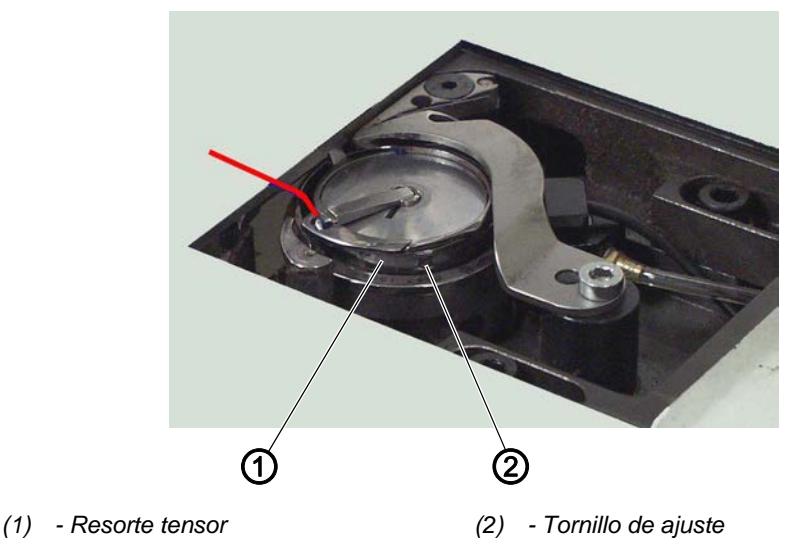

La tensión del hilo de la lanzadera se genera en el resorte tensor (1) y se ajusta en el tornillo de ajuste (2).

#### Aumento de la tensión del hilo de la lanzadera

1. Gire el tornillo de ajuste (2) en el sentido de las agujas del reloj.

#### Disminución de la tensión del hilo de la lanzadera

1. Gire el tornillo de ajuste (2) en el sentido contrario a las agujas del reloj.

ģ

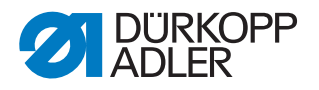

## 5 Programación

El control se maneja a través del terminal de mando (1) situado a la derecha de la parte superior de la máquina.

| - |
|---|

#### Información

- La interfaz de usuario del OP7000 puede diferir de las capturas de pantalla representadas aquí, ya que el software se actualiza de forma continua.
- Fig. 15: Terminal de mando

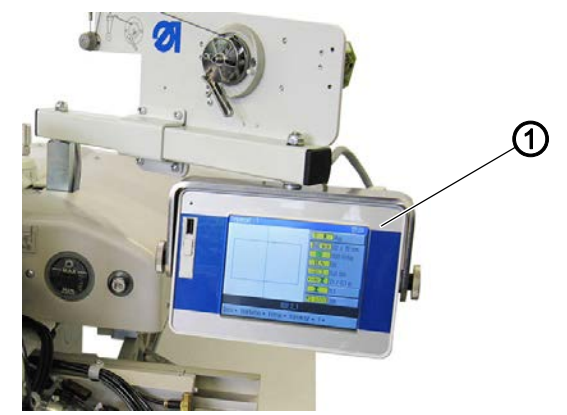

(1) - Terminal de mando

La pantalla tiene función táctil, es decir, no existen teclas fijas, sino que los botones se visualizan en la pantalla. Para activar una tecla o una función, simplemente hay que pulsar el punto correspondiente del monitor.

#### Activación de un botón/selección de un elemento:

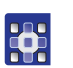

Para seleccionar un botón o activar un elemento, proceda del siguiente modo:

1. Toque con el dedo o con un lápiz en el botón o el elemento correspondiente.

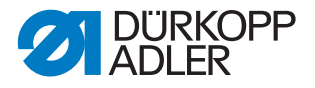

#### 5.1 Estructura del software

Mediante el software se pueden crear y administrar programas de costura y secuencias. Estos programas se activan posteriormente durante la costura y se ejecutan puntada por puntada.

| 1 |  |
|---|--|
|   |  |
|   |  |

#### Programa de costura:

Un programa de costura consta de un contorno de costura con parámetros establecidos para cada uno de los tramos del contorno. En el sistema se pueden guardar hasta 99 programas de costura. Los programas de costura tienen el suplemento fnp911 detrás de su nombre.

#### Secuencia:

En una secuencia se pueden agrupar hasta 30 programas de costura en cualquier orden.

En el sistema se pueden guardar hasta 20 secuencias.

Las secuencias tienen el suplemento *seq911* detrás de su nombre.

Además, mediante el software se establecen ajustes generales que afectan a todos los programas. También existen opciones de menú técnicas para realizar pruebas y el mantenimiento de la máquina.

#### 5.2 Vista rápida de la estructura del menú

La siguiente tabla proporciona una visión general sobre la estructura del menú y las teclas de función de la pantalla principal.

Los distintos colores indican qué funciones se utilizan principalmente en el modo de costura normal, qué puntos son importantes para crear y mantener los programas de costura y en qué opciones de menú se llevan a cabo los ajustes de técnico.

Verde: Opciones de menú para la costura

Azul: Opciones de menú para crear y administrar programas

Magenta: Opciones de menú para ajustes e información de técnico

| Opciones en el menú desplegable |                            |              |                     |                |  |
|---------------------------------|----------------------------|--------------|---------------------|----------------|--|
| Menú                            | Función                    | Submenú      | Submenú             | Descripción en |  |
| Archivo                         | ivo Abrir los programas de | Borrar       |                     | 🚇 р. 58        |  |
|                                 | costura existentes o       | Copiar       |                     | 🚇 р. 57        |  |
|                                 | programas.                 | Abrir        |                     | 🚇 р. 42        |  |
|                                 |                            | Nuevo        | Programa de costura | 🚇 р. 49        |  |
|                                 |                            |              | Secuencia           | 🚇 р. 54        |  |
|                                 |                            | Guardar como |                     | 🚇 р. 56        |  |

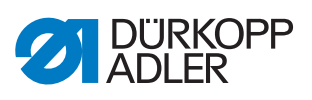

| Opciones en el menú desplegable  |                                                               |                             |                                   |                   |  |
|----------------------------------|---------------------------------------------------------------|-----------------------------|-----------------------------------|-------------------|--|
| Menú                             | Función                                                       | Submenú                     | Submenú                           | Descripción en    |  |
| Editar                           | Establecer ajustes                                            | Parámetros globales         |                                   | 🕮 p. 66           |  |
|                                  | generales para todos los                                      | Secuencia                   |                                   | 🚇 р. 55           |  |
|                                  | programas existentes.                                         | Programa de costura         | Parámetro                         | 🕮 p. 61           |  |
|                                  |                                                               |                             | Adaptación del<br>contorno        | 🕮 p. 59           |  |
|                                  |                                                               |                             | Test de contorno                  | 🛄 р. 53           |  |
| Extras                           | Opciones de visualiza-<br>ción: pantalla completa y           | Pantalla completa<br>on/off |                                   | 🚇 p. 41           |  |
|                                  | zoom                                                          | Zoom on/off                 |                                   | 🕮 p. 42           |  |
|                                  | Menú para técnicos:                                           | Servicio                    | Ajustes                           | 🚇 р. 73           |  |
|                                  | ajustes, información del<br>sistema y tests                   |                             | Información del<br>sistema        | 🚇 p. 80           |  |
|                                  |                                                               |                             | Multitest                         | 🚇 р. 75           |  |
|                                  |                                                               |                             | Inicialización<br>y actualización | 🕮 p. 81           |  |
|                                  |                                                               |                             | Fabricante (solo para e           | l personal de DA) |  |
| Corrección                       | Costura breve con otros valores                               | Tensión del hilo            |                                   | 🛱 p. 44           |  |
|                                  |                                                               | Velocidad de costura        |                                   | 🛄 р. 44           |  |
| Botones en la pantalla principal |                                                               |                             |                                   |                   |  |
| <mark>∕∛″R</mark>                | Continuar cosiendo contorno a partir de un punto determinado  |                             | Modo de reparación                | 🚇 р. 46           |  |
| ľ                                | Tener en cuenta el cambio manual de canilla                   |                             | Cambio de canilla                 | 🚇 р. 45           |  |
| <u>†Σ:0000</u>                   | <b>T</b> Σ:0000 Restablecer el contador a un valor determinad |                             | Restablecer<br>contador           | 🚇 р. 49           |  |

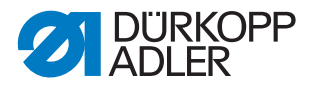

#### 5.3 Inicio del software

Tras la conexión de la máquina con el interruptor principal, esta se referencia. Después, en el terminal de mando se muestra la pantalla de inicio durante unos segundos.

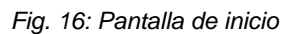

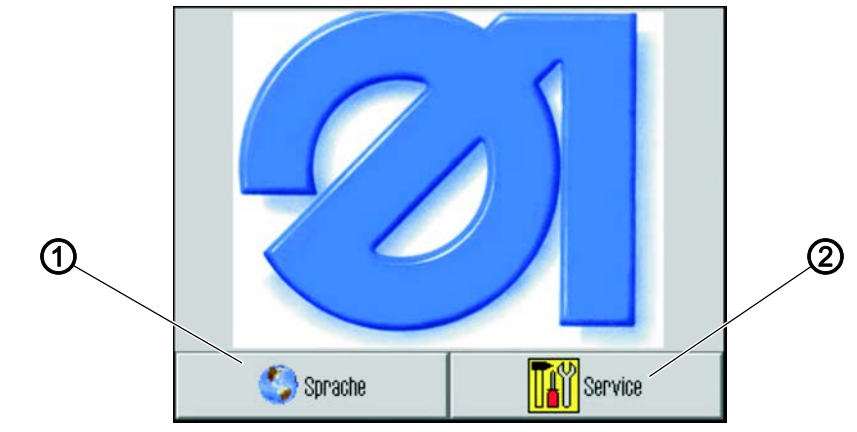

(1) - Botón para la selección de idioma (2) - Acceso rápido a la multiprueba

Aquí puede seleccionar la versión de idioma o acceder rápidamente al menú *Multi Prueba* mediante *Servicio*.

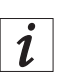

#### Información

Posteriormente se puede acceder a ambas funciones desde el programa, a través de las opciones de menú Extras > Servicio. (Véanse los capítulos **Prueba de las funciones de la máquina**  $\square$  *p.* 75) y **Modificación del idioma** ( $\square$  *p.* 74))

Si no pulsa ninguno de los dos botones, tras unos segundos el software pasa automáticamente a la pantalla principal.

#### La pantalla principal

La pantalla principal se visualiza durante la costura. Se abre al arrancar la máquina, con los ajustes del último programa que se ha cosido.

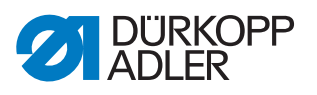

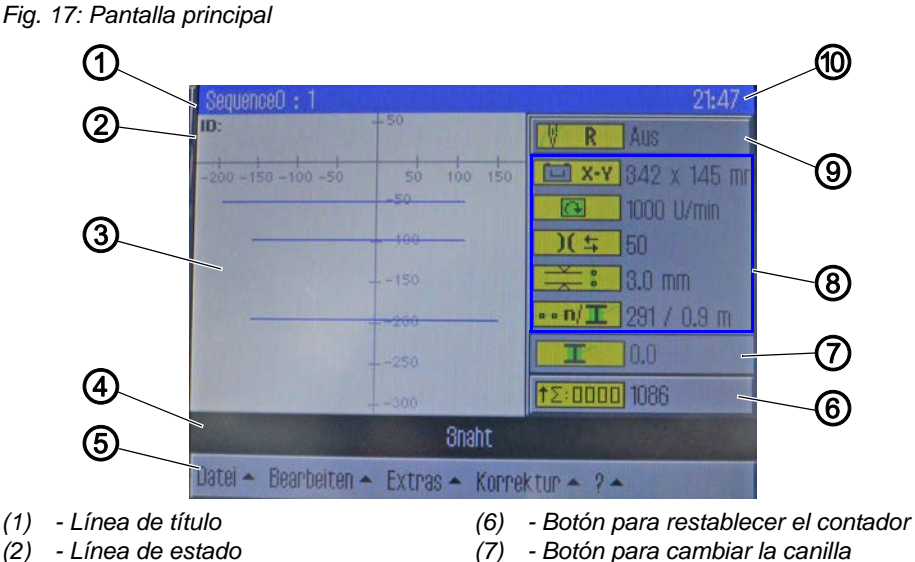

- (3) Ventana principal: visualización del (8) - Botón de los parámetros de costura contorno de costura actuales
- (9) - Botón para el modo de reparación (5) - Línea de menú: menú desplegable
  - (10) Indicación de la hora

#### Estructura de la pantalla principal

#### Línea de título (1)

- Línea de programa

(4)

En la pantalla principal, aquí se encuentra la versión de la máguina. En los diferentes menús, en esta línea se encuentra información sobre la opción de menú seleccionada.

#### Línea de estado (2)

En la pantalla principal, aquí aparece la secuencia abierta actualmente y a la derecha, la hora (11). En los diferentes menús, en esta línea se encuentra información sobre el paso seleccionado.

#### Ventana principal (3):

Aquí se representa el contorno que se ha de coser.

#### Línea de programa (4)

En esta línea se visualizan los programas de costura de la secuencia actualmente abierta. El programa actual tiene el fondo negro. Con las teclas de flecha (6) situadas en el margen derecho se puede mover en la línea y visualizar los programas que no caben en ella.

Si no hay ninguna secuencia abierta, sino tan solo un único programa de costura, este ocupará toda la anchura de la línea.

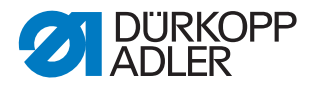

#### Línea de menú (5)

El menú desplegable se encuentra en la línea inferior. Con él podrá acceder a las distintas opciones de menú para crear y editar programas de costura y para ajustar y probar la máquina. Si hay una flecha (1) situada al lado de la entrada, indica que al pulsar la entrada se abren más opciones.

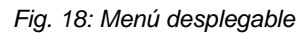

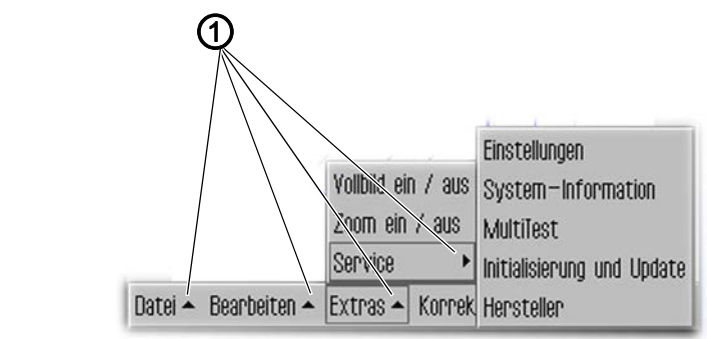

(1) - Flecha desplegable

#### Botón para el modo de reparación (9)

En el lado derecho, con el botón situado arriba se puede conectar y desconectar el modo de reparación. El estado actual (*conectado*) *desconectado*) aparece junto al botón.

#### Visualización de los parámetros de costura actuales (8)

Debajo aparecen los parámetros de costura actuales:

- T x-y
  tamaño del esquema de costura
- velocidad de costura
- )( 5 tensión del hilo
- Iongitud de puntada
- • n/ T número de puntadas/hilo de lanzadera gastado

## *i* Información

Con los botones velocidad de costura, tensión del hilo y longitud de puntada se accede directamente a los parámetros de costura ( $\square p. 61$ ).
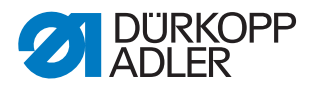

#### Botón para cambiar la canilla (6)

Con este botón se le comunica al sistema que se ha colocado una nueva canilla (p. ej., después de cambiar el color). Junto al botón se muestra la capacidad del hilo de la lanzadera.

#### Botón para restablecer el contador (6)

Con este botón se puede restablecer el contador de los programas o secuencias cosidos. Junto al botón se muestra el estado actual del contador.

## 5.4 Manejo general del software

#### 5.4.1 Introducción de la contraseña

En función del ajuste (véase el capítulo **Modificación de las opciones de contraseña** ( $\square p. 73$ )), se requerirá introducir una contraseña tan solo para las áreas técnicas o bien al arrancar la máquina. A continuación se abre la pantalla para la introducción de la contraseña.

Fig. 19: Introducción de la contraseña

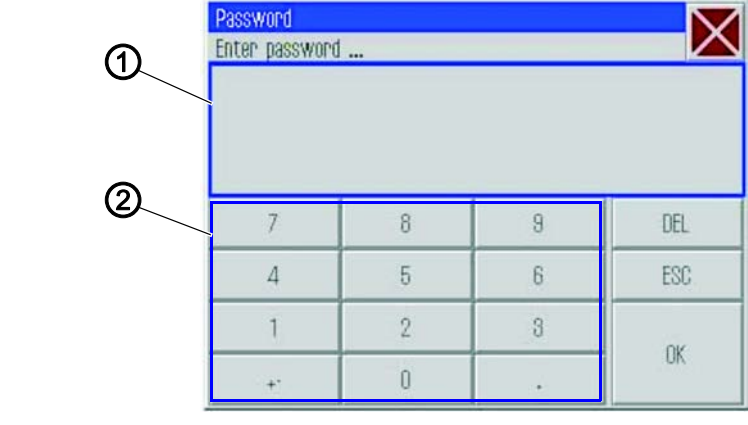

(1) - Campo de introducción (2) - Teclas numéricas

#### Introducción de la contraseña

La contraseña se introduce como se indica a continuación:

1. Introduzca la contraseña con las teclas numéricas (2).

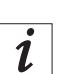

#### Información

Al entregar la máquina, la contraseña es: 25483. La contraseña se puede cambiar en el menú Extras ( $\square p. 73$ ). Con el botón **DEL** puede borrar si comete un error al introducirla.

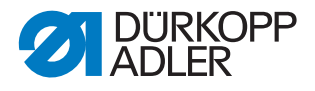

- 2. Pulsar el botón OK.
- Se abre la opción de menú seleccionada anteriormente.

#### 5.4.2 Cierre de ventanas

Existen diferentes botones para cerrar la ventana actual.

| Botón         | Significado                                                                                                    |
|---------------|----------------------------------------------------------------------------------------------------|
| $\mathbf{X}$  | En todas las ventanas, en la parte superior derecha, en la línea de<br>título:                                                                                    |
| OK<br>CR      | <ul> <li>En ventanas con posibilidad de introducción o de selección:</li> <li>La ventana se cierra y se aceptan los datos introducidos o la selección.</li> </ul> |
| DEL<br>Aborte | En ventanas con posibilidad de introducción o de selección:<br>La ventana se cierra sin aceptar los datos introducidos o la<br>selección.                         |

#### 5.4.3 Principios de visualización

Fig. 20: Principios de visualización

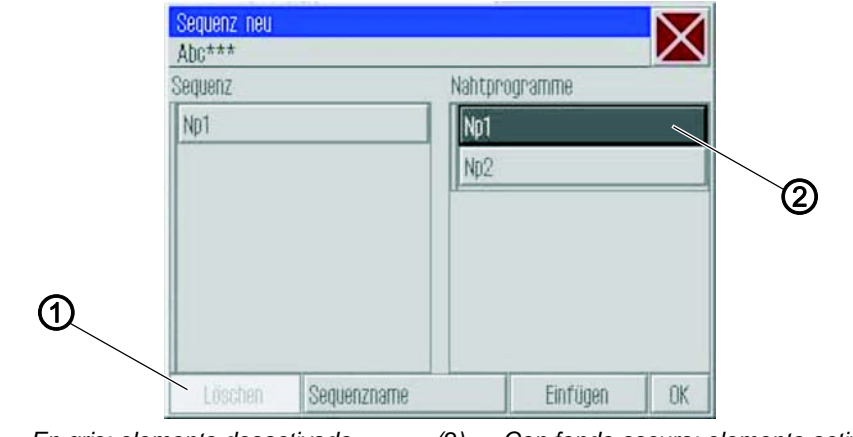

(1) - En gris: elemento desactivado (2) - Con fondo oscuro: elemento activado

El elemento activado o seleccionado actualmente se muestra con fondo oscuro (2).

Los botones que no se pueden utilizar en el contexto actual aparecen en gris (1).

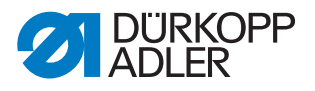

#### 5.4.4 Desplazamiento con la barra por la visualización

Fig. 21: Desplazamiento con la barra por la visualización

| Zeon Wawe<br>Q. 2006 Q.<br>Maschinenparameter |         |
|-----------------------------------------------|---------|
| MP1 - Konfiguration                           | <b></b> |
| MP2 - Grenzwerte                              |         |
| MP3 - Oberfadenwächter                        | 1       |
| MP4 – Fadenschneiden                          |         |
| MP5 – Faden klemmen                           |         |

(1) - Barra de desplazamiento de la visualización

Si una visualización es más larga que la altura de la pantalla, en el lado derecho aparece una barra de desplazamiento (1).

### Desplazamiento de la imagen hacia arriba/abajo

La imagen se desplaza hacia arriba o hacia abajo del siguiente modo:

1. Arrastre la barra de desplazamiento (1) hacia arriba o hacia abajo.

#### 5.4.5 Selección de opciones de una lista

Al seleccionar opciones, distinguimos entre los campos de opciones redondos y las casillas de verificación.

#### Selección con campos de opciones

Fig. 22: Selección con campos de opciones

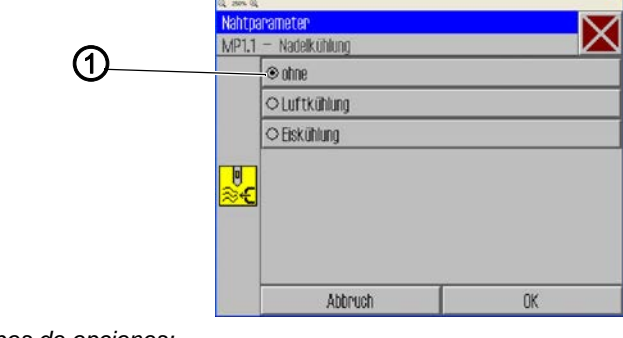

(1) - Campos de opciones: elemento seleccionado

En los campos de opciones redondos, solo se puede seleccionar una opción.

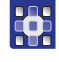

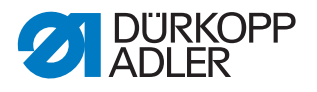

Para seleccionar opciones con campos de opciones, proceda del modo siguiente:

- 1. Pulse la opción deseada.
- 🌭 La opción seleccionada (1) quedará marcada con un punto.

#### Selección con casillas de verificación

Fig. 23: Selección con casillas de verificación

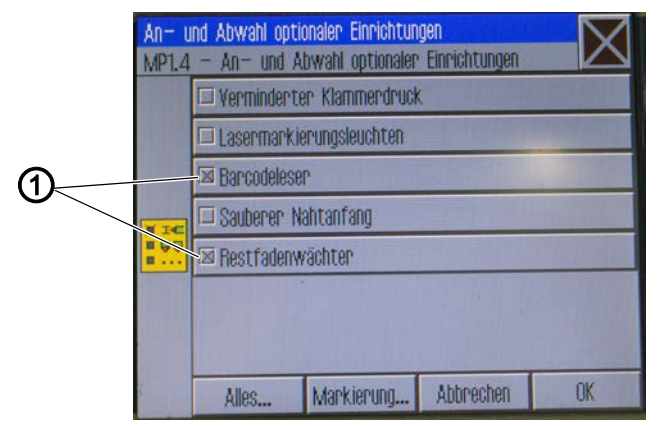

(1) - Casillas de verificación: elementos seleccionados

En el caso de las casillas de verificación, se pueden seleccionar varias entradas.

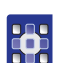

Para seleccionar opciones con casillas de verificación, proceda del modo siguiente:

- 1. Pulse las casillas deseadas.
- 🤄 Las entradas seleccionadas (1) quedará marcada con un aspa.

#### 5.4.6 Utilización de filtros de archivo

Al abrir, copiar o borrar programas de costura se muestra una lista con todos los archivos disponibles.

Para visualizar la lista con mayor claridad, se puede utilizar la función de filtro:

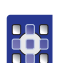

Para utilizar el filtro de archivos, proceda del siguiente modo:

- 1. Pulse el botón Filtro de archivos que se encuentra debajo de la lista.
- Se abre el filtro de archivos.

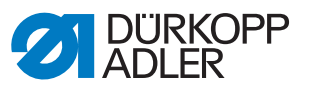

#### Fig. 24: Filtro de archivos

| Datei   | Öffnen     | $\mathbf{X}$ |
|---------|------------|--------------|
| DAC     | Np1.fnp911 |              |
|         | Np2.fnp911 |              |
|         | Sol seo911 |              |
| All Fil | es         |              |
| All Fi  | les        |              |
| .fnp9   | 11         |              |
| .seq9   | 11         |              |
| All Fi  | BS         | ~            |
|         | Öffnen     |              |

- 2. Pulse el criterio de filtro deseado:
  - .fnp911: solo programas de costura
  - .*seq911*: solo secuencias
  - All Files (todos los archivos): todos los programas de costura y secuencias
- 3. Pulse el botón Abrir.
- ✤ La lista se actualiza del modo correspondiente.

## 5.4.7 Introducción de texto

Si se ha de introducir texto, p. ej., para el nombre de un programa, aparece una ventana de introducción de texto.

Fig. 25: Introducción de texto

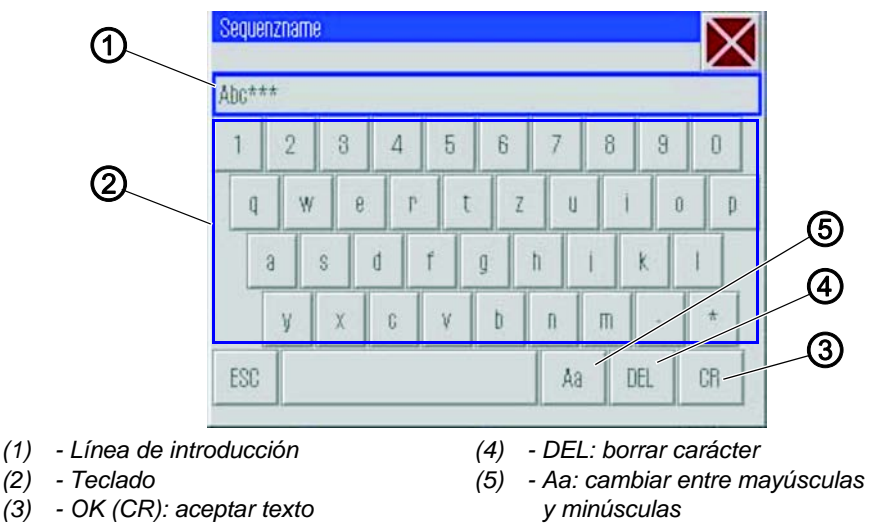

## Introducción de texto

1. Introduzca el texto mediante el teclado que se visualiza (2).

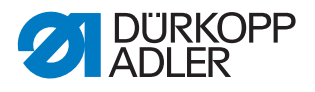

#### Cambio entre mayúsculas y minúsculas

1. Pulse el botón Aa (5).

#### Borrado del último carácter

1. Pulse el botón DEL (4).

#### Aceptación de entradas

- 1. Pulse el botón OK(CR) (3).
- El texto introducido se acepta y se cierra la ventana de introducción de texto.

#### 5.4.8 Introducción de valores para parámetros

Si se han de introducir valores para parámetros del programa o de la máquina, se abre una ventana para la introducción de los valores.

Fig. 26: Introducción de valores para parámetros

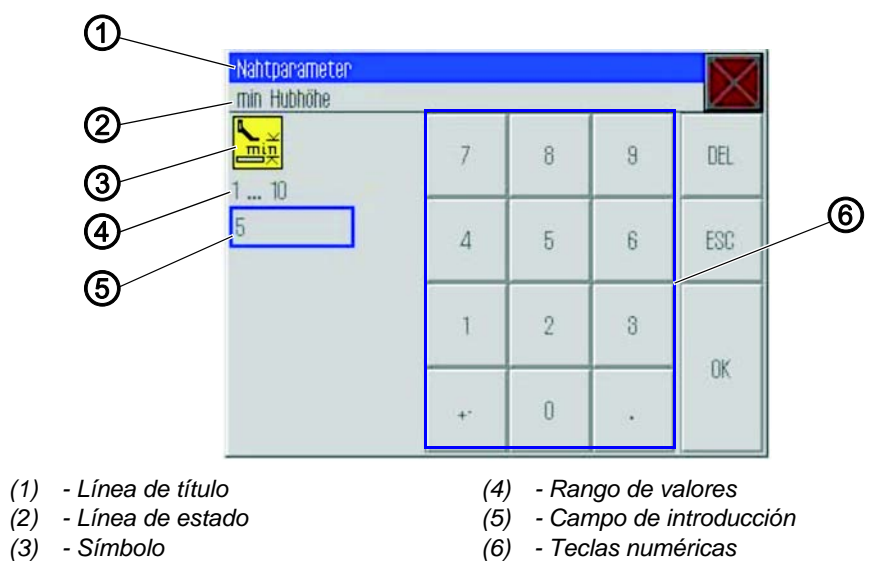

La línea de título (1) muestra el grupo de parámetros.

En la línea de estado (2) aparece qué parámetro se está editando. Debajo se muestra el símbolo (3) del parámetro correspondiente.

Debajo del símbolo (3) aparece el rango de valores especificado (4) para el parámetro.

Debajo del rango de valores (4), en el campo de introducción (5) se encuentra el valor válido actualmente.

#### Introducción de un valor

1. Pulse la(s) tecla(s) numérica(s) deseada(s) (6).

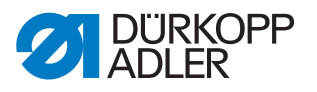

## Borrado de un valor

1. Pulse el botón **DEL**.

#### Aceptación de un valor

- 1. Pulsar el botón OK.
- El valor introducido se acepta y se cierra la ventana de introducción de valores.

#### 5.4.9 Conexión y desconexión de la pantalla completa

Para ver mejor los detalles del contorno de costura, la ventana principal (1) se puede conectar como pantalla completa y ocultar los botones (2) del lado derecho de la pantalla principal.

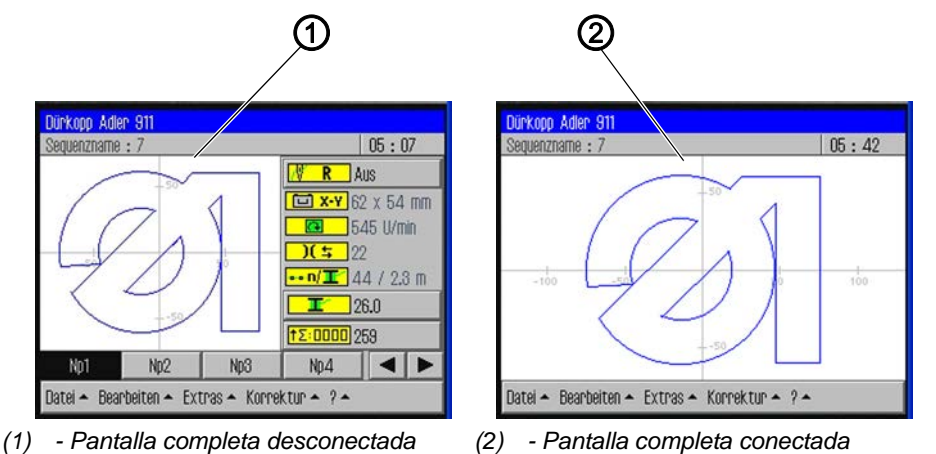

Fig. 27: Conexión y desconexión de la pantalla completa

# •

La pantalla completa se conecta/desconecta como se indica a continuación:

- 1. Pulse las opciones de menú *Extras* > *Pantalla completa on/off*.
- ✤ La visualización cambia al otro modo.

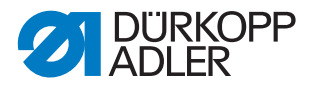

#### 5.4.10 Conexión y desconexión del zoom

Para poder ver mejor los detalles del contorno de costura, se puede ampliar la visualización. Tan solo hay un nivel de zoom, que se puede conectar o desconectar.

Fig. 28: Conexión y desconexión del zoom

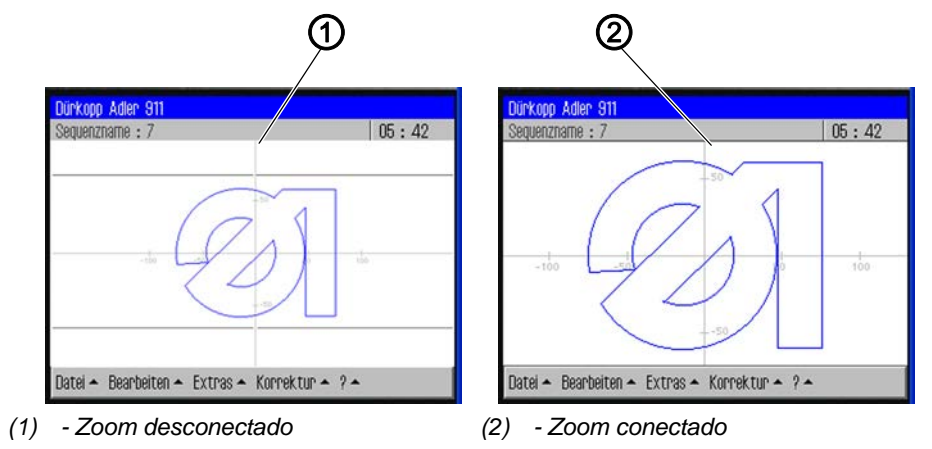

El zoom se conecta/desconecta como se indica a continuación:

- 1. Pulse las opciones de menú *Extras* > *Zoom* on/off.
- ✤ La visualización cambia al otro modo.

## 5.5 Apertura de un programa o una secuencia de costura

La mayoría de las veces se abre un programa o una secuencia de costura ya existentes.

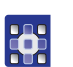

Para abrir un programa o una secuencia de costura, proceda del siguiente modo:

- 1. Pulse las opciones de menú Archivo > Abrir.
- Aparece la pantalla de selección. Se visualizan todos los programas y secuencias de costura existentes.

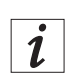

## Información

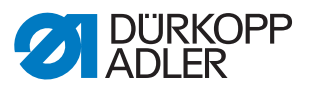

Fig. 29: Apertura de un programa o una secuencia de costura

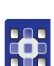

- 2. Pulse el archivo deseado.
- 3. Pulse el botón Abrir.
- 🔄 El programa/la secuencia de costura se abre en la pantalla principal.
- 4. Pise el pedal moviéndolo hacia delante para comenzar a coser.

#### 5.6 Costura breve con valores modificados

Si desea coser durante un breve periodo con otros valores para un material de costura especial o un determinado grosor del hilo sin modificar el programa de costura, en la opción de menú *Corrección* puede modificar los valores de tensión del hilo y velocidad de costura. Estos valores serán válidos para todas las costuras que se efectúen a continuación hasta desconectar la máquina.

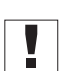

#### Importante

Si desea aceptar las modificaciones, deberá cambiarlas en el programa y guardarlas. Si no lo hace, después de desconectar, los valores se restablecerán automáticamente a los ajustes anteriores.

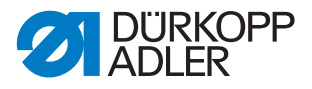

## 5.6.1 Costura con tensión del hilo modificada

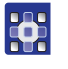

Para coser con una tensión del hilo modificada, proceda del siguiente modo:

- 1. Pulse las opciones de menú Corrección > Tensión del hilo.
- ♦ Aparece la ventana para modificar la tensión del hilo:
- Fig. 30: Costura con tensión del hilo modificada

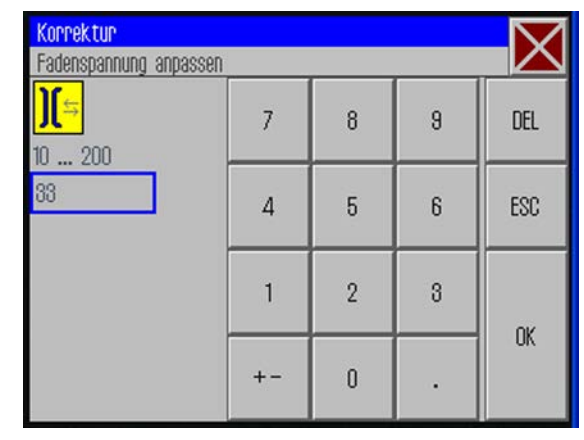

- 2. Introduzca el valor de tensión del hilo deseado.
- 3. Pulsar el botón OK.
- El valor se adopta para todas las costuras realizadas hasta la desconexión de la máquina.

#### 5.6.2 Costura con velocidad de costura modificada

•

Para coser con una velocidad de costura modificada, proceda del siguiente modo:

- 1. Pulse las opciones de menú *Corrección* > *Velocidad de costura*.
- Service la ventana para modificar la tensión del hilo:

#### Fig. 31: Costura con velocidad de costura modificada

| Korrektur<br>Nähdrehzahl anpassen | <u></u> |   |   | X   |
|-----------------------------------|---------|---|---|-----|
| 10 200                            | 7       | 8 | 9 | DEL |
| 22                                | 4       | 5 | 6 | ESC |
|                                   | 1       | 2 | 3 | OK  |
|                                   | +-      | 0 | • | UK  |

2. Introduzca la velocidad deseada.

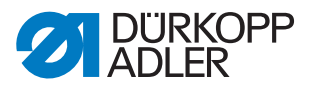

- 3. Pulsar el botón OK.
- El valor se adopta para todas las costuras realizadas hasta la desconexión de la máquina.

## 5.7 Cambio de la canilla

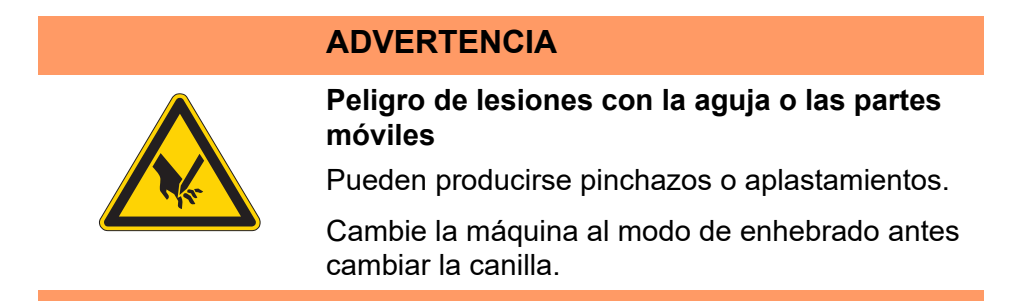

La máquina detecta automáticamente cuándo se gasta el hilo de la lanzadera y se tiene que colocar una nueva canilla.

En este caso, o en caso de rotura del hilo, automáticamente se abre la ventana *Tratar rotura del hilo*.

Fig. 32: Cambio de canilla

| a zoon a<br>Fadenriss behandeln |         | 8           |
|---------------------------------|---------|-------------|
| Zurück                          |         | Yor         |
| Spulenwechsel                   | Abbruch | Weiternähen |

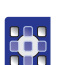

El cambio de canilla se realiza de la siguiente forma:

- 1. Pulse el botón Cambio de canilla.
- 2. Cambie la canilla ( $\square p. 45$ ).
- 3. Con los botones *Adelante* y *Atrás*, avance hasta el punto desde el que desea continuar cosiendo.
- 4. Pulse el botón Continuar cosiendo.
- El programa regresa a la pantalla principal y la costura continúa cosiéndose a partir de este punto.

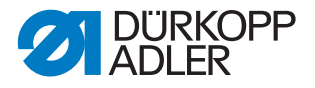

#### Cambio de canilla sin que lo requiera el programa

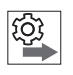

Si espontáneamente coloca una nueva canilla (por ejemplo, al cambiar de color) sin que se lo haya pedido el programa, tras cambiar la canilla deberá pulsar el botón **Cambio de canilla** en la pantalla principal para que el programa sepa que se ha colocado una canilla nueva y continúe contando el consumo de hilo a partir de la capacidad completa de la canilla.

#### Actualización de la capacidad de la canilla

Para actualizar la capacidad de la canilla, proceda del siguiente modo:

- 1. Pulse el botón **Cambio de canilla** en la pantalla principal.
- El recuento de la capacidad de la canilla parte de nuevo de una canilla llena.

## 5.8 Reanudación de costura después de un error en el modo de reparación

En el modo de reparación puede desplazarse a cualquier punto del contorno para, por ejemplo, continuar desde allí después de haberse producido un error en el programa de costura.

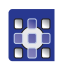

Para reanudar la costura después de un error en el modo de reparación, proceda del siguiente modo:

- 1. Pulse el botón **Modo de reparación R** en la pantalla principal.
- 🏷 Aparece la ventana Modo de reparación.

Fig. 33: Reanudación de costura después de un error en el modo de reparación

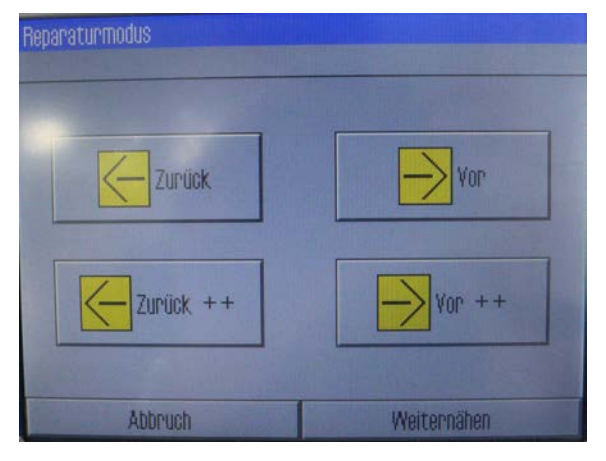

2. Con los botones **Adelante** y **Atrás**, avance hasta el punto desde el que desea continuar cosiendo.

#### **O BIEN**

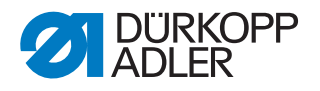

- 3. Con los botones **Adelante ++** y **Atrás ++**, salte al principio del siguiente tramo de costura o al principio del tramo de costura anterior.
- 4. Pulse el botón Continuar cosiendo.
- El programa regresa a la pantalla principal y la costura continúa cosiéndose a partir de este punto.

### 5.9 Reanudación de la costura tras la rotura del hilo

Durante la instalación de la máquina, en los parámetros de la máquina (MP 3 ( $\square p. 70$ )) se ha seleccionado qué modo de detector del hilo de la aguja está activo.

Si se produce un error, por ejemplo, una rotura de hilo, la máquina retrocede un número determinado de puntadas previamente ajustado y se detiene.

En el panel de mando aparece la indicación Tratar rotura del hilo:

Fig. 34: Reanudación de la costura tras la rotura del hilo

| Fadenniss behandeln |         |             |
|---------------------|---------|-------------|
| Zurück              |         | Vor         |
| Spulenwechsel       | Abbruch | Weiternähen |

Para reanudar la costura después de una rotura del hilo, proceda del siguiente modo:

1. Enhebre de nuevo el hilo de la aguja.

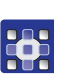

2. Con los botones **Adelante** y **Atrás**, avance hasta el punto desde el que desea continuar cosiendo.

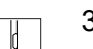

3. Continúe cosiendo.

Para interrumpir la costura después de una rotura del hilo y comenzar una nueva costura, proceda del siguiente modo:

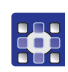

- 1. Pulse el botón Cancelar.
- 2. Retire la placa de transferencia.

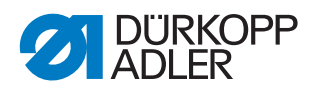

- 3. Pise el pedal hacia atrás.
  - ✤ La máquina realiza un recorrido de referencia.
  - 4. Pise el pedal hacia delante.
  - La máquina se desplaza a la posición de carga, se puede comenzar una nueva costura.

Si es preciso, también puede controlar o cambiar la canilla.

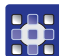

- El cambio o el control de la canilla se realiza de la siguiente forma:
- 1. Pulse el botón Cambio de canilla.
- En el visualizador aparece la pregunta de si se desea restablecer el contador de la canilla.
- 2. Pulse el botón **SÍ** si desea cambiar la canilla.
- ✤ El contador de la canilla se restablece.

### **O BIEN**

- 3. Pulse el botón NO si solo desea controlar la canilla.
- ✤ El contador de la canilla no se restablece.
- 4. Retire la placa de transferencia.
- 5. Pulse la tecla **Modo de enhebrado** en la parte superior de la máquina.
- ✤ La tapa de la lanzadera se abre.
- 6. Cambie o controle la canilla.
- 7. Pulse la tecla **Modo de enhebrado** en la parte superior de la máquina.
- ✤ La tapa de la lanzadera se cierra.
- 8. Pise el pedal hacia delante.
- ✤ La máquina se desplaza a la posición de carga.
- 9. Coloque la placa de transferencia.
- 10. Pise el pedal o pulse el botón Continuar cosiendo.
- ✤ La máquina se desplaza la posición de costura.
- 11. Pise el pedal o pulse el botón **Continuar cosiendo**.
- ✤ El proceso de costura continúa.

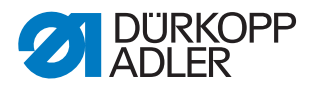

## 5.10 Restablecimiento del contador

Según el ajuste realizado en los parámetros de la máquina, el contador contará los programas o secuencias de costura en orden ascendente o descendente. Con el botón *Restablecer contador* puede restablecer el contador al valor inicial ( $\square p.71$ ).

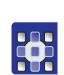

•

El contador se restablece tal y como se indica a continuación:

- Pulse el botón Restablecer contador ↑Σ:□□□□ en la pantalla principal.
- El contador se restablece al valor establecido en los parámetros de la máquina.

## 5.11 Creación de un programa de costura

Con el procedimiento de programación por aprendizaje se pueden crear nuevos programas de costura.

Para ello, en el terminal de mando se establecen tramos de costura individuales a los cuales se les asignan determinados parámetros de costura.

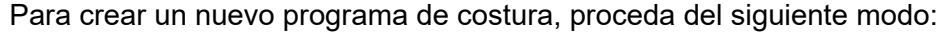

- 1. Pulse las opciones de menú Archivo>Nuevo>Programa de costura.
- 🏷 Aparece la ventana de programación por aprendizaje.

Fig. 35: Creación de un programa de costura

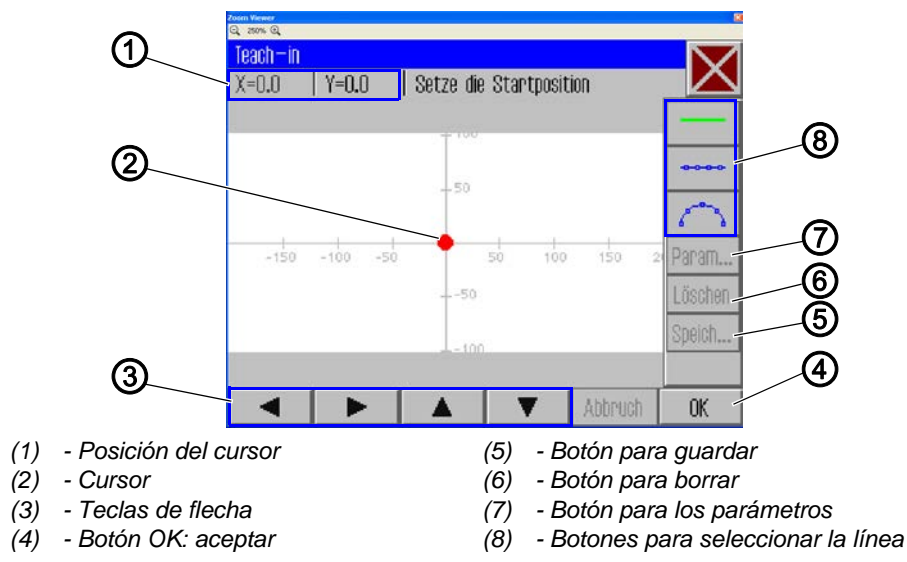

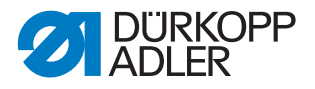

#### Definición de un punto de inicio

2. Establezca el punto de inicio:

| Método                                                                                                    | Rango de coordenadas                       |
|----------------------------------------------------------------------------------------------------|--------------------------------------------|
| Con las <b>teclas de flecha</b> (3).<br><b>Atención</b><br>Por motivos de seguridad, en el eje Y no se puede selec-<br>cionar una posición superior a 90,1 o -92,6 con las teclas<br>de flecha (3).<br>Para efectuar ajustes más allá de estas coordenadas,<br>debe utilizarse el pedal. | X -150 hasta X 230<br>Y 90,1 hasta Y -92,6 |
| Con el <b>pedal</b><br>Cada vez que se pisa el pedal, el cursor (2) se mueve 0,1<br>en la dirección del eje seleccionado (X o Y)                                                                                                    | X -150 hasta X 230<br>Y 100 hasta Y -100   |
| Introducir <b>directamente</b> las coordenadas mediante la <b>posición del cursor</b> (1)                                                                                                    | X -150 hasta X 230<br>Y 100 hasta Y -100   |

- 3. Pulse el botón OK (4).
- Se acepta el punto de inicio deseado y se señaliza con un punto verde o azul.

#### Selección del tipo de línea

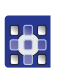

- 4. Con los botones para la selección de la línea (8), establezca el tipo de la línea que se ha de definir:
  - Tramo sin costura:

La pinza recorre este tramo hasta la siguiente posición sin coser.

- Costura recta:
   Se cose un tramo recto.
- Costura circular:

Se cose un arco circular.

Tras pulsar los botones de costura recta o circular, se abre la ventana para introducir los parámetros de costura de este tramo.

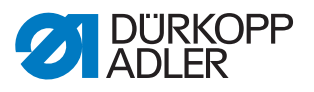

### Definición de los parámetros de costura para el tramo

Fig. 36: Definición de los parámetros de costura para el tramo

| Yoshi Vienez<br>다. 250% 오. |        |
|----------------------------|--------|
| Teach—in                   | $\sim$ |
| Nahtparameter              | $\sim$ |
| 2500 U/min                 | ×      |
|                            |        |
| <mark>)[</mark> ≒ 50       |        |
| 5.0 mm                     |        |
|                            | X      |
| Abbruch                    | OK     |

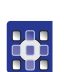

- 5. Pulse el parámetro correspondiente.
- 🌣 Se abre la ventana para introducir el valor del parámetro.
- 6. Introduzca el valor deseado para el parámetro ( *p. 40*).

#### Parámetros de costura durante la programación por aprendizaje

| Botón             | Significado          |
|-------------------|----------------------|
| <b>1</b>          | Velocidad            |
| ×<br>mm<br><      | Lg. de pt.           |
| <mark>][</mark> ≒ | Tensión del hilo     |
|                   | Carrera de elevación |
| ×                 | Cortar el hilo       |

## Dibujo del tramo

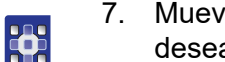

7. Mueva el cursor con las teclas de flecha hasta el punto final del tramo deseado.

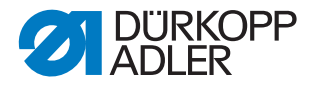

## Información

Como alternativa, puede pulsar una vez una tecla de flecha para indicar la dirección y después pisar el pedal para continuar la línea en esta dirección.

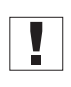

i

**Importante:** Procure que el contorno se encuentre dentro del campo de costura posible de su máquina de coser específica. Sobre todo en el caso de tramos circulares, tenga en cuenta que el punto inicial y final no estén unidos directamente, sino que se genere una curvatura entre ellos.

- 8. Pulsar el botón OK.
- ✤ El tramo de costura se acepta con los parámetros introducidos.

#### Adición de otros tramos de costura

Ahora puede establecer el resto de tramos de costura con el mismo modelo.

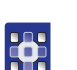

1. Comience cada tramo de costura nuevo con el paso 4.

#### Borrado de un tramo de costura

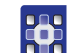

- 1. Pulse el botón **Borrar**.
- 🌭 Se borra el último tramo de costura.

#### Almacenamiento del programa

Una vez que haya determinado todos los tramos de costura, puede guardar el programa y asignarle un nombre.

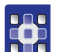

- 1. Pulse el botón Guard.
- ✤ Se abre la ventana para introducir el nombre del programa.
- 2. Introduzca el nombre deseado ( $\square p. 39$ ) y acepte con *CR*.
- Ahora, el programa está disponible con este nombre para coserlo, modificarlo o copiarlo.

**Importante:** Cada vez que cree un nuevo programa, realice un test de contorno ( $\square p. 53$ ).

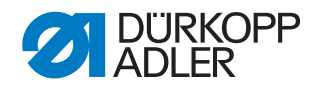

## NOTA

#### Posibles daños materiales

Si ha introducido puntos de contorno que se encuentren fuera del campo de costura, durante la costura pueden producirse daños en la máquina o en el material de costura debido al movimiento de las pinzas.

Cada vez que cree o modifique un contorno, debe realizar un test de contorno para asegurarse de que todo el contorno se encuentra en la zona del posible campo de costura.

### 5.12 Ejecución de un test de contorno

Cada vez que cree un programa nuevo o que modifique un contorno de costura, efectúe un test de contorno para asegurarse de que el contorno introducido se encuentra dentro del campo de costura posible.

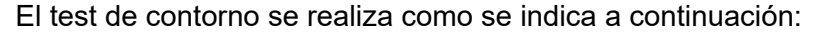

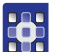

- 1. Pulse las opciones de menú Editar > Programa de costura > Test de contorno.
- ✤ Aparece la ventana Test de contorno.

Fig. 37: Ejecución de un test de contorno

| Konturtest |     |
|------------|-----|
| Zurück     | Vor |
|            |     |

- 2. Recorra el contorno puntada por puntada con los botones **Adelante** y **Atrás** o mediante el pedal.
- 3. Compruebe si todos los puntos se encuentran dentro del área del campo de costura.

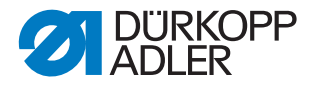

## 5.13 Nueva creación de una secuencia

Puede agrupar hasta 30 programas de costura en una secuencia. En total puede crear hasta 20 secuencias.

#### Selección de programas de costura

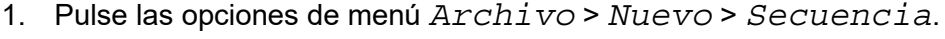

✤ Aparece la ventana para seleccionar los programas de costura.

Fig. 38: Nueva creación de una secuencia

| Neue Sequenz ai | nlegen  |                | —X |  |
|-----------------|---------|----------------|----|--|
| Sequenz         |         | Nahtprogramme  |    |  |
|                 |         | Np1            |    |  |
|                 |         | Np2            |    |  |
|                 |         | Np3            |    |  |
|                 |         | Np4            |    |  |
|                 |         | Np5            |    |  |
|                 |         | Np6            |    |  |
| Einfügen        | Löschen | Namen eingeben | OK |  |

En el lado derecho aparecen los programas de costura existentes. En el campo izquierdo *Secuencia* se muestra qué programas de costura se han añadido a la secuencia.

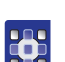

- 2. Pulse el programa de costura deseado.
- ✤ El programa seleccionado se marca con un fondo oscuro.
- 3. Pulse el botón Insertar.
- El programa de costura se añade a la secuencia y aparece a la izquierda en el campo Secuencia.
- 4. Inserte del mismo modo el resto de programas de costura.

#### Eliminación de un programa de la secuencia

- 1. Pulse el programa de costura en el campo *Secuencia* y después pulse en el botón **Borrar**.
- ✤ El programa se elimina de la secuencia.

#### Asignación de nombre para la secuencia

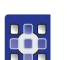

- 1. Pulse el botón Introducir nombre.
- Se abre la ventana para introducir el nombre de la secuencia.

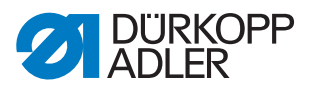

- 2. Introduzca el nombre deseado y acepte con **OK** (*CR*) ( p. 39).
- Ahora, la secuencia está disponible con este nombre para coserla, modificarla o copiarla.

### 5.14 Edición de una secuencia existente

Puede editar una secuencia existente añadiendo o eliminando programas de costura.

Para editar una secuencia existente, proceda del siguiente modo:

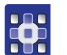

- 1. Abra el programa que desea modificar con las opciones de menú *Archivo* > *Abrir*.
- ✤ La secuencia se abre en la pantalla principal.
- 2. Pulse las opciones de menú *Editar* > *Secuencia*.
- ♦ Aparece la ventana para editar la secuencia.

Fig. 39: Edición de una secuencia existente

| Aktive Sequenz | ändern  |                | $-\nabla$ |  |
|----------------|---------|----------------|-----------|--|
| Sequenzname    |         |                |           |  |
| Sequenz        |         | Nahtprogramme  | 50 A      |  |
| Np1            |         | Np1            | Np1       |  |
| Np2            |         | Np2            | Np2       |  |
| Np3            |         | Np3            |           |  |
| Np4            |         | Np4            |           |  |
| Np5            |         | Np5            |           |  |
| Np6            |         | Np6            |           |  |
| Nn7            |         | 2              |           |  |
| Einfügen       | Löschen | Namen eingeben | OK        |  |

3. Añada programas a la secuencia o elimínelos con los botones **Insertar** y **Borrar**.

Este método corresponde al procedimiento para crear una nueva secuencia ( $\square p. 54$ ).

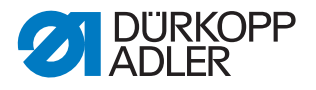

## 5.15 Almacenamiento de un programa de costura o secuencia con otro nombre

Puede guardar programas o secuencias de costura existentes también con otro nombre.

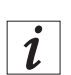

#### Información

Si, por ejemplo, desea crear un nuevo programa que sea parecido a un programa ya existente, no es necesario que cree el programa completo. Guarde el programa existente con otro nombre y después solo tiene que modificar los detalles pertinentes.

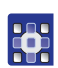

Para guardar un programa o una secuencia de costura con otro nombre, proceda del siguiente modo:

- 1. Pulse las opciones de menú Archivo > Guardar como.
- Aparece una ventana de selección en la que puede seleccionar un programa o una secuencia de costura.

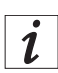

### Información

- 2. Pulse el elemento deseado.
- 3. Pulse el botón Guardar como.
- ✤ Se abre la ventana para introducir el nuevo nombre.
- 4. Introduzca el nombre deseado y acepte con **OK** (*CR*) ( $\square p$ . 39).
- Ahora, el programa o la secuencia está disponible con este nombre para coser, modificar o copiar.

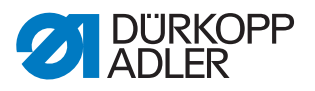

#### 5.16 Copia de un programa o secuencia de costura

Puede copiar programas de costura o secuencias desde una memoria USB al control o viceversa.

#### Importante

No todas las memorias USB del mercado son adecuadas para el proceso de copiado.

En Dürkopp Adler puede adquirir una memoria USB adecuada.

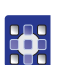

Para copiar un programa o una secuencia de costura, proceda del siguiente modo:

- 1. Pulse las opciones de menú Archivo > Copiar.
- ♦ Aparece la ventana para seleccionar el archivo que se desea copiar:

Fig. 40: Copia de un programa o secuencia de costura

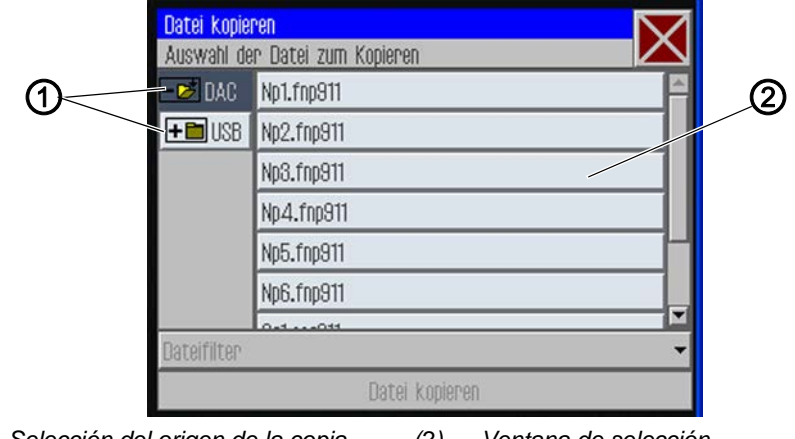

- (1) Selección del origen de la copia (2) Ventana de selección para los archivos
- 2. Con las teclas (1), seleccione si desea copiar desde el control DAC o desde la memoria USB.
- El botón seleccionado se marca con un fondo oscuro. Los archivos que se encuentran allí aparecen en la ventana de selección (2).

i

#### Información

- 3. Pulse el archivo deseado.
- ✤ El archivo seleccionado se marca con un fondo oscuro.
- 4. Pulse el botón Copiar archivo.
- ✤ El archivo seleccionado se copia a la memoria USB o al control.

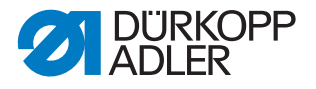

## 5.17 Borrado de un programa o secuencia de costura

Los programas o secuencias de costura que ya no sean necesarios se pueden borrar del control.

| 4 | _ |
|---|---|
|   |   |
|   |   |
|   |   |
|   |   |

Para borrar un programa o una secuencia de costura, proceda del siguiente modo:

- 1. Pulse las opciones de menú *Archivo* > *Borrar*.
- ✤ Aparece la ventana para seleccionar el archivo que se desea borrar:

Fig. 41: Borrado de un programa o secuencia de costura

| Datei löschen 🛛 📉 |                           | 7            |
|-------------------|---------------------------|--------------|
| Auswahl o         | ler Datei zum Löschen 🛛 🖊 | $\mathbf{Z}$ |
| - 📂 DAC           | Np1.fnp911                | 4            |
|                   | Np2.fnp911                |              |
|                   | Np3.fnp911                |              |
|                   | Np4.fnp911                |              |
|                   | Np5.fnp911                |              |
|                   | Np6.fnp911                |              |
|                   | 0-1011                    |              |
| Dateifilter       |                           | •            |
|                   | Löschen                   |              |

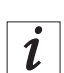

#### Información

- 2. Pulse el archivo deseado.
- ✤ El archivo seleccionado se marca con un fondo oscuro.
- 3. Pulse el botón Borrar.
- ✤ El archivo seleccionado se borra.

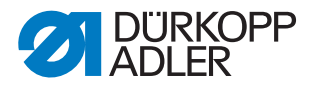

## 5.18 Edición de un programa de costura existente

En los programas de costura existentes puede modificar tanto el contorno como los parámetros de costura. La modificación se efectuará para el programa de costura que esté abierto en la pantalla principal.

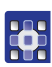

Para editar un programa de costura ya existente, proceda del siguiente modo:

- 1. Abra el programa que desea modificar con las opciones de menú *Archivo* > *Abrir*.
- ✤ El programa se abre en la pantalla principal.

#### 5.18.1 Modificación del contorno de un programa de costura

### NOTA

#### Posibles daños materiales

Si ha introducido puntos de contorno que se encuentren fuera del campo de costura, durante la costura pueden producirse daños en la máquina o en el material de costura debido al movimiento de las pinzas.

Cada vez que cree o modifique un contorno, debe realizar un test de contorno para asegurarse de que todo el contorno se encuentra en la zona del posible campo de costura.

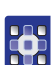

Para modificar el contorno de un programa de costura, proceda del modo siguiente:

- 1. Pulse las opciones de menú Editar > Programa de costura > Adaptación del contorno.
- ♦ Aparece la ventana para la adaptación del contorno:

Fig. 42: Modificación del contorno de un programa de costura (1)

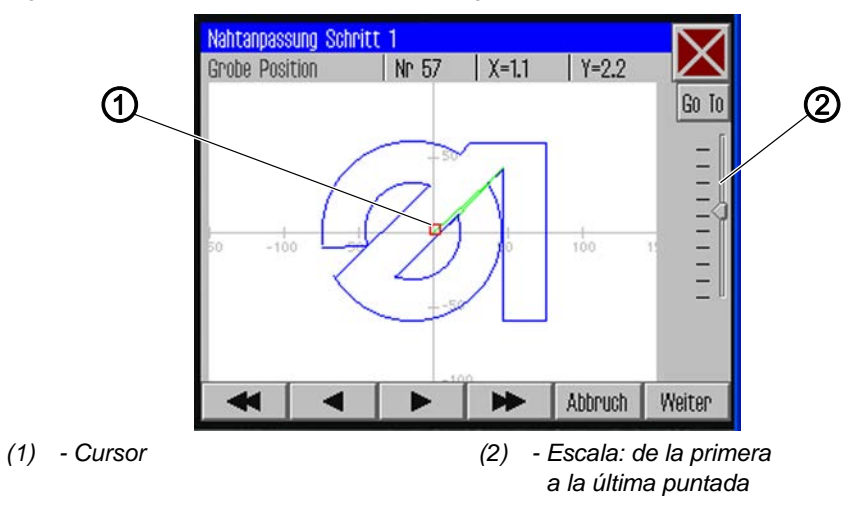

2. Con las teclas de flecha, mueva el cursor (1) a la posición del contorno que desee modificar.

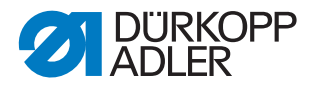

i

## Información

También puede seleccionar con el control deslizante de la escala (2) el sector de puntadas que desee modificar: Arriba del todo se encuentra la primera puntada y abajo está la última puntada del esquema de costura.

- 3. Pulse el botón Go To (ir a).
- El área de contorno seleccionada se muestra en detalle.
   El punto de incisión (2) que se va a modificar está marcado en rojo.

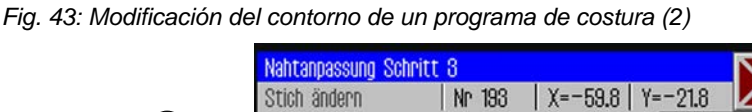

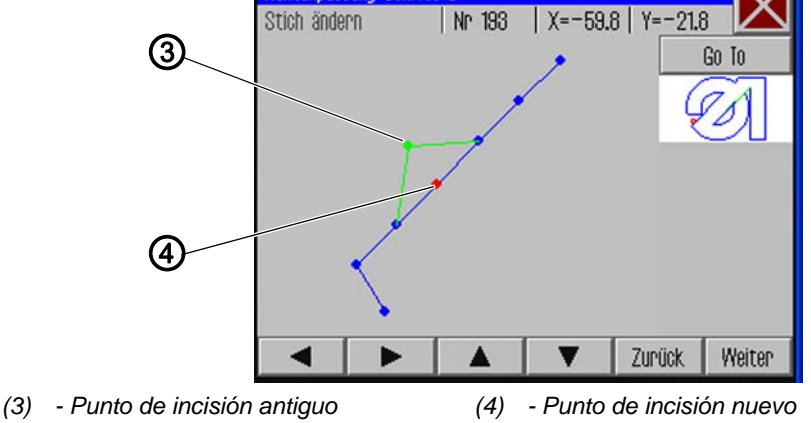

- 4. Desplace el punto de incisión con las teclas de flecha al lugar nuevo (4).
- ✤ El tramo de costura modificado aparece en verde.
- 5. Pulsar el botón **Continuar**.
- ✤ Se abre la ventana para seleccionar las operaciones de tecnología.

Fig. 44: Modificación del contorno de un programa de costura (3)

| Technologie Operationen 🛛 📉 |                |          |
|-----------------------------|----------------|----------|
| Auswahl der Technolog       | ie Operationen | $\sim$   |
| 🗆 🕌 10: Fadensch            | neiden         | <u> </u> |
| □ 💾 11: Nähmotor stopp      |                |          |
| 🗆 📋 12: Nadelrückdrehen     |                |          |
| 🗆 🐽 20: Nähdrehzahl         |                |          |
|                             |                |          |
| Auswahl löschen             | Abbruch        | OK       |

6. Seleccione la operación(es) de tecnología deseada(s) para el nuevo tramo de costura ( *p. 37*).

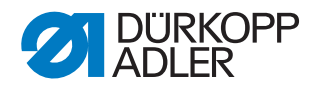

- 7. Confirme la selección con **OK**.
- ✤ Regresará a la ventana de detalles con el contorno modificado.
- 8. Pulse de nuevo el botón Continuar.
- Aparece una consulta sobre si se desea aceptar los cambios. Si contesta que sí a esta pregunta, se guardará el contorno modificado.

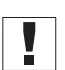

#### Importante

Realice un test de contorno cada vez que modifique un contorno para asegurarse de que el nuevo tramo de costura se encuentra dentro de los límites del campo de costura ( $\square p. 53$ ).

#### 5.18.2 Modificación de los parámetros de un programa de costura

También puede modificar los ajustes generales válidos para todo el programa de costura.

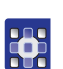

Para modificar los parámetros de un programa de costura, proceda del modo siguiente:

- Pulse las opciones de menú Editar > Programa de costura > Parámetros.
- Aparece la ventana para seleccionar el grupo de parámetros del programa:

Fig. 45: Modificación de los parámetros de un programa de costura

| Nahtparameter          | 3        |
|------------------------|----------|
| PP1 - Konfiguration    | <u>_</u> |
| ↑□ PP2 - Einlegemodus  | I        |
| ↓□ PP3 - Ablegemodus   |          |
| ┝━━━ PP4 - Softstart   |          |
| PP5 - Oberfadenwächter | •        |

- 2. Pulse el grupo de parámetros deseado.
- Se visualizan los parámetros de este grupo.
- 3. Pulse el parámetro que desee.
- ✤ Se abre una ventana para modificar el parámetro.
- 4. Ajuste el parámetro al valor deseado ( $\square p. 40$ ).

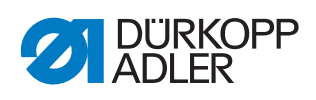

| Símbolo            | Grupo de parámetros                                                                               |
|--------------------|---------------------------------------------------------------------------------------------------|
|                    | <b>PP1 - Configuración</b><br>Ajustes generales                                                   |
| to                 | PP2 - Modo de inserción<br>Modo y posición de inserción                                           |
| <mark>↓□</mark>    | PP3 - Modo de extracción<br>Modo y posición de extracción                                         |
| <mark> +-++</mark> | PP4 - Arranque en marcha lenta<br>Número de puntadas y velocidad                                  |
| *                  | <b>PP5 - Detector de hilo superior</b><br>Valor de sensibilidad del detector del hilo de la aguja |
| <mark>-</mark>     | <b>PP6 - Consumo de hilo</b><br>Valores para calcular el consumo                                  |
| <mark>+</mark> ∔   | <b>PP7 - Desplazamiento:</b><br>El contorno se desplaza en una dirección determinada              |
| <mark>+‡</mark> +  | <b>PP8 - Escalado:</b><br>Se modifica el tamaño del contorno.                                     |

## Existen 8 grupos de parámetros de programa:

## Vista general de los parámetros de programa

|                   | PP1 - Configuración                                                                                                    |
|-------------------|----------------------------------------------------------------------------------------------------|
| Símbolo           | Significado                                                                                                    |
| Abc<br><>         | Nombre de la costura<br>Máx. 20 caracteres                                                                                                    |
|                   | Altura de elevación mínima del pie prensatelas<br>(mín. = 1,0 máx. = 10,0; predet. = 5,0 mm)<br>Ajusta este valor como mínimo para la altura de elevación programable del<br>pie prensatelas, de forma que, con un mayor grosor del material, solo<br>tenga que adaptarse este valor. |
| <mark>][</mark> ≒ | Adaptación de la tensión del hilo<br>(mín. = 10 máx. = 200; predet. = 100 %)<br>El perfil de tensión del hilo se adapta del modo correspondiente en todo el<br>contorno. Con el valor 100 % no se efectúa ninguna adaptación.                                                         |
| <mark>∞</mark>    | Adaptación de la velocidad de marcha en vacío<br>(mín. = 10 máx. = 200; predet. = 100 %)<br>Las velocidades de desplazamiento se adaptan del modo correspondiente.                                                                                                    |
|                   | Código de ID de la pinza<br>Código (código ID) máx. 10 caracteres para la comprobación de seguridad<br>antes de iniciar la costura (el equipamiento adicional lector de código debe<br>estar activado)                                                                                |

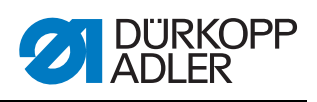

| Símbolo              | Significado                                                                                                    |
|----------------------|----------------------------------------------------------------------------------------------------|
| Ŧ                    | Luces de marcado láser<br>Pueden activarse hasta 4 luces de marcado láser para alinear más<br>fácilmente el material de costura (el equipamiento adicional debe estar<br>activado)                                                                                                    |
|                      | Modo de giro hacia atrás de la aguja<br>Pueden ajustarse las siguientes opciones:<br>No activo: La aguja permanece en la posición de parada.<br>Después de todo el contorno: Después de finalizar todas las costuras<br>del contorno, la aguja gira hacia atrás hasta el valor ajustado en los pará-<br>metros de la máquina.<br>Después de cada costura (predet.): La aguja gira hacia atrás después de<br>cada costura. |
| <mark>%⊲</mark><br>∩ | <b>Refrigeración de la aguja</b><br>(On/off)<br>Activa/desactiva la refrigeración de la aguja.                                                                                                    |
| <mark>1</mark>       | Adaptar velocidad de costura<br>(mín. = 10 máx. = 200; predet. = 100 %)<br>La velocidad de costura se modifica porcentualmente.                                                                                                    |

| t                          | PP2 - Modo de inserción                                                                                                    |
|----------------------------|----------------------------------------------------------------------------------------------------|
| Símbolo                    | Significado                                                                                                    |
| ↑ <mark>□ □</mark><br>mode | <ul> <li>Modo de inserción</li> <li>Pueden ajustarse las siguientes opciones:</li> <li>Modo 1 (predet.)</li> <li>La pinza se abre en la posición de inserción. Tras accionar el pedal, la pinza se cierra. Al accionar otra vez el pedal, comienza la costura.</li> <li>Modo 2</li> <li>La pinza se abre en la posición de inserción. Tras accionar el pedal, se cierra la parte izquierda de la pinza de dos piezas para alojamiento angular. Después de accionar de nuevo el pedal, se cierra la parte derecha. Al accionar otra vez el pedal, comienza la costura.</li> <li>Modo 3</li> <li>La pinza se abre en la posición de inserción. Tras accionar el pedal, se cierra la parte derecha de la pinza de dos piezas para alojamiento angular. Después de accionar de nuevo el pedal, se cierra la parte derecha de la pinza de dos piezas para alojamiento angular.</li> <li>Modo 3</li> <li>La pinza se abre en la posición de inserción. Tras accionar el pedal, se cierra la parte derecha de la pinza de dos piezas para alojamiento angular.</li> <li>Después de accionar de nuevo el pedal, se cierra la parte izquierda.</li> <li>Al accionar otra vez el pedal, comienza la costura.</li> <li>Modo 4</li> <li>Modo 4</li> <li>Modo de inicio rápido:</li> <li>la pinza se abre en la posición de inserción. Tras accionar el pedal, la pinza se cierra y comienza la costura. Con la pinza extraíble, la costura se inicia automáticamente tras la introducción.</li> <li>Este modo está activo solamente si está activado el inicio rápido en los parámetros de la máquina. Para la activación del modo de inicio rápido, la máquina debe desconectarse y volver a conectarse.</li> <li>Modo 5</li> <li>La pinza permanece cerrada en la posición de inserción. Al accionar otra vez el pedal, comienza la costura.</li> </ul> |
| <mark>↑⊡</mark><br>×Y      | <b>Posición de inserción</b><br>(On/off)<br>Con la posición de inserción activa, la pinza se desplaza a la posición<br>deseada para introducir cómodamente el material de costura.                                                                                                    |

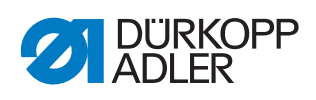

| Símbolo | Significado                                                                                                    |
|---------|----------------------------------------------------------------------------------------------------|
| ×₫      | <b>Posición de inserción X</b><br>El rango de valores varía en función de la subclase y del tamaño del<br>campo de costura. |
| to<br>Y | <b>Posición de inserción Y</b><br>El rango de valores varía en función de la subclase y del tamaño del<br>campo de costura. |

| ļ                | PP3 - Modo de extracción                                                                                                    |
|------------------|----------------------------------------------------------------------------------------------------|
| Símbolo          | Significado                                                                                                    |
| ↓<br>mode        | <ul> <li>Modo de extracción Pueden ajustarse las siguientes opciones: Modo 1 (predet.) La pinza se abre en la posición de extracción. Modo 2 La pinza permanece cerrada en la posición de extracción. Tras accionar el pedal, la pinza se abre. Modo 3 La pinza permanece cerrada en la posición de extracción. Tras accionar el pedal, se abre la parte izquierda de la pinza de dos piezas para aloja- miento angular. Después de accionar de nuevo el pedal, se abre la parte derecha. Modo 4 La pinza permanece cerrada en la posición de extracción. Tras accionar el pedal, se abre la parte derecha de la pinza de dos piezas para aloja- miento angular. Después de accionar de nuevo el pedal, se abre la parte derecha. Modo 4 La pinza permanece cerrada en la posición de extracción. Tras accionar el pedal, se abre la parte derecha de la pinza de dos piezas para alojamiento angular. Después de accionar de nuevo el pedal, se abre la parte izquierda. Modo 5 La pinza permanece cerrada en la posición de extracción.</li> </ul> |
| ↓□<br>× Y        | Posición de extracción<br>(On/off)<br>Con la posición de extracción activa, la pinza se desplaza a la posición<br>deseada después del proceso de costura para depositar cómodamente el<br>material de costura.                                                                                                    |
| ×                | <b>Posición de extracción X</b><br>El rango de valores varía en función de la subclase y del tamaño del<br>campo de costura.                                                                                                    |
| <mark>↑</mark> □ | <b>Posición de extracción Y</b><br>El rango de valores varía en función de la subclase y del tamaño del<br>campo de costura.                                                                                                    |

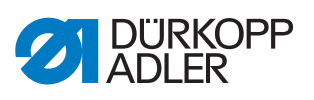

| ++              | PP4 - Arranque en marcha lenta                                                     |
|-----------------|------------------------------------------------------------------------------------|
| Símbolo         | Significado                                                                        |
| ¦⊐Ţ             | Número de puntadas de arranque en marcha lenta<br>(mín. = 0 máx. = 10; predet. 5)  |
| <mark>∖©</mark> | Velocidad de arranque en marcha lenta<br>(mín. = 100 máx. = 2000; predet. 300 rpm) |

| 2/ | PP5 - Detector de hilo superior                                                                                                    |
|----|----------------------------------------------------------------------------------------------------|
| 2/ | (mín. = 0 máx. = 99; predet. 5)<br>Solo está activo si está activado en los parámetros de la máquina.<br>(Si el valor es más alto, el detector de la aguja será menos sensible.<br>99 = detector del hilo de la aguja desconectado solo en este programa.) |

|                          | PP6 - Consumo de hilo                                                                                                    |
|--------------------------|----------------------------------------------------------------------------------------------------|
| Símbolo                  | Significado                                                                                                    |
| <mark>⊎ेत्</mark><br>⊁-⊀ | <b>Grosor del material de costura</b> (mín. = 0 máx. = 20.0; predet. 0)<br>Grosor del material de costura en estado comprimido. |
|                          | Adaptación del consumo de hilo<br>(mín. = -10.0 máx. = 10.0; predet. 0)<br>Corrección de los valores calculados.                |

| <mark>-</mark>  | PP7 - Desplazamiento                       |
|-----------------|--------------------------------------------|
| Símbolo         | Significado                                |
| <mark>⊤↑</mark> | <b>Desplazamiento a X</b>                  |
| ×↓              | (mín. = -5.0 máx. = 5.0; predet. = 0.0 mm) |
| <b>↑</b> +      | <b>Desplazamiento a Y</b>                  |
| ↓ -             | (mín. = -5.0 máx. = 5.0; predet. = 0.0 mm) |

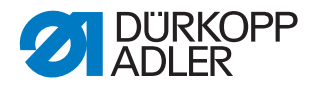

| •••               | PP8 - Escalado.                                                                                           |
|-------------------|----------------------------------------------------------------------------------------------------|
| Símbolo           | Significado                                                                                               |
| * <b>**</b><br>×  | <b>Escalado en X</b><br>(mín. = 80… máx. = 120; predet. = 100 %)<br>100 % corresponde al tamaño original. |
| <mark>↓</mark> ■• | <b>Escalado en Y</b><br>(mín. = 80 máx. = 120; predet. = 100 %)                                           |
| <b>♦∎</b> ♦<br>×  | Punto central de escalado X<br>(mín. = -150.0 máx. = 150.0; predet. = 0.0 mm)                             |
| <mark>∎</mark> +  | Punto central de escalado Y<br>(mín. = -150.0 máx. = 150.0; predet. = 0.0 mm)                             |

## 5.19 Edición de los parámetros de la máquina

En los parámetros de la máquina puede establecer los ajustes básicos de la máquina, que serán válidos en todos los programas.

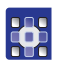

Los parámetros de la máquina se editan del siguiente modo:

- 1. Pulse las opciones de menú *Editar* > *Parámetros* globales.
- Aparece la ventana para seleccionar el grupo de parámetros de la máquina.
- Fig. 46: Edición de los parámetros de la máquina

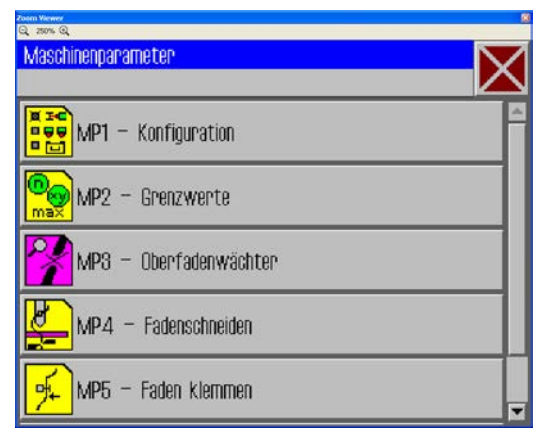

- 2. Pulse el grupo de parámetros deseado.
- ✤ Se visualizan los parámetros de este grupo.

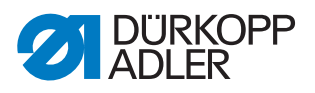

- 3. Pulse el parámetro que desee.
- Se abre una ventana para modificar el parámetro.
- 4. Ajuste el parámetro al valor deseado ( *p. 40*).

## Existen 6 grupos de parámetros de la máquina:

| Símbolo        | Grupo de parámetros                                                                 |
|----------------|-------------------------------------------------------------------------------------|
|                | <b>MP1 - Configuración</b><br>Ajustes generales                                     |
|                | <b>MP2 - Valores límite</b><br>Valores límite para las velocidades y las posiciones |
| <b>?</b> ∤     | MP3 - Detector de hilo superior<br>Comportamiento tras la rotura del hilo           |
|                | <b>MP4 - Corte del hilo</b><br>Velocidad, posición y tensión                        |
| <mark>*</mark> | MP5 - Abrazaderas del hilo<br>Ángulo de inicio                                      |
| Σ              | <b>MP6 - Contadores</b><br>Ajustes del contador del programa y de canilla           |

## Vista general de los parámetros de la máquina

|                  | MP1 - Configuración                                                                                                    |
|------------------|----------------------------------------------------------------------------------------------------|
| Símbolo          | Significado                                                                                                    |
| <mark>≥</mark> € | Refrigeración de la aguja<br>Pueden ajustarse las siguientes opciones:<br>Sin: No hay activa ninguna refrigeración de la aguja.<br>Refrigeración por aire (predet.): Durante la costura, la aguja se enfría<br>con aire.<br>Refrigeración por hielo: Equipamiento opcional.                                                                                                    |
| <mark>L</mark>   | Modo de pie<br>El pie se puede utilizar en los siguientes modos:<br>Intermitente: El pie presiona solamente el material de costura mientras<br>la aguja se encuentre en el mismo.<br>Presión continua: El pie presiona el material de costura todo el tiempo.                                                                                                    |
|                  | <ul> <li>Tamaño del campo de costura</li> <li>Al realizar la selección, tenga en cuenta el tamaño del campo de costura válido para su subclase. (Véase el capítulo Datos técnicos ( p. 121))</li> <li>Campo de costura normal (predet.): Hay disponible un campo de costura de hasta 200 x 300 mm.</li> <li>Campo de costura extragrande: En combinación con la pinza extraíble, existe la posibilidad de utilizar un campo de costura más grande.</li> </ul> |

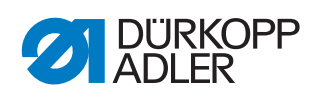

| Símbolo                | Significado                                                                                                    |
|------------------------|----------------------------------------------------------------------------------------------------|
|                        | <b>Dispositivos opcionales</b><br><b>Presión de pinza reducida:</b><br>Dispositivo opcional para ejercer una presión reducida de la pinza durante<br>la inserción para mejorar la alineación.<br><b>Inicio de costura limpio:</b><br>Dispositivo opcional, activa la optimización de la posición de puntada<br>( $\square$ <i>Instrucciones adicionales optimización de la posición de puntada</i> )<br><b>Luces de marcado láser:</b><br>Dispositivo opcional para disponer de líneas de orientación durante la<br>inserción que facilitan la alineación. Con cada programa se pueden<br>conectar hasta 4 luces de marcado láser. La opción se activa solo aquí,<br>su activación tiene lugar en los parámetros de programa (véase <b>Luces de<br/>marcado láser</b> ( $\square$ <i>p. 63</i> ))<br><b>Lector de código:</b><br>Dispositivo opcional para realizar una comprobación de seguridad antes<br>del proceso de costura.<br>Puede guardarse un código con cada programa. Se comprueba si coincide<br>con el código que se encuentra en la pinza . Solo si son iguales, comienza<br>el proceso de costura. El ID de código se introduce en los parámetros de<br>programa (véase <b>Código de ID de la pinza</b> ( $\square$ <i>p. 62</i> )). |
| Type                   | Tipos de pinzas<br>Están disponibles los siguientes tipos de pinzas:<br>Pinza individual: pinza paralela de una pieza con alojamiento angular<br>Pinza individual con estribo (predet.): pinza paralela de una pieza con<br>alojamiento de estribo<br>Pinza doble: pinza paralela de dos piezas con alojamiento angular<br>Pinza extraíble: pinza con posibilidad de extracción<br>Pinza especial: pinza especial                                                                                                    |
|                        | Límites de pinzas<br>Límites estándar (predet.)<br>No se tiene en cuenta ninguna construcción adicional.<br>Límites especiales<br>Se tienen en cuenta límites individuales.                                                                                                    |
|                        | <ul> <li>Modo de pedal<br/>Están disponibles las siguientes opciones:</li> <li>Modo 1: se evalúa la posición actual del pedal.</li> <li>Modo 2 (predet.): Cada vez que se accione el pedal, este debe volver a la posición inicial antes de que se tenga en cuenta otro accionamiento.</li> <li>Modo 3: se evalúa la posición actual del pedal.</li> <li>Además se activa el modo de inicio rápido (véase el modo de inserción ( p. 63)).</li> <li>Para la activación del modo de inicio rápido, la máquina debe desconectarse y volver a conectarse.</li> <li>Pulsador: En el modo de pulsador se utiliza un sensor solamente para controlar el movimiento de la pinza (hacia arriba y hacia abajo). El otro sensor sirve para iniciar el proceso de costura.</li> </ul>                                                                                                    |
| <b>iiiiiii</b><br>mode | <ul> <li>Modo de código</li> <li>Están disponibles las siguientes opciones:</li> <li>Manual: La máquina comprueba si se ha colocado la pinza correcta para el programa de costura introducido. Si la pinza es correcta, la máquina está lista para coser. Si la pinza es incorrecta, se emite un mensaje de error y se ha de cambiar la pinza.</li> <li>Automático: La máquina busca el programa de costura adecuado para la pinza colocada. Tras seleccionar el programa de costura, la máquina está lista.</li> </ul>                                                                                                    |

i

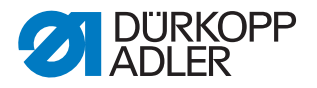

#### Información

El detector de hilo restante (MP 1, *Dispositivos opcionales*) y el contador de la canilla (MP 6) pueden activarse de forma conjunta. En la visualización aparecen ambas opciones del siguiente modo:

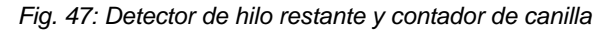

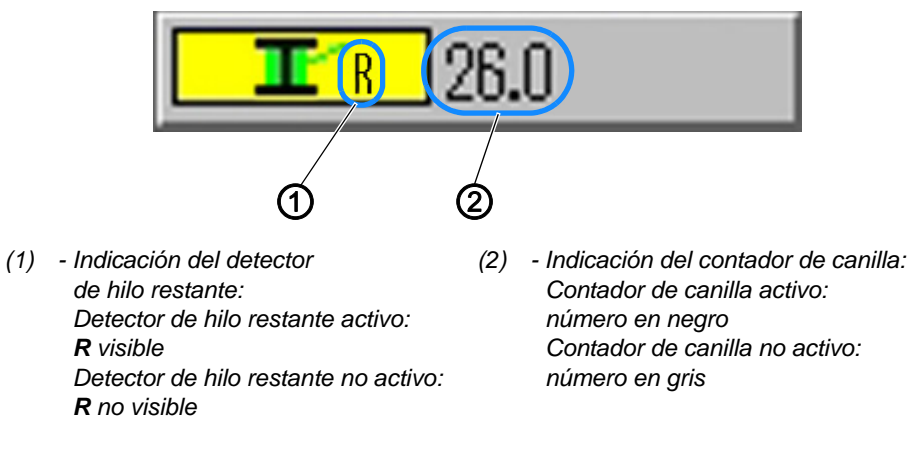

|                   | MP2 - Valores límite                                                                                                    |
|-------------------|----------------------------------------------------------------------------------------------------|
| Símbolo           | Significado                                                                                                    |
|                   | <b>Velocidad máxima</b><br>(mín. = 500 máx. = 2700; predet. 2700 rpm)<br>Limitación de todos los programas de costura a esta velocidad.                                                                                                    |
| max.              | Velocidad máx. de marcha en vacío<br>(mín. = 10 máx. = 100; predet. 100 %)<br>Limitación de todos los movimientos de la pinza entre las costuras a este<br>valor.                                                                                                   |
| <mark>₽</mark> ↓  | <b>Ángulo de inicio de transporte</b><br>(mín. = 30 máx. = 350; predet. 210 grados)<br>Con este ángulo del movimiento de la aguja comienza el movimiento de la<br>pinza durante la puntada.                                                                         |
| 11 <mark>0</mark> | <b>Fase de transporte</b><br>(mín. = 30 máx. = 100; predet. 80 %)<br>Este parámetro determina cómo se ejecuta el movimiento de la pinza<br>durante la puntada.<br>(Con el 100 %, el movimiento deseado de la pinza se distribuye a lo largo<br>de toda la puntada). |
| <mark>↑↓</mark>   | Posición de giro hacia atrás de la aguja<br>(mín. = 0 máx. = 359; predet. 0 grados)<br>La aguja gira hacia atrás a este ángulo para aumentar la distancia con res-<br>pecto a la pinza.                                                                             |
| DAC               | Editar tiempos tramos<br>Esta función está destinada únicamente al personal de servicio de<br>Dürkopp Adler.                                                                                                    |

| 2        | MP3 - Detector de hilo superior                                                                                                    |
|----------|----------------------------------------------------------------------------------------------------|
| Símbolo  | Significado                                                                                                    |
|          | <ul> <li>Modo de detector del hilo de la aguja</li> <li>Están disponibles las siguientes opciones:</li> <li>Posición de enhebrado: Tras detectar una rotura del hilo, el hilo se corta y a continuación la pinza se desplaza a la posición de enhebrado.</li> <li>Corte del hilo (predet.): Tras detectar una rotura del hilo, el hilo se corta y la pinza se mueve a la posición de contorno según el recorrido de retroceso ajustado.</li> <li>Parada: Tras detectar una rotura del hilo, el movimiento de costura se detiene.</li> <li>No activo: El detector del hilo de la aguja no se tiene en cuenta.</li> </ul> |
| ×.       | Recorrido de retroceso tras rotura del hilo<br>(mín. = 0 máx. = 20; predet. 5 puntadas)<br>Número de puntadas que se tienen en cuenta durante el movimiento de<br>retroceso después de una rotura del hilo.                                                                                                    |
| YE       | <b>Posición de cambio de canilla X</b><br>El rango de valores varía en función de la subclase y del tamaño del<br>campo de costura.                                                                                                    |
| <b>Y</b> | Posición de cambio de canilla Y<br>El rango de valores varía en función de la subclase y del tamaño del<br>campo de costura.                                                                                                    |

|                           | MP4 - Corte del hilo                                                                                                    |
|---------------------------|----------------------------------------------------------------------------------------------------|
| Símbolo                   | Significado                                                                                                    |
| <mark>)</mark>            | <b>Velocidad de corte</b><br>(mín. = 70 máx. = 500; predet. 180 rpm)<br>Velocidad de la incisión de corte.                                                                                                    |
| <mark>اگر</mark>          | <b>Posición de corte on</b><br>(mín. = 0° máx. = 359°; predet. 180°)<br>Posición angular de la aguja en la que se conecta la cuchilla de corte del<br>hilo.                                                                                                    |
| <mark>₽</mark> ₽          | Posición de corte off<br>(mín. = 0° máx. = 359°; predet. 359°)<br>Posición angular de la aguja en la que se desconecta la cuchilla de corte<br>del hilo.                                                                                                    |
| <mark>ال</mark> ک<br>کرار | <b>Tensión del hilo durante el corte del hilo</b><br>(mín. = 00 máx. = 100; predet. 10 %)<br>Tensión del hilo de la incisión de corte.                                                                                                    |
| <mark>}[</mark> 5<br>₽    | Posición para la tensión del hilo durante el corte del hilo<br>(mín. = 0° máx. = 400°; predet. 370°)<br>Ángulo de inicio para la tensión del hilo durante la incisión de corte.<br>(Con un ángulo superior a 359°, la tensión del hilo solo se activará en el<br>paso siguiente). |
Г

1

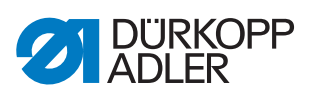

1

| ¥                | MP5 - Abrazaderas del hilo                                                                                                    |
|------------------|----------------------------------------------------------------------------------------------------|
| Símbolo          | Significado                                                                                                    |
| <mark>₽</mark> ∱ | <b>Cerrar abrazadera del hilo 1.ª puntada</b><br>(mín. = 0° máx. = 250°; predet. 180°)<br>Ángulo de inicio para el cierre de la abrazadera del hilo durante la primera<br>puntada.                                                                                               |
| <mark>¶∱</mark>  | Abrir abrazadera del hilo 1.ª puntada<br>(mín. = 0° máx. = 359°; predet. 340°)<br>Ángulo de inicio para la apertura de la abrazadera del hilo durante la<br>primera puntada.<br>Si los ángulos para el cierre y la apertura son iguales, la abrazadera del<br>hilo no se activa. |

| Σ                    | MP6 - Contadores                                                                                                    |
|----------------------|----------------------------------------------------------------------------------------------------|
| Símbolo              | Significado                                                                                                    |
| Σ<br>mode            | TipoDeContadoEstán disponibles las siguientes posibilidades:Contador de piezas ascendente (predet.)Después de cada programa cosido, el contador aumenta de forma<br>ascendente.Contador de piezas descendente<br>Después de cada programa cosido, el contador cuenta de forma<br>descendente.Contador de secuencias ascendente<br> |
| Σ<br>Reset           | Valor de restablecimiento del contador<br>(mín. = 0 máx. = 9999; predet. 0)<br>Valor al que se restablece el contador.                                                                                                    |
|                      | <b>Recuento de costuras para la reserva de canilla</b><br>(mín. = 0 máx. = 100; predet. 0)<br>Una vez realizada la cantidad ajustada de costuras, se emite un mensaje<br>para el usuario. Con el valor 0, la función está desactivada.                                                                                             |
| _ <b>∎</b><br>1100 m | <b>Capacidad para la reserva de canilla</b><br>(mín. = 0.0 máx. = 400.0; predet. 0.0 m)<br>Tras agotarse la capacidad, se emite un mensaje para el usuario. Con el<br>valor 0, la función está desactivada.                                                                                                    |

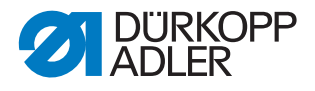

#### Información i

El detector de hilo restante (MP 1, Dispositivos opcionales) y el contador de la canilla (MP 6) pueden activarse de forma conjunta. En la visualización aparecen ambas opciones del siguiente modo:

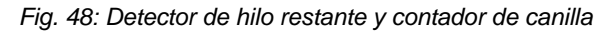

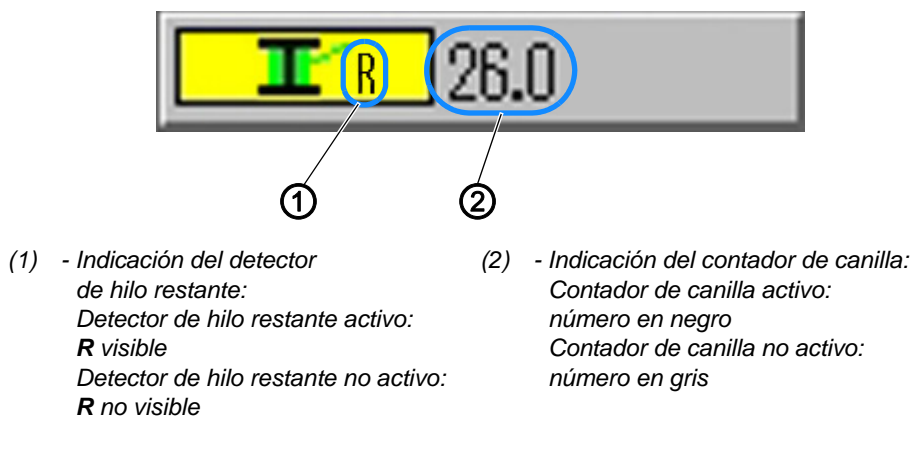

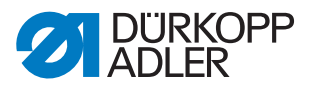

# 5.20 Comprobación y modificación de los ajustes técnicos

Los ajustes técnicos se llevan a cabo en la opción de menú Extras > Servicio.

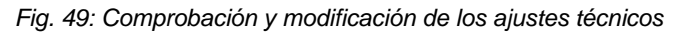

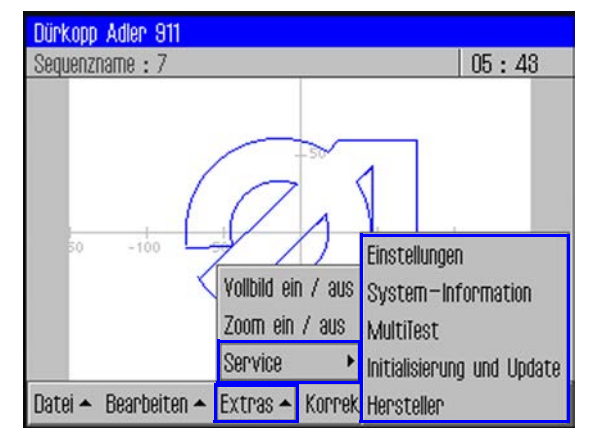

## Importante

Para acceder al resto de opciones de menú que hay en Extras > Servicio, debe introducirse siempre una contraseña ( p. 35).

#### Cambio de las opciones de contraseña

Al entregar la máquina, la contraseña es: 25483.

Puede cambiar esta contraseña y además puede ajustar si la protección por contraseña se activa solamente para las opciones técnicas del menú o siempre que se conecte la máquina.

#### Cambio de la contraseña

Para cambiar la contraseña, proceda del siguiente modo:

- - 1. Pulse las opciones de menú *Extras* > *Servicio* > *Ajustes*.
  - $\triangleleft$  Aparece la ventana *Ajustes*.
  - 2. En ella, pulse la opción Contraseña del operador.
  - 3. En la ventana siguiente, pulse la opción *Cambiar contraseña*.
  - 🄄 Aparece una ventana para introducir la nueva contraseña.
  - 4. Introduzca la contraseña nueva ( *p. 35*).

#### Importante

La contraseña no puede tener más de 5 caracteres.

5. Confirme la contraseña con **OK**.

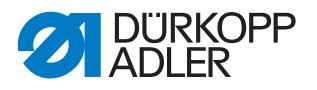

# Establecimiento del ámbito de aplicación para la protección por contraseña

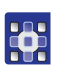

Para establecer el ámbito de aplicación de la protección por contraseña, proceda de la siguiente forma:

- 1. Pulse las opciones de menú *Extras* > *Servicio* > *Ajustes*.
- ♦ Aparece la ventana Ajustes.
- 2. En ella, pulse la opción *Contraseña del operador*.
- En la siguiente ventana, en la opción Activar/desactivar aparece la protección por contraseña que está ajustada:
  - Amplia protección por contraseña activada: protección por contraseña al realizar la primera acción tras la conexión
  - Amplia protección por contraseña desactivada: protección por contraseña únicamente para las opciones técnicas de menú
- 3. Pulse la opción *Activar/desactivar* para cambiar al otro ajuste.
- 4. Confirme con **OK**.

#### Importante

Desconecte y vuelva a conectar la máquina para aceptar el ajuste.

#### Cambio del idioma

El idioma se cambia como se indica a continuación:

- 1. En la opción de menú *Extras > Servicio > Ajustes*, pulse la opción *Idioma*.
- ♦ Aparece una lista con los idiomas disponibles.
- 2. Pulse el idioma deseado.
- 3. Confirme con OK.
- ✤ La pantalla se reinicia en el idioma seleccionado.

#### Ajuste de fecha y hora

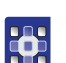

La fecha y la hora se ajustan de la siguiente forma:

- 1. En la opción de menú *Extras > Servicio > Ajustes*, pulse la opción *Fecha y hora*.
- ✤ Aparece la ventana de introducción para la fecha y la hora.
- 2. Introduzca la fecha y la hora.
- 3. Confirme con OK.
- ✤ Los datos introducidos se aceptan.

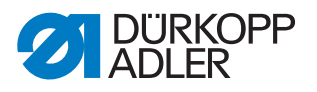

#### Ajuste del brillo

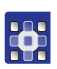

El brillo se ajusta como se indica a continuación:

- 1. En la opción de menú *Extras > Servicio > Ajustes*, pulse la opción *Ajustes del panel de control*.
- 2. En la ventana siguiente, pulse la opción *Contraste brillo*.
- ✤ Aparece una ventana con un control deslizante.
- 3. Arrastre el control deslizante hacia arriba o hacia abajo para modificar el valor.
- ✤ Los cambios son visibles inmediatamente en la visualización.

#### Comprobación de la pantalla táctil

En la opción de menú *Extras* > *Servicio* > *Ajustes* también puede comprobar si la función de pantalla táctil funciona en todas las áreas de la pantalla.

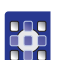

La pantalla táctil se comprueba del siguiente modo:

- 1. En la opción de menú *Extras > Servicio > Ajustes*, pulse la opción *Ajustes del panel de control*.
- 2. En la ventana siguiente, pulse la opción *Prueba táctil*.
- 🌭 Se abre una ventana vacía.
- 3. Pulse con el dedo distintos puntos o dibuje líneas.
- Si la función de pantalla táctil funciona correctamente, todos los puntos que pulse se marcarán en la pantalla.

#### Comprobación de las funciones de la máquina

En *Extras > Servicio > Multi Prueba* se pueden comprobar las entradas, las salidas y el motor de la máquina de coser, así como ajustar la posición de elevación.

| MultiTest                       | -X |
|---------------------------------|----|
| Eingänge / Ausgänge testen      |    |
| Nähmotor testen                 |    |
| Transportklammer                |    |
| Hublage einstellen              |    |
| <mark>)(</mark> ≒ Fadenspannung |    |

Fig. 50: Comprobación de las funciones de la máquina

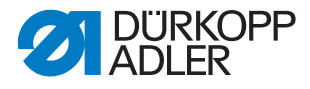

i

# Información

La función  $\begin{array}{c} & \blacksquare \\ \hline \mathbf{x} \\ \mathbf{y} \\ \hline \mathbf{y} \\ pinzas de transporte está destinada \\ únicamente al personal de servicio de Dürkopp Adler. \end{array}$ 

# Comprobación de entradas y salidas

#### Importante

Estas instrucciones proporcionan solamente una visión general de las posibilidades de comprobación.

Las pruebas deben ser efectuadas por personal cualificado que haya recibido la formación correspondiente por parte de Dürkopp Adler.

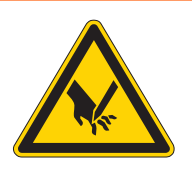

# **ADVERTENCIA**

Peligro de lesiones con la aguja o las partes móviles

Pueden producirse pinchazos o aplastamientos.

Durante la comprobación del funcionamiento de las entradas y salidas, no introduzca las manos en la máquina.

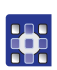

Para comprobar las entradas y salidas, proceda del siguiente modo:

- 1. En la opción de menú *Extras* > *Servicio* > *Multi Prueba*, pulse la opción *Comprobar entradas*/salidas.
- ✤ Aparece la ventana Página de prueba E/S.

Fig. 51: Comprobar entradas y salidas

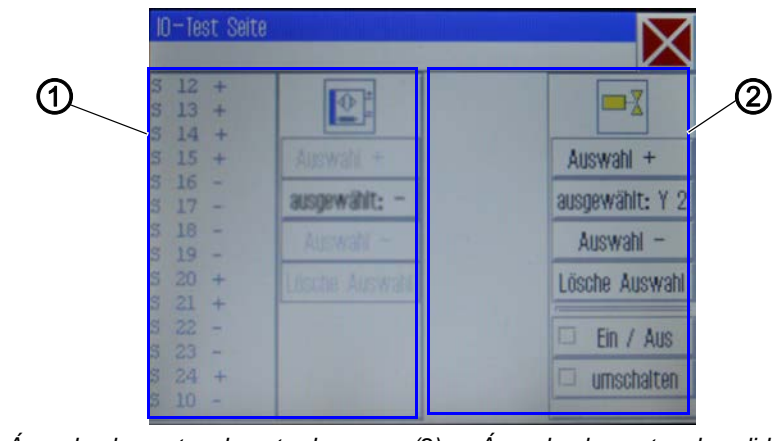

(1) - Área de elementos de entrada (2) - Área de elementos de salida

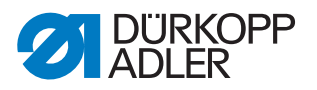

A la izquierda (1) aparece una lista de los elementos de entrada para su selección y a la derecha (2) se encuentran los elementos de salida.

- 2. La primera vez: pulse el botón *Seleccionado* y seleccione una salida.
- 3. A continuación, con *Selección* + o *Selección* -, seleccione el elemento deseado en el área correspondiente.
- Seleccionado:.
- 4. En función del tipo de entrada o de salida, pruebe el elemento con los botones On/off o conmutar.

|      | Elementos de entrada                    |
|------|-----------------------------------------|
| N.º  | Significado                             |
| S1   | Pinza abajo a la derecha                |
| S2   | Pinza abajo a la izquierda              |
| S9   | Detector del hilo de la aguja activo    |
| S10  | Tapa de la canilla cerrada              |
| S11  | Bloqueo de la parte superior cerrado    |
| S13  | Pedal hacia delante                     |
| S14  | Pedal hacia atrás                       |
| S16  | Interruptor de presión                  |
| S17  | Parada rápida                           |
| S100 | Referencia motor de la máquina de coser |
| S101 | Ref. eje X                              |
| S102 | Ref. eje Y                              |
| S103 | Ref. eje Z                              |

| <b>□</b> - <u>}</u> | Elementos de salida                              |
|---------------------|--------------------------------------------------|
| N.º                 | Significado                                      |
| Y1                  | Modo de pie                                      |
| Y2                  | Tapa de la canilla                               |
| Y3                  | Refrigeración de la aguja on                     |
| Y4                  | Pinza derecha                                    |
| Y5                  | Pinza izquierda                                  |
| Y8                  | Optimización de la posición de puntada           |
| Y9                  | Piloto del interruptor de enhebrado on           |
| Y10                 | Piloto de advertencia del indicador de aceite on |
| Y25                 | Luz de marcado láser 1 (Z)                       |
| Y26                 | Luz de marcado láser 2 (Z)                       |
| Y27                 | Luz de marcado láser 3 (Z)                       |
| Y28                 | Luz de marcado láser 4 (Z)                       |

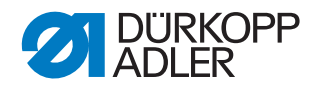

# Ajuste de la posición de elevación

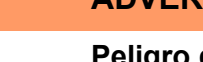

# ADVERTENCIA

Peligro de lesiones con la aguja o las partes móviles

Pueden producirse pinchazos o aplastamientos.

No introduzca las manos en la máquina mientras ajusta la posición de elevación.

Desconecte la corriente de los accionamientos si desea comprobar la facilidad de movimiento de la barra del pie prensatelas.

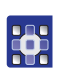

La posición de elevación se ajusta como se indica a continuación:

- 1. En la opción de menú *Extras* > *Servicio* > *Multi Prueba*, pulse la opción *Posición de elevación*.
- ♦ Aparecen las siguientes opciones:

| Símbolo          | Significado                                                                                                    |
|------------------|----------------------------------------------------------------------------------------------------|
| ∎ <mark>∎</mark> | Realizar el recorrido de la referencia<br>Comprobar el movimiento                                                                            |
| <u>k</u>         | Cambiar entre pie intermitente y pie con presión continua<br>Conmutar el funcionamiento                                                      |
| ×¥+              | <b>Avanzar a la posición</b><br>Ajuste de la altura del pie prensatelas                                                                      |
| X                | <b>Desconectar la corriente de los accionamientos</b><br>Comprobar manualmente la facilidad de movimiento de la barra del pie<br>prensatelas |

2. Pulse el símbolo deseado y ejecute la función.

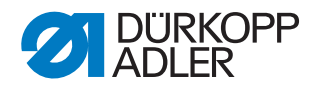

#### Comprobar motor de costura

#### **ADVERTENCIA**

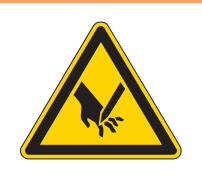

Peligro de lesiones con la aguja o las partes móviles

Pueden producirse pinchazos o aplastamientos.

Durante la comprobación del funcionamiento del motor, no introduzca las manos en la máquina.

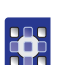

El motor de costura se comprueba del siguiente modo:

- 1. En la opción de menú *Extras* > *Servicio* > *Multi Prueba*, pulse la opción *Prueba del motor de la máquina de coser*.
- Aparece la pantalla para realizar la prueba del motor de la máquina de coser:

Fig. 52: Comprobar motor de costura

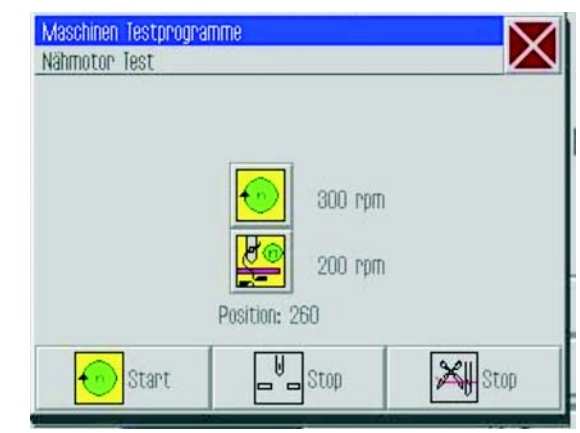

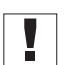

#### Importante

Saque el hilo de la aguja y la palanca de hilo antes de comenzar la prueba.

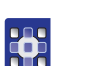

- 2. Pulse el botón 😣 .
- ✤ Se abre una ventana para introducir la velocidad de costura.
- 3. Introduzca el valor deseado (300-2000 rpm).
- 4. Pulse el botón 🖉.
- Se abre una ventana para introducir la velocidad de corte.
- 5. Introduzca el valor deseado (70-500 rpm).
- 6. Pulse el botón 💮 🕬 🕯
- El motor de la máquina de coser marcha con la velocidad de costura introducida.

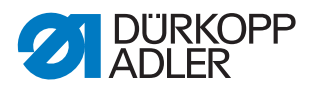

- 7. Pulse el botón 🛄 🗤 .
- ✤ El motor de la máquina de coser se detiene.
- 8. Pulse el botón 💮 start.
- El motor de la máquina de coser marcha con la velocidad de costura introducida.
- 9. Pulse el botón 🕅 💷 .
- El motor de la máquina de coser se detiene y el cortador de hilo se acciona.

#### Acceso a indicaciones de registro y listas de errores

En *Extras* > *Servicio* > *Información del sistema* podrá acceder a los ajustes de registro y a los errores que se han producido.

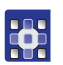

Para acceder a las indicaciones de registro y las listas de errores, proceda del siguiente modo:

- 1. Pulse las opciones de menú *Extras* > *Servicio* > *Información del sistema*.
- ✤ Aparece la pantalla de selección de la información del sistema.

Fig. 53: Acceso a indicaciones de registro y listas de errores

| System-Information          | $\bigtriangledown$ |
|-----------------------------|--------------------|
|                             | ${\sim}$           |
| Ereignisse in der Steuerung |                    |
| Log-Einstellung             |                    |
| Log – Anzeige               |                    |
| Status des Bedienfelds      |                    |
|                             |                    |

2. Pulse el símbolo deseado.

| Símbolo                  | Significado                                                                        |
|--------------------------|------------------------------------------------------------------------------------|
| <mark>А</mark><br>А<br>А | <b>Eventos en el control</b><br>Lista con los últimos errores que se han producido |
| LOG<br>A<br>A            | Ajuste de registro<br>Solo para el personal de servicio de Dürkopp Adler           |
| LOG<br>A<br>A            | Indicación de registro<br>Lista de los últimos ajustes de registro                 |
| State                    | <b>Estado del panel de mando</b><br>El estado aparece en la indicación de registro |

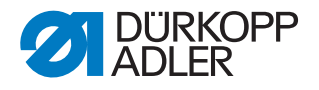

#### Inicialización del control y realización de actualizaciones

En *Extras > Servicio > Inicializar y actualizar* puede restablecer el control y el panel de mando a los ajustes de fábrica y llevar a cabo la actualización del control a una nueva versión del software.

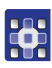

Para inicializar el control y realizar actualizaciones, proceda del modo siguiente:

- 1. Pulse las opciones de menú *Extras* > *Servicio* > *Inicializar* y *actualizar*.
- Service la pantalla para la inicialización y la actualización.

Fig. 54: Inicialización del control y realización de actualizaciones

| $\sim$ |
|--------|
|        |
|        |
|        |
|        |
|        |
|        |

#### Inicialización del control

#### Importante

Al inicializar el control, todos los valores se restablecen a los ajustes de fábrica. Las modificaciones realizadas se pierden. Ejecute esta opción solamente si de verdad desea volver a los ajustes de fábrica.

| ~~~  |  |
|------|--|
| 20(  |  |
| 1 mm |  |
|      |  |
|      |  |

# Orden

Guarde los programas de costura y las secuencias en una memoria USB antes de llevar a cabo la inicialización.

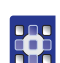

- 1. Pulse la opción Inicialización del control.
- ✤ El control se restablece por completo a los ajustes de fábrica.

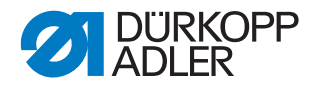

# Inicialización del panel de mando

## Importante

Al inicializar el panel de mando, todos los valores se restablecen a los ajustes de fábrica. Las modificaciones realizadas se pierden. Ejecute esta opción solamente si de verdad desea volver a los ajustes de fábrica.

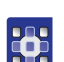

- 1. Pulse la opción Inicialización del panel de mando.
- El panel de mando se restablece por completo a los ajustes de fábrica.

## Actualización del control

i

#### Información

En la zona de descargas de *www.duerkopp-adler.com* puede encontrar versiones de software actuales.

Puede pasar una versión de software nueva de la memoria USB al control.

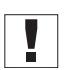

#### Importante

No todas las memorias USB del mercado son adecuadas para el proceso de copiado.

En Dürkopp Adler puede adquirir una memoria USB adecuada.

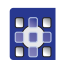

- 1. Desconecte la máquina.
- 2. Inserte la memoria USB en la conexión USB (1) del terminal de mando.

Fig. 55: Actualización del control

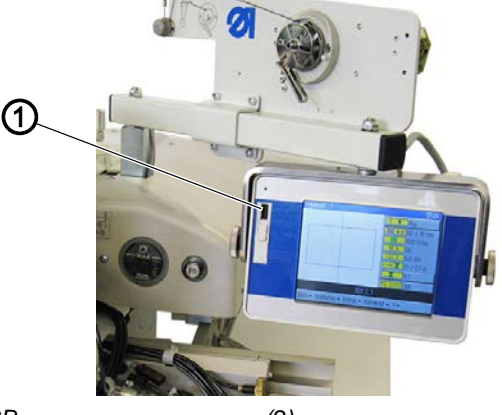

- (1) Conexión USB
- (2)
- 3. Conecte la máquina.
- ✤ La actualización de software se ejecuta automáticamente.

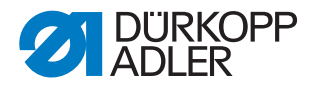

# i

Información

En el caso de que el proceso de actualización automática no funcione, se puede ejecutar manualmente una versión de software determinada a través de las opciones de menú *Extras* > *Servicio* > *Inicializar y actualizar* > Opción *Actualización del control*.

Para ello, póngase en contacto con la línea de atención telefónica de Dürkopp Adler.

## Acceso a la información sobre la versión de software utilizada

En la opción de menú ? encontrará información sobre el software que está instalado actualmente en la máquina.

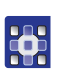

Para acceder a la información sobre la versión de software instalada, proceda del siguiente modo:

- 1. Pulse las opciones de menú ? > Información.
- ♦ Aparece la siguiente información:
  - Categoría
  - Subclase
  - · Versión del software
  - Fecha de creación de esta versión de software

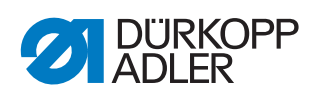

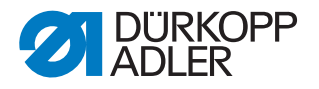

# 6 DA-CAD 5000

Con el programa DA-CAD 5000 puede crear programas de costura en un ordenador. El programa DA-CAD 5000 puede adquirirse como equipamiento adicional.

A continuación se proporciona tan solo una vista general de los pasos del programa. La descripción detallada se encuentra en las instrucciones *de servicio* del programa DA-CAD 5000.

#### Seleccionar clase de máquina

En el primer paso se selecciona la clase de máquina.

Fig. 56: Seleccionar clase de máquina

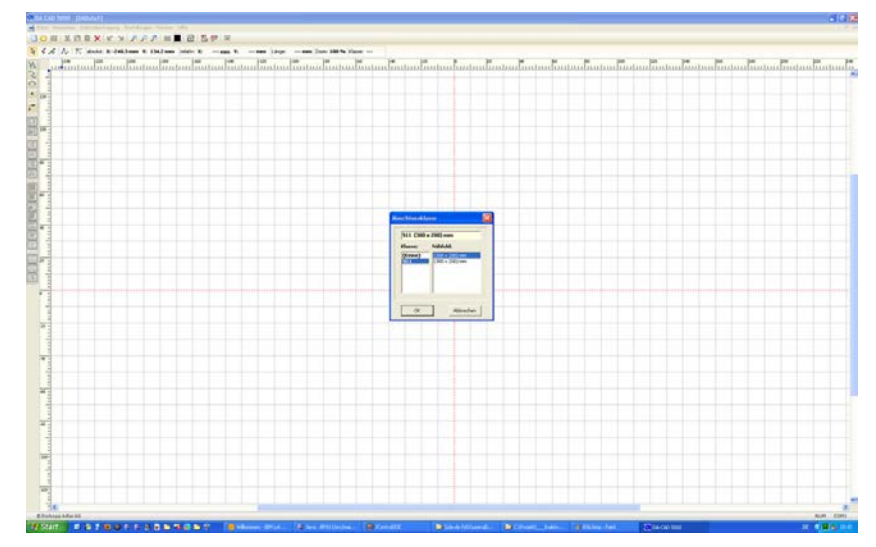

#### Creación de un contorno de costura

En el siguiente paso se dibuja el contorno de costura.

Fig. 57: Creación de un contorno de costura

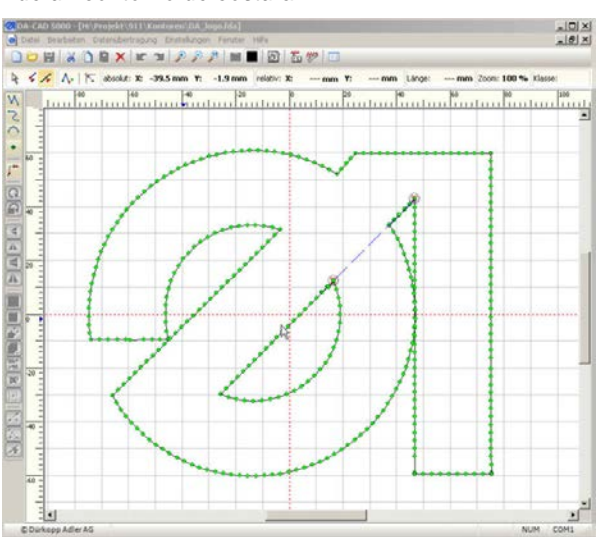

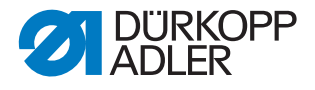

### Almacenamiento de un contorno de costura

Fig. 58: Almacenamiento de un contorno de costura

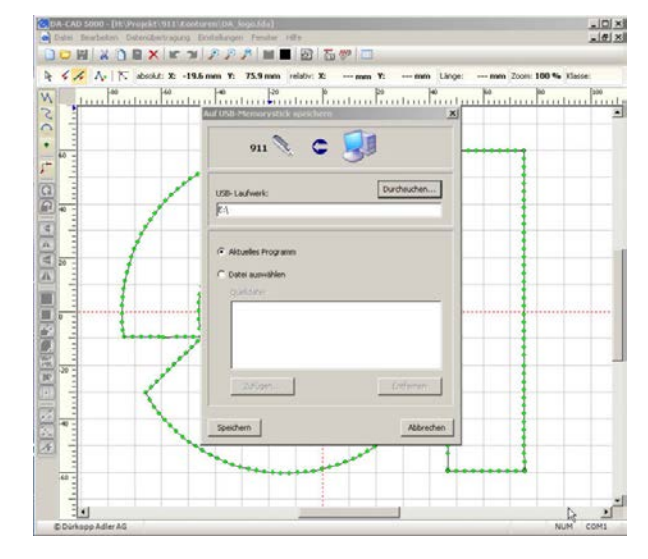

En el último paso se guarda el programa de costura terminado y se copia en una memoria USB.

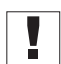

#### Importante

No todas las memorias USB del mercado son adecuadas para el proceso de copiado.

En Dürkopp Adler puede adquirir una memoria USB adecuada.

#### Almacenamiento del programa en una memoria USB

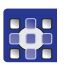

Para el almacenamiento en una memoria USB, proceda del siguiente modo:

1. Seleccione las opciones de menú *Transmisión de datos* > *Memoria USB* > *Guardar*(*PC*->>*USB*).

Después de almacenar correctamente en la memoria USB, deben llevarse a cabo los siguientes pasos en la máquina:

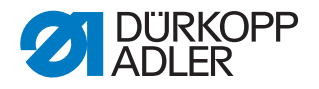

#### Transmisión de un programa a la máquina

ΝΟΤΑ

#### Posibles daños materiales

Si ha introducido puntos de contorno que se encuentren fuera del campo de costura, durante la costura pueden producirse daños en la máquina o en el material de costura debido al movimiento de las pinzas.

Cada vez que cree o modifique un contorno, debe realizar un test de contorno para asegurarse de que todo el contorno se encuentra en la zona del posible campo de costura.

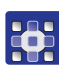

Para transferir un programa a la máquina, proceda del siguiente modo:

- 1. Inserte la memoria USB y copie el archivo deseado al DAC ( $\square p. 57$ ).
- 2. Abra el programa copiado ( *p. 42*).
- 3. Adapte los parámetros del programa (especialmente la altura del pie prensatelas) ( p. 61).
- 4. Realice un test de contorno para verificar el movimiento de las pinzas ( $\square p. 53$ ).

Una vez que se ha llevado a cabo correctamente la verificación/adaptación, se puede coser el programa.

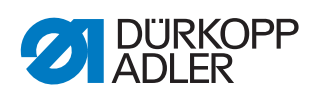

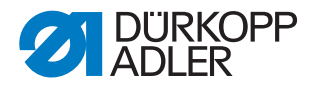

# 7 Mantenimiento

Este capítulo describe los trabajos de mantenimiento que deben realizarse regularmente para prolongar la vida útil de la máquina y conservar la calidad de la costura.

Solo personal técnico cualificado puede realizar los siguientes trabajos de mantenimiento ( III Instrucciones de servicio).

# **ADVERTENCIA**

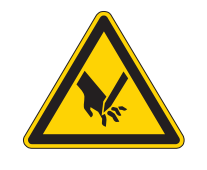

Peligro de lesiones por piezas punzantes

Pueden producirse pinchazos y cortes.

Antes de realizar todos los trabajos de mantenimiento, desconecte la máquina o conecte el modo de enhebrado.

#### **ADVERTENCIA**

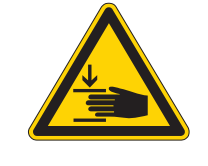

Peligro de lesiones por piezas móviles

Pueden producirse aplastamientos.

Antes de realizar todos los trabajos de mantenimiento, desconecte la máquina o conecte el modo de enhebrado.

#### Intervalos de mantenimiento

| Trabajos a realizar Horas de func                 |   | ncionar | niento |     |
|---------------------------------------------------|---|---------|--------|-----|
|                                                   | 8 | 40      | 160    | 500 |
|                                                   |   |         |        |     |
| Limpieza                                          |   |         |        |     |
| Retirar el polvo de costura y los restos de hilos | • |         |        |     |
| Limpiar el filtro del ventilador del motor        |   | •       |        |     |
|                                                   |   |         |        |     |
| Lubricación                                       |   |         |        |     |
| Lubricación de la parte superior de la máquina    | • |         |        |     |
| Lubricación de la lanzadera                       |   | •       |        |     |
|                                                   |   |         |        |     |
| Mantenimiento del sistema neumático               |   |         |        |     |
| Ajuste de la presión de servicio                  | • |         |        |     |
| Evacuación del agua de condensación               | • |         |        |     |
| Limpieza del filtro                               |   | •       |        |     |
|                                                   |   |         |        |     |

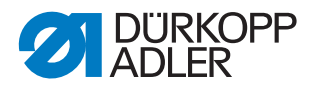

| Trabajos a realizar                      | Horas de funcionamiento |    |     |     |
|------------------------------------------|-------------------------|----|-----|-----|
|                                          | 8                       | 40 | 160 | 500 |
| Mantenimiento de componentes específicos |                         |    |     |     |
| Comprobación la correa dentada           |                         | •  |     |     |
|                                          |                         |    |     |     |

# 7.1 Limpieza

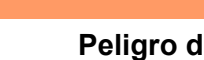

**ADVERTENCIA** 

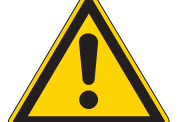

# Peligro de lesiones por partículas en suspensión

Las partículas en suspensión pueden entrar en los ojos y provocar lesiones.

Utilice las gafas de protección.

Sujete la pistola de aire comprimido de tal manera que las partículas no puedan salir despedidas hacia donde haya personas.

Asegúrese de que no caigan partículas en el cárter de aceite.

# NOTA

#### Daños materiales por suciedad

El polvo de costura y los restos de hilos pueden afectar al funcionamiento de la máquina.

Limpie la máquina como se describe.

# NOTA

#### Daños materiales por el uso de limpiadores con disolvente

Los limpiadores con disolvente dañan la pintura.

Utilice solamente sustancias sin disolvente para la limpieza.

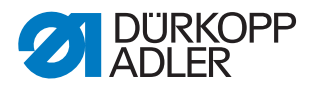

## 7.1.1 Limpieza de la máquina

El polvo de costura y los restos de los hilos deben eliminarse cada 8 horas de servicio con una pistola de aire comprimido o un pincel. Si el tejido suelta mucha pelusa, la máquina deberá limpiarse más a menudo.

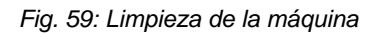

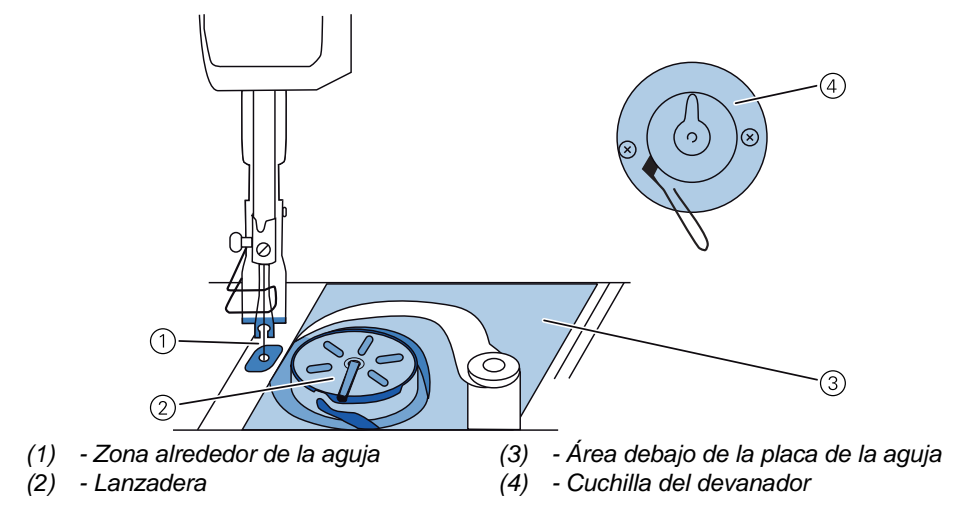

## Partes especialmente susceptibles de acumular suciedad:

- Cuchilla del devanador para el hilo de la lanzadera (4)
- Área debajo de la placa de la aguja (3)
- Lanzadera (2)
- Área alrededor de la aguja (1)

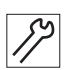

La máquina se limpia como se indica a continuación:

1. Elimine el polvo y los restos de hilos con una pistola de aire comprimido o un pincel.

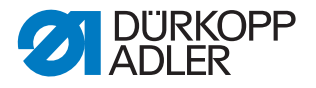

## 7.1.2 Limpieza del filtro del ventilador del motor

El filtro del ventilador del motor debe limpiarse una vez al mes con una pistola de aire comprimido. Si el material de costura suelta mucha pelusa, el filtro del ventilador del motor deberá limpiarse más a menudo.

Fig. 60: Limpieza del filtro del ventilador del motor

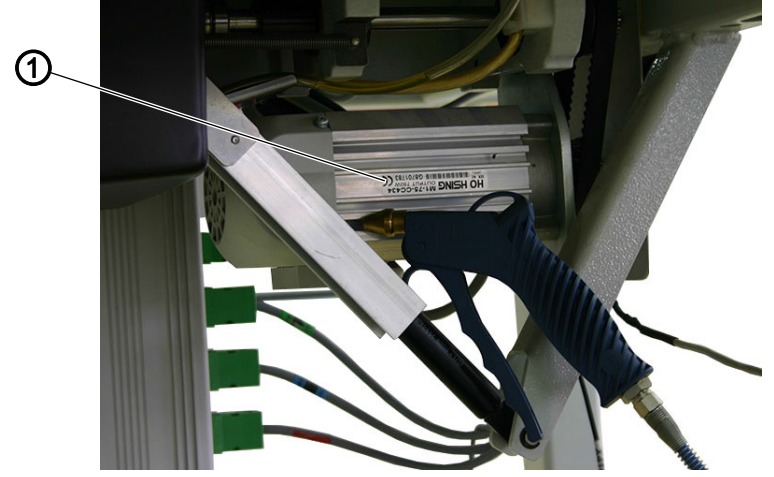

(1) - Filtro del ventilador del motor

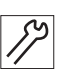

El filtro del ventilador del motor se limpia del siguiente modo:

1. Elimine el polvo de costura y los restos de hilos con una pistola de aire comprimido.

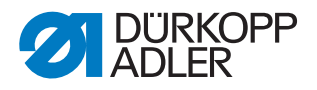

# 7.2 Lubricación

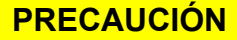

#### Peligro de lesiones por contacto con el aceite

Al entrar en contacto con la piel, el aceite puede provocar erupciones cutáneas.

Evite que la piel entre en contacto con el aceite. Si el aceite entra en contacto con la piel, limpie a fondo esa zona de la piel.

# ΝΟΤΑ

#### Daños materiales por un aceite incorrecto

Los tipos aceite incorrectos pueden provocar daños en la máquina.

Utilice solo el aceite que se corresponda con las indicaciones de las instrucciones.

## ATENCIÓN

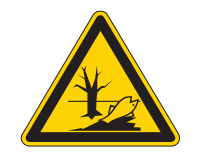

#### El aceite puede contaminar el medio ambiente

El aceite es una sustancia contaminante y no debe verterse en el desagüe o en la tierra.

Recoja el aceite usado con cuidado. Deseche el aceite usado y las piezas de la máquina impregnadas de aceite conforme a las prescripciones nacionales.

La máquina cuenta con un sistema central de lubricación por mecha de aceite. El depósito de aceite suministra a los puntos de apoyo.

Para rellenar el depósito de aceite, utilice exclusivamente el aceite lubricante **DA 10** o un aceite similar con las siguientes especificaciones:

- Viscosidad a 40 °C: 10 mm²/s
- Punto de inflamabilidad: 150 °C

Se puede conseguir este aceite lubricante en nuestros puntos de venta con las siguientes referencias:

| Recipiente | N.º de pieza |
|------------|--------------|
| 250 ml     | 9047 000011  |
| 11         | 9047 000012  |
| 21         | 9047 000013  |
| 51         | 9047 000014  |

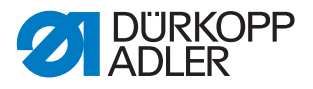

# 7.2.1 Lubricación de la parte superior de la máquina

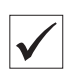

#### Ajuste correcto

El nivel de aceite está entre la marca de nivel mínimo y la marca de nivel máximo.

Fig. 61: Lubricación de la parte superior de la máquina

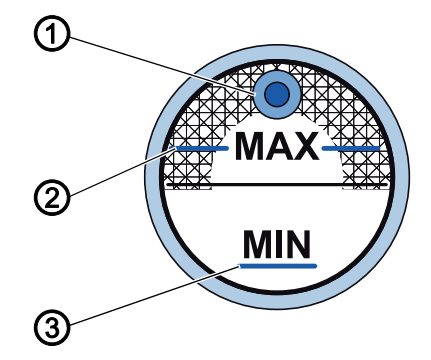

(3) - Marca de nivel mínimo

- (1) Orificio de rellenado
- (2) Marca de nivel máximo

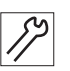

La parte superior de la máquina se lubrica del siguiente modo:

- 1. Controle el indicador del nivel de aceite diariamente.
- En caso de que el nivel de aceite se encuentre por debajo de la marca de nivel mínimo (3): Introduzca aceite por el orificio de relleno (1) como máximo hasta la marca de nivel máximo (2).

#### 7.2.2 Lubricación de la lanzadera

La cantidad de aceite permitida para la lubricación de la lanzadera está predeterminada de fábrica.

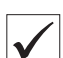

#### Ajuste correcto

- 1. Sostenga una hoja de papel secante junto a la lanzadera (1) al coser.
- Tras coser un tramo de aprox. 1 m se encontrará el papel secante rociado con una fina capa de aceite de manera uniforme.

Fig. 62: Lubricación de la lanzadera

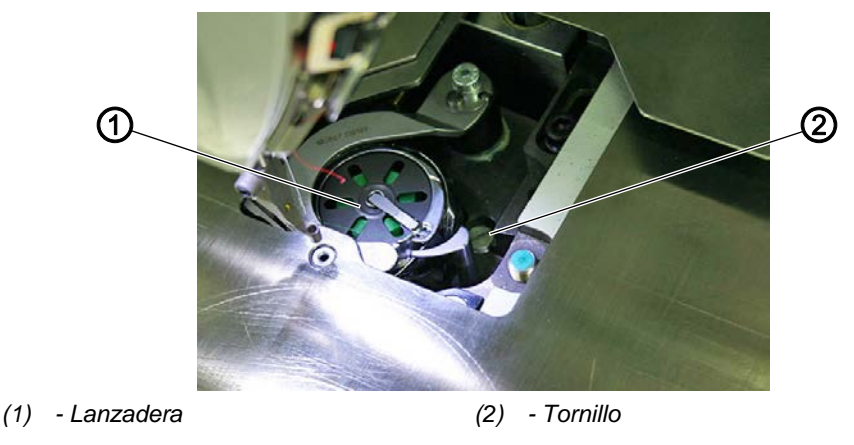

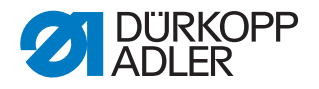

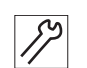

La lanzadera se lubrica del siguiente modo:

- 1. Gire el tornillo (2):
  - En el sentido contrario a las agujas del reloj: se liberará más aceite
  - En el sentido de las agujas del reloj: se liberará menos aceite

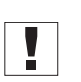

## Importante

La cantidad de aceite liberada cambia tras unos minutos de servicio. Cosa unos minutos antes de comprobar nuevamente el ajuste.

# 7.3 Mantenimiento del sistema neumático

#### 7.3.1 Ajuste de la presión de servicio

# NOTA

#### Daños materiales por ajuste incorrecto

Una presión de servicio incorrecta puede provocar daños en la máquina.

Asegúrese de que la máquina se utilice únicamente con la presión de servicio correctamente ajustada.

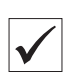

#### Ajuste correcto

La presión de servicio admisible se indica en el capítulo **Datos técnicos** ( $\square p. 121$ ). La presión de servicio no debe diferir en más de ±0,5 bar.

Compruebe la presión de servicio cada día.

Fig. 63: Ajuste de la presión de servicio

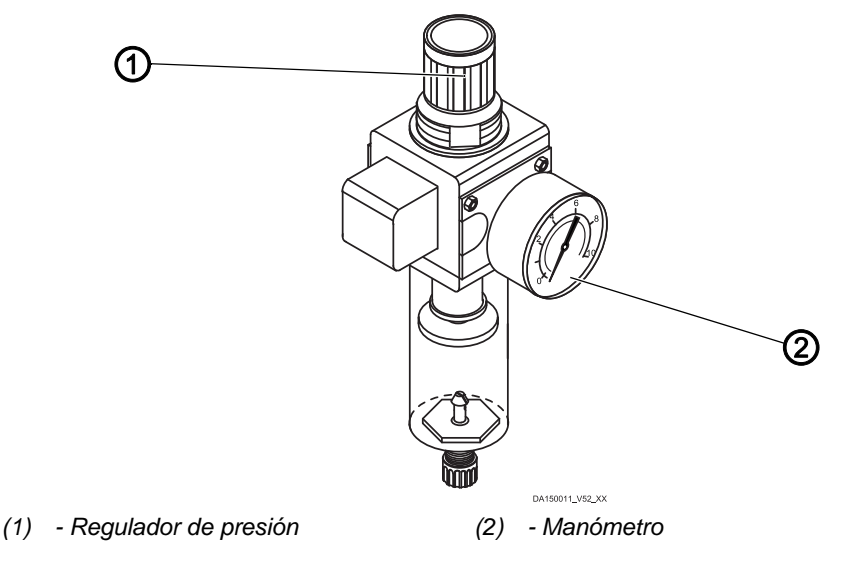

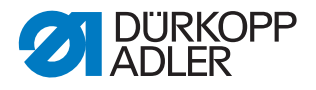

La presión de servicio se ajusta como se indica a continuación:

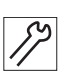

- 1. Tire del regulador de presión (1) hacia arriba.
- 2. Gire el regulador de presión hasta que el manómetro (2) muestre el ajuste correcto:
  - Aumentar la presión = gire en el sentido de las agujas del reloj
  - Reducir la presión = gire en el sentido contrario al de las agujas del reloj.
- 3. Presione el regulador de presión (1) hacia abajo.

#### 7.3.2 Evacuación del agua de condensación

# NOTA

#### Daños a la máquina por exceso de agua

El exceso de agua puede provocar daños en la máquina.

Purgue agua cuando sea necesario.

En el separador de agua (2) del regulador de presión se acumula agua de condensación.

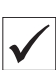

#### Ajuste correcto

El agua de condensación no debe ascender hasta el filtro (1).

Compruebe el nivel del agua del separador de agua (2) a diario.

Fig. 64: Evacuación del agua de condensación

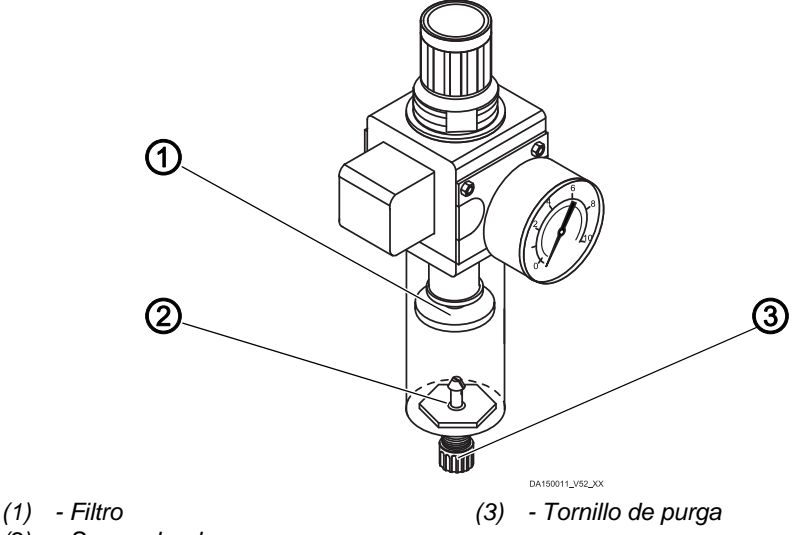

(2) - Separador de agua

El agua de condensación se evacúa como se indica a continuación:

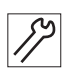

- 1. Desconecte la máquina de la red de aire comprimido.
- 2. Coloque un recipiente colector debajo del tornillo de purga (3).
- 3. Desatornille por completo el tornillo de purga (3).
- 4. Recoja el agua en el recipiente.

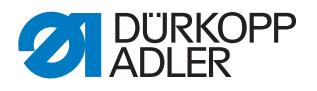

- 5. Apriete el tornillo de purga (3).
- 6. Conecte la máquina a la red de aire comprimido.

## 7.3.3 Limpieza del filtro

### <u>NOTA</u>

# Daños en la pintura debido al uso de limpiadores que contienen disolventes

Los limpiadores que contienen disolventes dañan el filtro.

Utilice solo substancias sin disolventes para limpiar el depósito del filtro.

Fig. 65: Limpieza del filtro

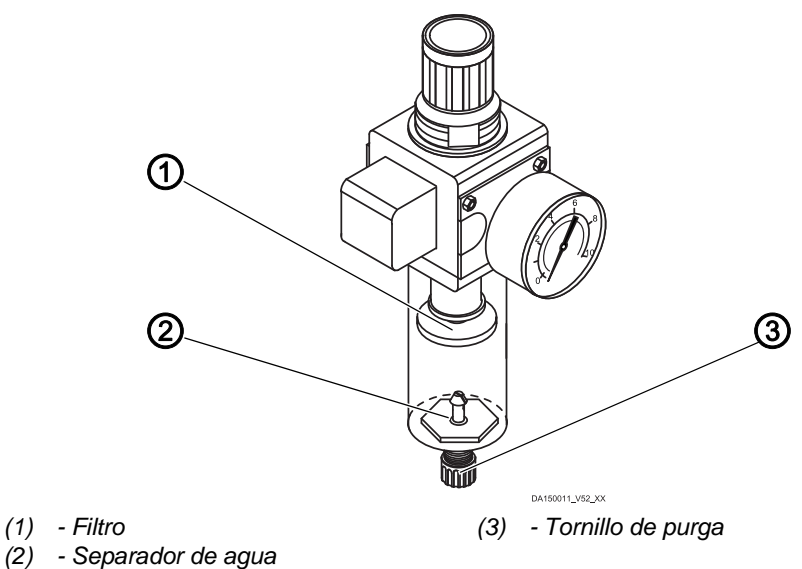

El filtro se limpia como se indica a continuación:

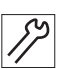

- 1. Desconecte la máquina de la red de aire comprimido.
- 2. Evacúe el agua de condensación (  $\square p. 96$ ).
- 3. Desatornille el separador de agua (2).
- 4. Desatornille el filtro (1).
- 5. Sople el filtro (1) con una pistola de aire comprimido.
- 6. Limpie el plato del filtro con gasolina de lavado.
- 7. Atornille el filtro (1).
- 8. Atornille el separador de agua (2).
- 9. Apriete el tornillo de purga (3).
- 10. Conecte la máquina a la red de aire comprimido.

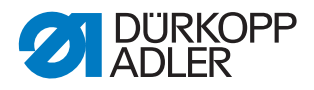

# 7.4 Mantenimiento de componentes específicos

### Comprobación la correa dentada

| ADVERTENCIA                                                                                                    |
|----------------------------------------------------------------------------------------------------|
| Peligro de lesiones por piezas móviles<br>Pueden producirse aplastamientos.<br>Desconecte la máquina antes de comprobar el<br>estado de la correa dentada. |
|                                                                                                    |

Se debe comprobar el estado de la correa dentada una vez al mes.

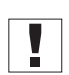

#### Importante

Una correa dentada defectuosa deberá reemplazarse inmediatamente.

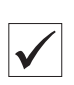

## Ajuste correcto

- No se observan grietas ni sitos frágiles en la correa dentada.
- Al presionar con el dedo, la correa dentada no cede más de 10 mm.

# 7.5 Lista de piezas

Es posible pedir una lista de piezas a Dürkopp Adler. O visítenos para obtener más información en:

#### www.duerkopp-adler.com

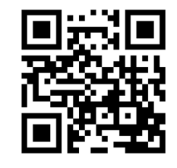

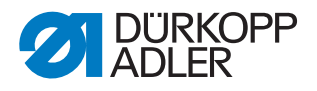

# 8 Instalación

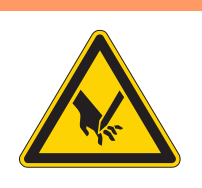

# **ADVERTENCIA**

#### Peligro de lesiones por piezas cortantes

Al desembalar e instalar la máquina es posible sufrir cortes.

El montaje de la máquina solo lo debe realizar personal técnico cualificado. Utilice guantes de protección.

# **ADVERTENCIA**

Peligro de lesiones por piezas móviles

Al desembalar e instalar la máquina es posible sufrir aplastamientos.

El montaje de la máquina solo lo debe realizar personal técnico cualificado. Utilice zapatos de seguridad.

# 8.1 Comprobación del volumen de suministro

| <u> </u> |  |
|----------|--|
|          |  |

#### Importante

El volumen de suministro depende de su pedido.

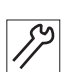

1. Antes de montar la máquina, compruebe que se han suministrado todas las piezas.

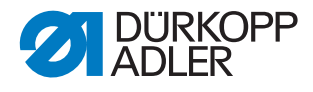

#### Fig. 66: Comprobación del volumen de suministro

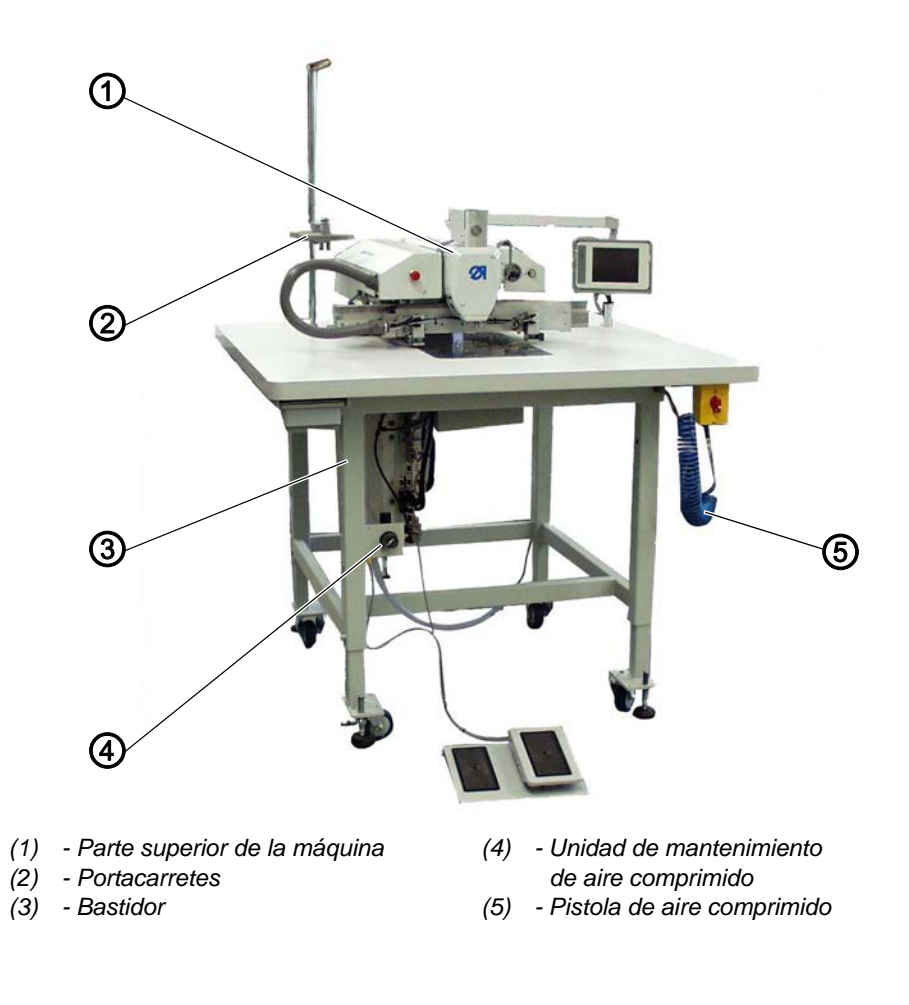

# Volumen de suministro:

- Máquina de puntada de doble pespunte (1), equipada con:
  - Elevación automática del pie prensatelas y de las pinzas
  - Ajuste de posición de elevación
  - · Cortador de hilo
  - Control del hilo de la aguja
  - Dispositivo de enhebrado del hilo
  - Tensión de hilo múltiple
- Unidad de mantenimiento de aire comprimido (4) con pistola de aire comprimido (5)
- Bastidor con altura ajustable (3)
- Portacarretes (2)
- Herramientas y piezas pequeñas adjuntas
- Equipamientos adicionales (opcional)

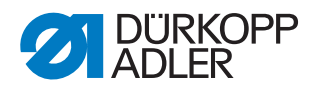

# 8.2 Transporte de la máquina

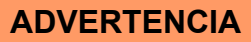

#### Peligro de lesiones por piezas móviles

Pueden producirse aplastamientos.

La máquina tiene un peso muy elevado. Para levantar la máquina, utilice **siempre** una carretilla elevadora o un apilador para evitar sufrir lesiones en la espalda o aplastamientos si la máquina se cae.

# **ADVERTENCIA**

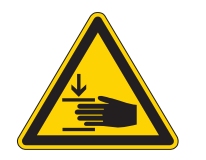

Peligro de lesiones por apoyo no seguro de la máquina

Pueden producirse aplastamientos.

Antes de la puesta en funcionamiento con todas las variantes de bastidor, preste atención a que las patas del bastidor estén extendidas y las tuercas estén apretadas, de modo que la máquina esté apoyada de forma segura.

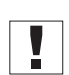

#### Importante

Para transportar la máquina, esta debe estar siempre en posición de transporte (ajuste de altura abajo del todo).

En función del pedido, existen diferentes bastidores:

- Bastidor con ruedas integradas (1)
- Bastidor sin ruedas (2)

Fig. 67: Transporte de la máquina

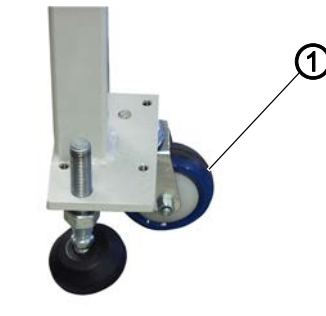

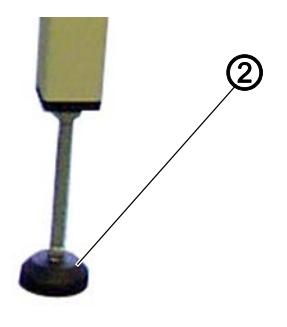

(1) - Pata del bastidor con ruedas (2) - Pata del bastidor sin ruedas

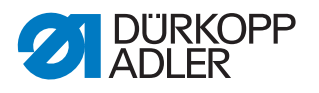

En el caso de bastidores con ruedas integradas (1), puede transportar la máquina con ellas. En los bastidores sin ruedas, deberá utilizarse una carretilla elevadora o un apilador.

## Elevación de la máquina

Si eleva la máquina durante su transporte, utilice para ello una carretilla elevadora o un apilador.

### Transporte sobre ruedas de bastidor propias

Durante el transporte sobre ruedas propias, las patas del bastidor deben girarse hacia arriba.

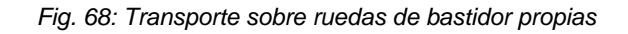

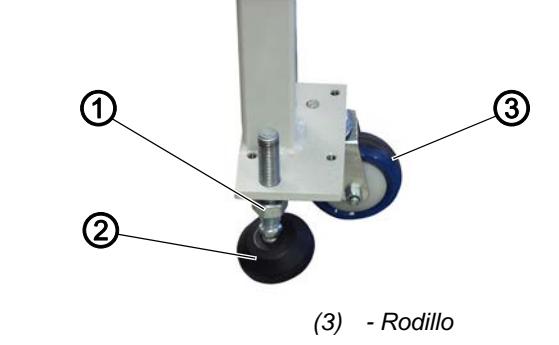

(1) - Tuerca

(2) - Pata

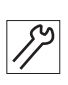

#### Antes del transporte

- 1. Afloje las tuercas (1) de las patas del bastidor (2).
- 2. Gire completamente hacia arriba las patas del bastidor (2).
- 3. Apriete las tuercas (1) hasta que las patas del bastidor (2) queden arriba.

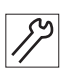

#### Después del transporte

1. Afloje las tuercas (1) de las patas del bastidor (2).

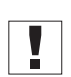

#### Importante

Gire las patas del bastidor (2) hacia abajo hasta que el bastidor quede apoyado fijamente y de forma homogénea sobre las 4 patas.

2. Apriete las tuercas (1) de las 4 patas del bastidor.

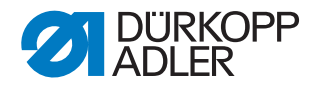

# 8.3 Seguros de transporte

#### NOTA

#### Posibles daños materiales

Daños en la máquina debido a un transporte sin asegurar.

NUNCA transporte la máquina sin los seguros de transporte.

Los seguros de transporte sirven para proteger la máquina durante el movimiento y deben retirarse antes de su instalación.

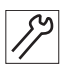

1. Antes del montaje de la máquina, debe retirar todos los seguros de transporte.

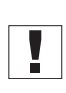

#### Importante

Si la máquina debe continuar transportándose, deberá instalar de nuevo los seguros de transporte.

#### 8.4 Ajuste de la altura de trabajo

#### **ADVERTENCIA**

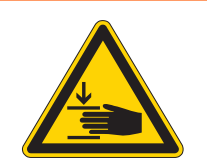

#### Peligro de lesiones por piezas móviles

Al aflojar los tornillos de los largueros del bastidor, el tablero puede caer por su propio peso. Pueden producirse aplastamientos.

Al aflojar los tornillos, preste especial atención a que sus manos no queden atrapadas.

### **PRECAUCIÓN**

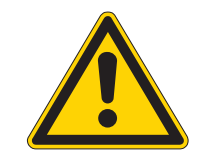

# Peligro de lesiones en el aparato locomotor por ajuste incorrecto.

El aparato locomotor del personal de manejo puede resultar dañado si no se respetan los requisitos ergonómicos.

La altura de trabajo se debe adaptar a las medidas de la persona que va a manejar la máquina.

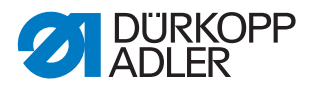

# 8.4.1 Ajuste de la altura de trabajo en el caso de bastidores con ruedas

La altura de trabajo puede ajustarse gradualmente entre 800 y 1050 mm (distancia del suelo al borde superior del tablero).

Fig. 69: Ajuste de la altura de trabajo en el caso de bastidores con ruedas

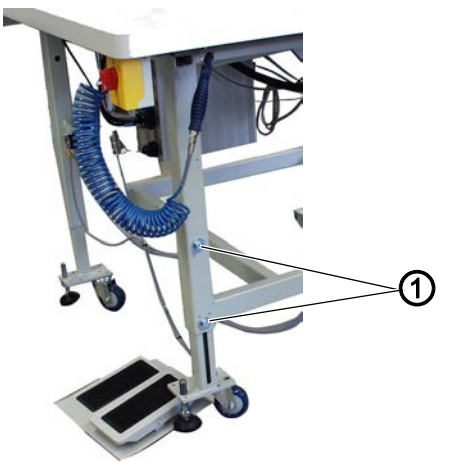

(1) - Tornillos de sujeción

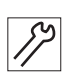

La altura de trabajo en los bastidores con ruedas se ajusta como se indica a continuación:

- 1. Coloque debajo la carretilla elevadora o el apilador.
- 2. Desatornille los 8 tornillos de sujeción (1) de las patas de la mesa.
- 3. Ajustar en horizontal el tablero de la mesa a la altura deseada.

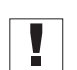

#### Importante

Introduzca o extraiga los largueros del bastidor por ambos lados de forma homogénea para evitar que se ladee.

- 4. Atornille los 8 tornillos de sujeción (1).
- 5. Retire la carretilla elevadora o el apilador.

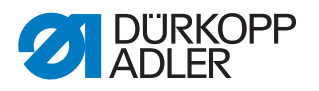

# 8.4.2 Ajuste de la altura de trabajo en el caso de bastidores sin ruedas

La altura de trabajo puede ajustarse gradualmente entre 760 y 910 mm (distancia del suelo al borde superior del tablero).

Fig. 70: Ajuste de la altura de trabajo en el caso de bastidores sin ruedas

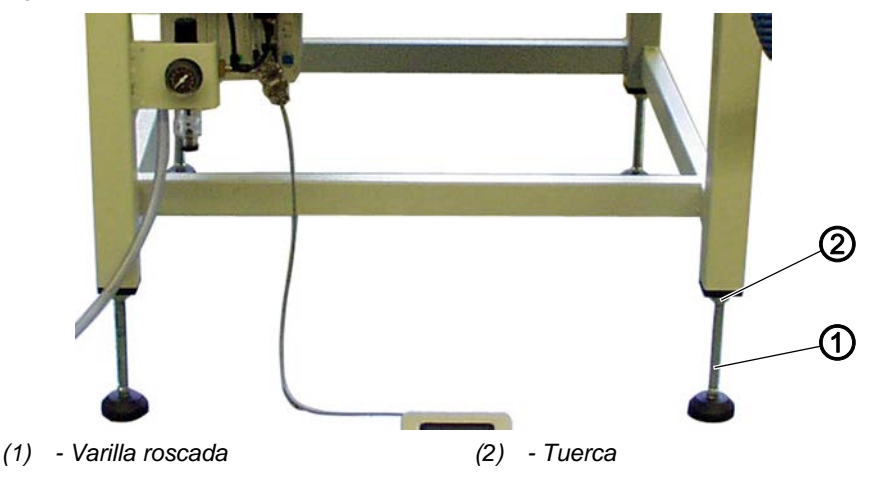

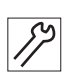

La altura de trabajo en los bastidores sin ruedas se ajusta como se indica a continuación:

- 1. Coloque debajo la carretilla elevadora o el apilador.
- 2. Afloje las 4 tuercas (2) de las patas de la mesa.
- 3. Ajuste horizontalmente el tablero a la altura de trabajo deseada girando las varillas roscadas (1).

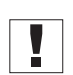

#### Importante

Gire las varillas roscadas (1) a ambos lados de forma homogénea para evitar que se ladee la máquina.

- 4. Atornille las 4 tuercas (2).
- 5. Retire la carretilla elevadora o el apilador.

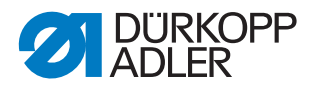

# 8.5 Colocación del pedal

El pedal se puede posicionar libremente delante de la máquina dentro de la longitud del cable.

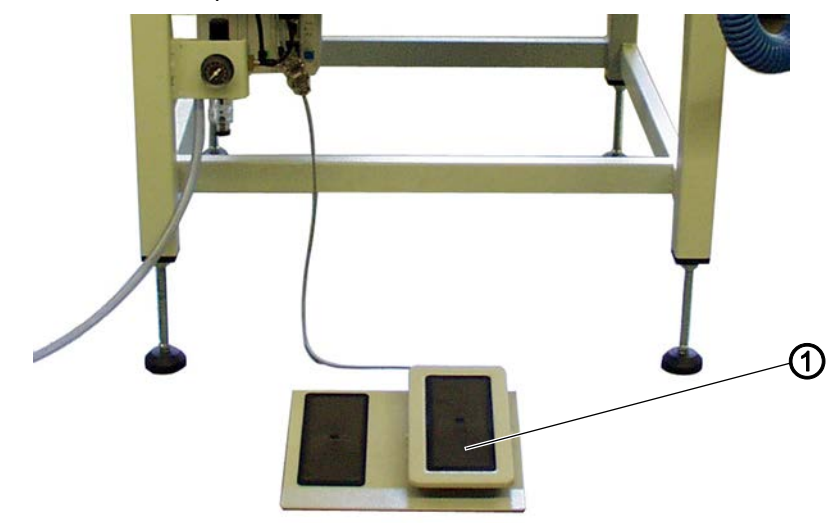

Fig. 71: Colocación del pedal

(1) - Pedal

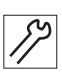

Así se coloca el pedal:

1. Posicione el pedal (1) delante de la máquina de modo que ambos se puedan manejar cómodamente.

# 8.6 Fijación del portacarretes

Fig. 72: Fijación del portacarretes

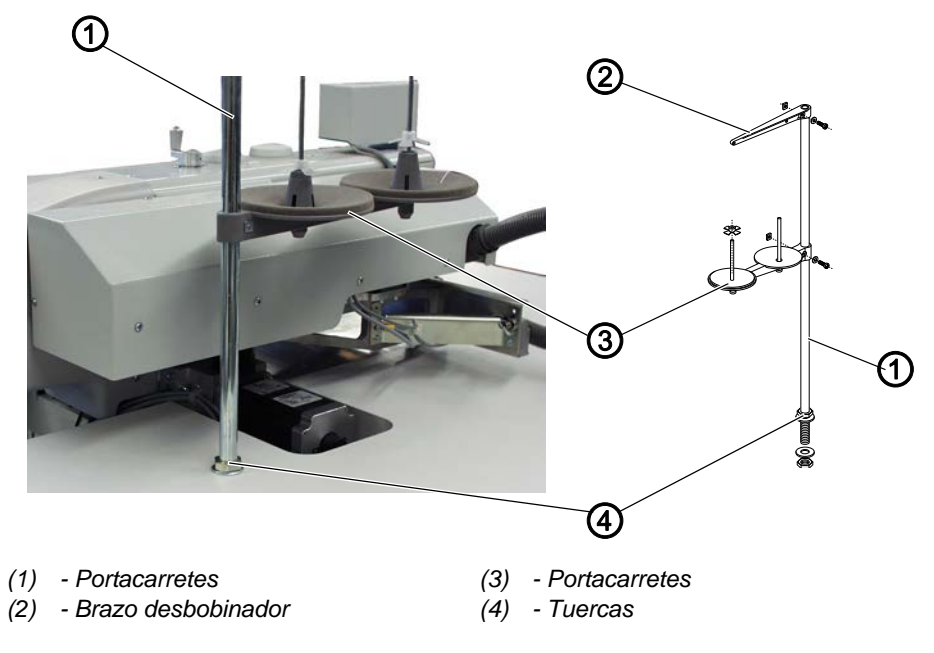
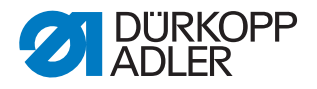

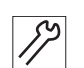

El portacarretes se fija como se indica a continuación:

- 1. Introduzca el portacarretes (1) en el orificio del tablero.
- 2. Fije el portacarretes (1) con las tuercas (4) en el tablero.
- 3. Monte el portacarretes (3) y el brazo desbobinador (2) en el portacarretes de manera que queden uno justo encima del otro.

# 8.7 Conexión eléctrica

## PELIGRO

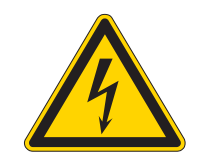

#### Peligro de muerte por piezas bajo tensión

Si se entra en contacto con la corriente sin estar protegido, se pueden sufrir lesiones graves e incluso mortales.

Los trabajos en el equipamiento eléctrico quedan reservados exclusivamente a personal técnico cualificado.

# 8.7.1 Comprobación de la tensión nominal

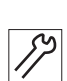

La tensión nominal se comprueba de la siguiente manera:

1. Antes de conectar la máquina debe comprobar la tensión de red.

#### 8.7.2 Establecimiento de la conexión de red

La conexión de red se establece como se indica a continuación:

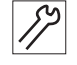

1. Conecte el conector de red.

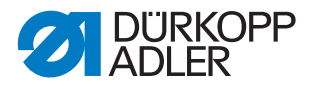

# 8.8 Conexión neumática

El sistema neumático de la máquina y del equipo suplementario debe recibir aire comprimido sin agua y sin aceite. La presión de suministro debe estar entre 8 y 10 bar.

## NOTA

#### Daños materiales por aire comprimido con aceite

Las partículas de aceite que lleva el aire comprimido pueden provocar fallos de funcionamiento en la máquina y ensuciar el tejido.

Asegúrese de que la red de aire comprimido no tenga ninguna partícula de aceite.

# NOTA

#### Daños materiales por ajuste incorrecto

Una presión de red incorrecta puede provocar daños en la máquina.

Asegúrese de que la máquina se utilice solo con la presión de red correctamente ajustada.

#### 8.8.1 Montaje de la unidad de mantenimiento de aire comprimido

Fig. 73: Montaje de la unidad de mantenimiento de aire comprimido

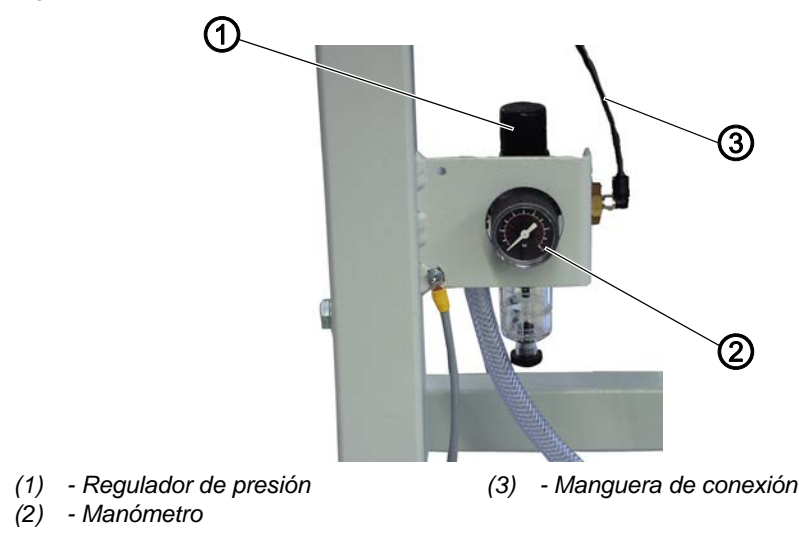

La unidad de mantenimiento de aire comprimido se monta como se indica a continuación:

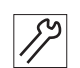

 Conecte la manguera de conexión (3) con un empalme de manguera R 1/4" a la red de aire comprimido.

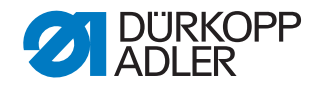

## 8.8.2 Ajuste de la presión de servicio

ΝΟΤΑ

#### Daños materiales debidos a una presión de servicio incorrecta

Una presión de servicio incorrecta puede provocar daños en la máquina.

Asegúrese de que la máquina se utilice únicamente con la presión de servicio correctamente ajustada.

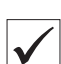

#### Ajuste correcto

La presión de servicio admisible se indica en el capítulo **Datos técnicos** ( $\square p. 121$ ). La presión de servicio no debe diferir en más de ±0,5 bar.

Fig. 74: Ajuste de la presión de servicio

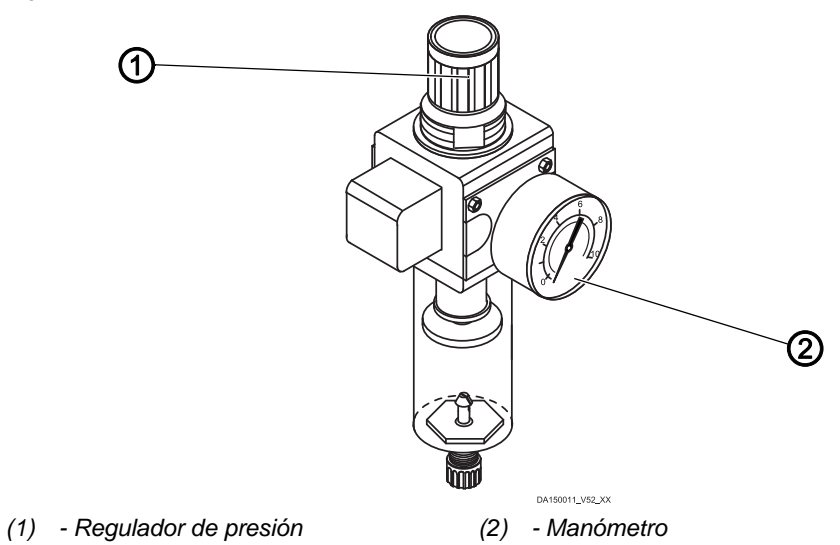

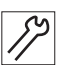

La presión de servicio se ajusta como se indica a continuación:

- 1. Tire del regulador de presión (1) hacia arriba.
- 2. Gire el regulador de presión hasta que el manómetro (2) muestre el ajuste correcto:
  - Aumentar la presión = gire en el sentido de las agujas del reloj
  - Reducir la presión = gire en el sentido contrario al de las agujas del reloj.
- 3. Presione el regulador de presión (1) hacia abajo.

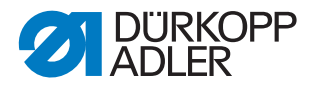

# 8.9 Puesta en funcionamiento

Antes de la puesta en servicio de la máguina realice una prueba de costura.

Ajuste la máquina en función de las necesidades de la prenda que vaya a trabajarse.

Lea el capítulo correspondiente de las 🛄 *Instrucciones de uso*. Lea el capítulo correspondiente de las 🛄 Instrucciones de servicio técnico para modificar los ajustes de la máguina en caso de que los resultados no sean según lo previsto.

#### **ADVERTENCIA**

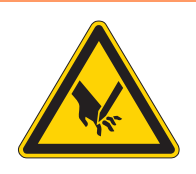

Peligro de lesiones con la aguja o las partes móviles

Pueden producirse pinchazos o aplastamientos.

Desconecte la máquina antes de cambiar la aguja, enhebrar los hilos, colocar la canilla, ajustar la tensión del hilo de la lanzadera y ajustar el regulador de hilo de la aguja.

# NOTA

#### Posibles daños materiales

Daños en la máquina por desplazamiento de transporte sin material de costura.

Antes de comenzar a coser, asegúrese de que el material de costura se encuentra debajo de las pinzas de transporte.

#### Ejecutar la prueba de costura

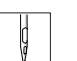

- 1. Desconecte la máquina con el interruptor principal.
- - 2. Enhebre el hilo de la aguja ( $\square p. 22$ ).
  - 3. Enhebre el hilo de la lanzadera ( $\square p. 26$ ).
  - 4. Conecte la máquina mediante el interruptor principal.
  - ✤ La unidad de control se inicia.
  - 5. Pisar el pedal hacia delante.
  - 🗞 El recorrido de referencia comienza. El carro de transporte se desplaza a la posición de referencia.

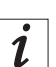

#### Información

El recorrido de referencia es necesario para obtener una posición inicial definida del carro de transporte.

Al accionar el pedal hacia delante, se activan consecutivamente los diferentes niveles del proceso de introducción y se inicia el proceso de costura.

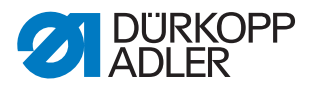

# 9 Puesta fuera de servicio

Para poner la máquina fuera de servicio completamente o por un tiempo prolongado, hay que realizar algunas acciones.

# **ADVERTENCIA**

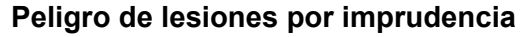

Pueden producirse lesiones graves.

Limpie la máquina SOLO en estado desconectado. SOLO el personal formado puede desconectar las conexiones.

# **PRECAUCIÓN**

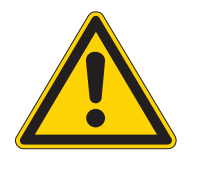

Peligro de lesiones por contacto con el aceite

Al entrar en contacto con la piel, el aceite puede provocar erupciones cutáneas.

Evite que la piel entre en contacto con el aceite. Si el aceite entra en contacto con la piel, limpie a fondo esa zona de la piel.

Para poner la máquina fuera de servicio:

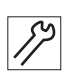

- 1. Desconecte la máquina.
- 2. Extraiga el enchufe.
- 3. Desconecte la máquina de la red de aire comprimido, si está disponible.
- 4. Limpie con un paño el aceite residual del cárter de aceite.
- 5. Cubra el panel de mando para protegerlo de la suciedad.
- 6. Cubra la unidad de control para protegerla de la suciedad.
- 7. Si es posible, cubra toda la máquina para protegerla de la suciedad y de posibles daños.

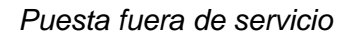

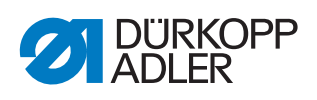

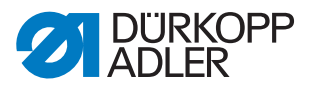

# 10 Eliminación de residuos

La máquina no puede desecharse en la basura doméstica normal.

La máquina se debe desechar de acuerdo con las normas nacionales de manera adecuada y reglamentaria.

# ATENCIÓN

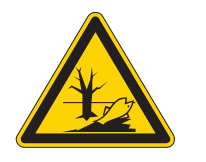

# Peligro de daños medioambientales por una eliminación incorrecta de los residuos

La eliminación inadecuada de la máquina puede provocar daños medioambientales graves.

Cumplir SIEMPRE con las regulaciones legales a la hora de eliminar la máquina.

Cuando vaya a desechar la máquina, tenga en cuenta que está compuesta de diferentes materiales (acero, plástico, componentes electrónicos...). Respete las normas nacionales aplicables al eliminar dichos materiales.

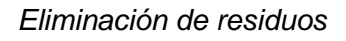

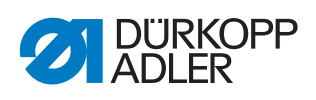

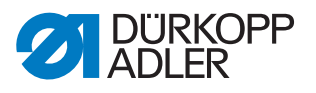

# 11 Ayuda para la subsanación de fallos

# 11.1 Servicio de atención al cliente

Persona de contacto en caso de reparaciones o problemas con la máquina:

# Dürkopp Adler AG

Potsdamer Str. 190 33719 Bielefeld (Alemania)

Tel. +49 (0) 180 5 383 756 Fax +49 (0) 521 925 2594 Correo electrónico: service@duerkopp-adler.com Internet: www.duerkopp-adler.com

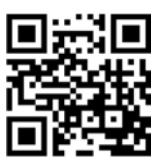

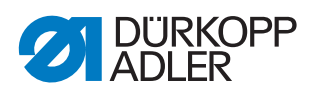

# 11.2 Mensajes del software

# 11.2.1 Mensajes informativos

| Código                               | Descripción                                                                                                    | Subsanación de errores                                                                                                    |  |
|--------------------------------------|----------------------------------------------------------------------------------------------------|----------------------------------------------------------------------------------------------------|--|
| 8400                                 | El panel de mando no tiene ningún<br>programa válido para el DAC                                                                  | Cargar el programa actual con la<br>memoria USB en el panel de mando                                                                         |  |
| 8401<br>8402                         | El panel de mando no tiene ningún<br>programa válido para el DAC                                                                  | Cargar el programa actual con la<br>memoria USB en el panel de mando                                                                         |  |
| 8403                                 | El programa del DAC ya no es actual                                                                                               | Cargar el programa actual en el DAC                                                                                                    |  |
| 8404<br>8407                         | Se ha producido un error en la<br>actualización del DAC                                                                           | <ul> <li>Nuevo intento de actualización</li> <li>Comprobación de la conexión del cable</li> <li>Sustituir el DAC</li> </ul>                  |  |
| 8408                                 | Esperar reset del DAC                                                                                                    | Esperar hasta reinicio efectuado<br>(duración: unos segundos)                                                                                |  |
| 8411                                 | Verificación del programa del DAC<br>activa                                                                                       | Esperar hasta que haya finalizado<br>la verificación (duración: unos<br>segundos)                                                            |  |
| 8414                                 | La actualización del DAC se ha<br>realizado correctamente                                                                         |                                                                                                    |  |
| 8801<br>8805<br>8806<br>8890<br>8891 | Error clavijas de comprobación/<br>procesamiento de señales/resultados<br>Memoria wrapper/<br>Lista de funciones<br>Error interno | <ul> <li>Desconectar y conectar la máquina</li> <li>Actualización de software</li> <li>Notificación al servicio técnico<br/>de DA</li> </ul> |  |
| Sistema                              |                                                                                                    |                                                                                                    |  |
| 9000                                 | Recorrido de referencia activo                                                                                                    |                                                                                                    |  |
| 9002                                 | Parte superior no enclavada                                                                                                    | Enclavar parte superior                                                                                                    |  |
| 9006                                 | El pulsador de parada rápida está<br>accionado                                                                                    | Soltar pulsador de parada rápida                                                                                                    |  |
| 9016                                 | ID de código incorrecto                                                                                                    | Cambiar programa                                                                                                    |  |
| 9100                                 | El contador no ha alcanzado el valor<br>de entrada                                                                                | Accionar el botón OK. Esto restablece<br>el contador                                                                                         |  |

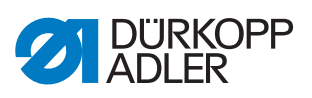

# 11.2.2 Mensajes de error

| Código Descripción           |                                                                                                    | Subsanación de errores                                                                                                    |  |  |
|------------------------------|----------------------------------------------------------------------------------------------------|----------------------------------------------------------------------------------------------------|--|--|
| Motor de                     | costura                                                                                                    | ·                                                                                                    |  |  |
| 1051                         | <ul> <li>Tiempo excedido motor de la máquina<br/>de coser</li> <li>Cable al interruptor de referencia del<br/>motor de la máquina de coser<br/>defectuoso</li> <li>Interruptor de referencia defectuoso</li> </ul>                                         | <ul> <li>Sustituir el cable</li> <li>Sustituir el interruptor de referencia</li> </ul>                                                                                                    |  |  |
|                              | <ul> <li>La parte superior tiene dificultad de<br/>movimiento una tensión de correa<br/>excesiva</li> </ul>                                                                                                    | <ul> <li>Comprobar la parte superior para<br/>verificar la dificultad de movimiento<br/>y la tensión de la correa</li> </ul>                                                                    |  |  |
| 1052                         | <ul> <li>Sobrecorriente motor de costura</li> <li>Cable del motor de la máquina de coser defectuoso</li> <li>Motor de costura defectuoso</li> <li>Unidad de control defectuosa</li> </ul>                                                                  | <ul> <li>Cambiar el motor de la máquina de<br/>coser</li> <li>Sustituir el motor de costura</li> <li>Sustituir el control</li> </ul>                                                            |  |  |
| 1053                         | Tensión de red del motor de costura excesiva                                                                                                    | Compruebe la tensión de red.                                                                                                    |  |  |
| 1055                         | <ul> <li>Sobrecarga motor de costura</li> <li>Motor de costura bloqueado/<br/>agarrotado</li> <li>Motor de costura defectuoso</li> <li>Unidad de control defectuosa</li> </ul>                                                                             | <ul> <li>Eliminar bloqueo/dificultad de<br/>movimiento</li> <li>Comprobar el motor de la máquina<br/>de coser</li> <li>Comprobar el control</li> </ul>                                          |  |  |
| 1056                         | <ul> <li>Sobretemperatura motor de costura</li> <li>Motor de costura con dificultad de<br/>movimiento.</li> <li>Motor de costura defectuoso</li> <li>Unidad de control defectuosa</li> </ul>                                                               | <ul> <li>Eliminar dificultad de movimiento</li> <li>Sustituir el motor de costura</li> <li>Sustituir el control</li> </ul>                                                                      |  |  |
| 1058<br>1302<br>1342<br>1344 | <ul> <li>Velocidad del motor de costura</li> <li>Motor de costura defectuoso</li> <li>Error del motor de costura</li> <li>La unidad de control no recibe impulsos</li> <li>del emisor de impulsos del motor</li> <li>Error del motor de costura</li> </ul> | <ul> <li>Sustituir el motor de costura</li> <li>Comprobar el cable que va desde el<br/>generador de impulsos en el motor<br/>hasta el control</li> <li>Anagar y encender de nuevo la</li> </ul> |  |  |
|                              | Error interno                                                                                                    | <ul><li>Actualización de software</li></ul>                                                                                                    |  |  |
| Motores                      | paso a paso                                                                                                    | I                                                                                                    |  |  |
| 2101                         | <ul> <li>Motor paso a paso eje X tiempo<br/>excedido referenciación</li> <li>Ajuste incorrecto del interruptor de<br/>referencia</li> <li>Cable al interruptor de referencia</li> </ul>                                                                    | <ul> <li>Alinear el interruptor de referencia</li> <li>Sustituir el cable</li> </ul>                                                                                                    |  |  |
|                              | defectuoso<br>• Interruptor de referencia defectuoso                                                                                                    | <ul> <li>Comprobar el interruptor de<br/>referencia</li> </ul>                                                                                                    |  |  |
| 2102                         | <ul> <li>Motor paso a paso eje X, fallo de<br/>alimentación eléctrica</li> <li>Motor paso a paso bloqueado</li> <li>Cable del codificador no conectado<br/>o defectuoso</li> <li>Codificador defectuoso</li> </ul>                                         | <ul> <li>Eliminar el bloqueo</li> <li>Comprobar/sustituir cable del codificador</li> <li>Sustituir motor paso a paso</li> </ul>                                                                 |  |  |
| 2152                         | Motor paso a paso eje X,<br>sobrecorriente                                                                                                    | <ul><li>Sustituir motor paso a paso</li><li>Sustituir el control</li></ul>                                                                                                    |  |  |
| 2153                         | Motor paso a paso eje X, sobretensión<br>• Tensión de red demasiado alta                                                                                                    | <ul> <li>Comprobar la tensión de red</li> </ul>                                                                                                    |  |  |

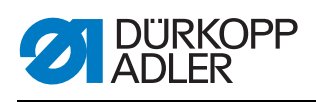

| Código | Descripción                                                                                                    | Subsanación de errores                                                                                                    |
|--------|----------------------------------------------------------------------------------------------------|----------------------------------------------------------------------------------------------------|
| 2155   | <ul> <li>Motor paso a paso eje X, sobrecarga</li> <li>Sistema de transporte con dificultad<br/>de movimiento</li> <li>Obstáculos durante el movimiento<br/>de transporte</li> </ul>                                                                      | <ul> <li>Suprimir dificultad de movimiento</li> <li>Eliminar obstáculos/adaptar<br/>movimiento</li> </ul>                            |
| 2156   | Motor paso a paso eje X,<br>sobretemperatura<br>• Motor paso a paso duro<br>• Motor paso a paso defectuoso<br>• Unidad de control defectuosa                                                                                                    | <ul> <li>Eliminar dificultad de movimiento</li> <li>Sustituir motor paso a paso</li> <li>Sustituir el control</li> </ul>             |
| 2201   | <ul> <li>Motor paso a paso eje Y tiempo<br/>excedido referenciación</li> <li>Ajuste incorrecto del interruptor de<br/>referencia</li> <li>Cable al interruptor de referencia<br/>defectuoso</li> <li>Interruptor de referencia defectuoso</li> </ul>     | <ul> <li>Alinear el interruptor de referencia</li> <li>Sustituir el cable</li> <li>Sustituir el interruptor de referencia</li> </ul> |
| 2202   | <ul> <li>Motor paso a paso eje Y, fallo de<br/>alimentación eléctrica</li> <li>Motor paso a paso bloqueado</li> <li>Cable del codificador no conectado<br/>o defectuoso</li> <li>Codificador defectuoso</li> </ul>                                       | <ul> <li>Eliminar el bloqueo</li> <li>Comprobar/sustituir cable del codificador</li> <li>Sustituir codificador</li> </ul>            |
| 2252   | Motor paso a paso eje Y,<br>sobrecorriente                                                                                                    | <ul><li>Sustituir motor paso a paso</li><li>Sustituir el control</li></ul>                                                           |
| 2253   | Motor paso a paso eje Y, sobretensión<br>• Tensión de red demasiado alta                                                                                                    | <ul> <li>Comprobar la tensión de red</li> </ul>                                                                                      |
| 2255   | <ul> <li>Motor paso a paso eje Y, sobrecarga</li> <li>Sistema de transporte con dificultad<br/>de movimiento</li> <li>Obstáculos durante el recorrido de<br/>transporte</li> </ul>                                                                       | <ul> <li>Suprimir dificultad de movimiento</li> <li>Eliminar obstáculos/adaptar<br/>movimiento</li> </ul>                            |
| 2256   | <ul> <li>Motor paso a paso eje Y,<br/>sobretemperatura</li> <li>Sistema de transporte con dificultad<br/>de movimiento</li> <li>Motor paso a paso defectuoso</li> <li>Unidad de control defectuosa</li> </ul>                                            | <ul> <li>Eliminar dificultad de movimiento</li> <li>Sustituir motor paso a paso</li> <li>Sustituir el control</li> </ul>             |
| 2301   | <ul> <li>Motor paso a paso posición de elevación tiempo excedido referenciación</li> <li>Ajuste incorrecto del interruptor de referencia</li> <li>Cable al interruptor de referencia defectuoso</li> <li>Interruptor de referencia defectuoso</li> </ul> | <ul> <li>Alinear el interruptor de referencia</li> <li>Sustituir el cable</li> <li>Sustituir el interruptor de referencia</li> </ul> |
| 2302   | <ul> <li>Motor paso a paso posición de elevación, fallo de alimentación eléctrica</li> <li>Motor paso a paso bloqueado</li> <li>Cable del codificador no conectado o defectuoso</li> <li>Codificador defectuoso</li> </ul>                               | <ul> <li>Eliminar el bloqueo</li> <li>Comprobar/sustituir cable del codificador</li> <li>Sustituir codificador</li> </ul>            |
| 2352   | Motor paso a paso posición de elevación, sobrecorriente                                                                                                    | <ul><li>Sustituir motor paso a paso</li><li>Sustituir el control</li></ul>                                                           |
| 2353   | Motor paso a paso posición de<br>elevación, sobretensión<br>• Tensión de red demasiado alta                                                                                                    | <ul> <li>Comprobar la tensión de red</li> </ul>                                                                                      |

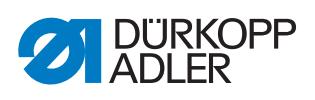

| Código       | Descripción                                                                                                    | Subsanación de errores                                                                                                    |
|--------------|----------------------------------------------------------------------------------------------------|----------------------------------------------------------------------------------------------------|
| 2355         | <ul> <li>Sobrecarga motor de pasos posición<br/>de elevación</li> <li>Sistema de transporte con dificultad<br/>de movimiento</li> <li>Obstáculos durante el recorrido de<br/>transporte</li> </ul>                    | <ul> <li>Suprimir dificultad de movimiento</li> <li>Eliminar obstáculos/adaptar<br/>movimiento</li> </ul>                                    |
| 2356         | <ul> <li>Motor paso a paso posición de elevación, sobretemperatura</li> <li>Sistema de transporte con dificultad de movimiento</li> <li>Motor paso a paso defectuoso</li> <li>Unidad de control defectuosa</li> </ul> | <ul> <li>Suprimir dificultad de movimiento</li> <li>Sustituir motor paso a paso</li> <li>Sustituir el control</li> </ul>                     |
| Control d    | le la máquina                                                                                                    |                                                                                                    |
| 3100         | <ul><li>Tensión de control de la máquina</li><li>Caída de tensión corta</li></ul>                                                                                                    | <ul> <li>Comprobar la tensión de red</li> </ul>                                                                                              |
| 3102         | Tensión máquina circuito intermedio<br>motor de la máquina de coser<br>• Caída de tensión corta                                                                                                    | Comprobar la tensión de red                                                                                                    |
| 3103         | Tensión máquina circuito intermedio<br>motores paso a paso<br>• Caída de tensión corta                                                                                                    | <ul> <li>Comprobar la tensión de red</li> </ul>                                                                                              |
| 3107         | <ul><li>Temperatura de la máquina</li><li>Orificios de ventilación cerrados</li><li>Rejilla de ventilación sucia</li></ul>                                                                                            | <ul> <li>Limpiar la rejilla de ventilación</li> <li>Comprobar las aberturas de ventilación</li> </ul>                                        |
| 3109         | Está conectado el modo de enhebrado                                                                                                    | Desconectar el modo de enhebrado                                                                                                    |
| 3121         | El aire comprimido falla, no es<br>suficiente                                                                                                    | Abrir el aire comprimido y estabilizar                                                                                                    |
| 3123         | Sensor de aceite activo                                                                                                    | Rellenar de aceite                                                                                                    |
| 3210         | Rotura del hilo                                                                                                    | Enhebrar hilo de nuevo                                                                                                    |
| 3215         | Canilla vacía (recuento de hilo restante)                                                                                                    | Insertar la canilla llena                                                                                                    |
| 3220         | Canilla vacía (recuento de hilo restante)                                                                                                    | Insertar la canilla llena                                                                                                    |
| 3500         | Error cálculo de los datos de contorno                                                                                                    | <ul> <li>Cargar de nuevo los datos de contorno</li> <li>Comprobar los datos de contorno</li> </ul>                                           |
| 3501         | Posición de destino de la pinza XY<br>fuera de los límites de movimiento                                                                                                    | Adaptar los datos de contorno                                                                                                    |
| 3502         | Posición de destino de la pinza XY<br>dentro de "áreas prohibidas"                                                                                                    | Adaptar los datos de contorno                                                                                                    |
| 3721<br>3722 | Error interno                                                                                                    | <ul> <li>Desconectar y conectar la máquina</li> <li>Actualización de software</li> <li>Notificación al servicio técnico de<br/>DA</li> </ul> |
| 4201         | Tarjeta CF interna defectuosa                                                                                                    | <ul><li>Desconectar y conectar la máquina</li><li>Reequipar/sustituir el control</li></ul>                                                   |
| 5301         | El programa no se puede coser                                                                                                    | Copiar programa al DAC                                                                                                    |

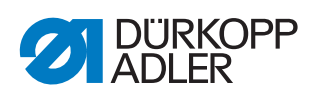

| Código                                       | Descripción                                                                   | Subsanación de errores                                                                                                    |  |
|----------------------------------------------|-------------------------------------------------------------------------------|----------------------------------------------------------------------------------------------------|--|
| 6551<br>6554                                 | Error posición de la parte superior/<br>convertidorAD/error del procesador    | <ul><li>Desconectar y conectar la máquina</li><li>Actualización de software</li></ul>                                                        |  |
| 6651                                         | Error interno                                                                 | <ul> <li>Notificación al servicio técnico de<br/>DA</li> </ul>                                                                               |  |
| 6653<br>6751                                 |                                                                               |                                                                                                    |  |
| 6761                                         |                                                                               |                                                                                                    |  |
| 6952                                         | Error del controlador del motor de<br>pasos<br>Error interno                  | <ul> <li>Desconectar y conectar la máquina</li> <li>Actualización de software</li> <li>Notificación al servicio técnico de DA</li> </ul>     |  |
| Comunica                                     | ación                                                                         |                                                                                                    |  |
| 7801                                         | Comunicación interfaz del panel de<br>control<br>• Avería cableado<br>• Cable | <ul> <li>Desconectar y conectar la máquina</li> <li>Actualización de software</li> <li>Notificación al servicio técnico de<br/>DA</li> </ul> |  |
| 8151<br>8156<br>8159                         | Error IDMA<br>• Avería<br>• Unidad de control defectuosa                      | <ul> <li>Desconectar y conectar la máquina</li> <li>Sustituir el control</li> </ul>                                                          |  |
| 8152<br>8154                                 | Error IDMA<br>• Error interno                                                 | <ul> <li>Desconectar y conectar la máquina</li> <li>Actualización de software</li> <li>Notificación al servicio técnico de DA</li> </ul>     |  |
| 8252<br>8257<br>8258<br>8256<br>8256<br>8254 | Error arranque ADSP/arranque Xilinx/<br>arranque<br>Avería                    | Desconectar y conectar la máquina                                                                                                    |  |
| 8351                                         | Error clavijas de comprobación                                                | <ul> <li>Desconectar y conectar la máquina</li> <li>Actualización de software</li> <li>Notificación al servicio técnico de DA</li> </ul>     |  |
| 9601                                         | Parada durante la costura en el<br>contorno<br>¿Continuar proceso de costura? | <ul> <li>Botón OK =<br/>Continuación del proceso de costura</li> <li>Botón ESC =<br/>Cancelación del proceso de costura</li> </ul>           |  |
| 9700                                         | Tapa para el cambio de canilla no<br>cerrada                                  | Cerrar tapa para el cambio de canilla                                                                                                    |  |
| 9701                                         | Pinza paralela no abajo                                                       | <ul><li>Eliminar obstáculos</li><li>Alinear sensores</li></ul>                                                                               |  |
| 9900                                         | Parámetros de la máquina incorrectos                                          | Inicializar datos                                                                                                    |  |
| 9901                                         | Secuencias incorrectas                                                        | Inicializar datos                                                                                                    |  |
| 9902                                         | Parámetros de programa incorrectos                                            | Inicializar datos                                                                                                    |  |

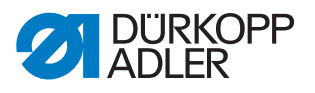

# 12 Datos técnicos

# Nivel de ruido

Valor de emisión en el puesto de trabajo según DIN EN ISO 10821:

 $LC = 74 \text{ dB} (A) \pm 0.83 \text{ dB} (A) \text{ con}$ 

- Longitud de puntada: 3,0 mm
- Carrera del pie prensatelas: 3,0 mm
- Revoluciones: 2000 rpm
- Prenda: escay doble; 1,6 mm 900g/mm<sup>2</sup>; DIN 53352
- Ciclo de costura: 18,0 s conectado y 0,0 s desconectado

## Lista de datos técnicos

| Prestación                                                                                                    | 911-210-3020                                    | 911-210-6020       | 911-210-6055                 |
|----------------------------------------------------------------------------------------------------|-------------------------------------------------|--------------------|------------------------------|
| Tipo de puntada                                                                                                 | 301                                             |                    |                              |
| Tipo de lanzadera                                                                                               | I                                               | Lanzadera vertical |                              |
| Sistema de agujas                                                                                               | 134/35                                          |                    |                              |
| Grosor de la aguja [Nm]                                                                                         |                                                 | 80 - 180           |                              |
| Número de agujas                                                                                                | 1                                               |                    |                              |
| Grosor máximo del hilo [Nm]                                                                                     | 10/3<br>20/3                                    |                    |                              |
| Longitud de puntada (programable)<br>[mm]                                                                       | Máxima 12,7 (en función del esquema de costura) |                    |                              |
| Velocidad máxima [rpm]<br>(Intermitente y en función de la<br>longitud de puntada y del grosor<br>del material) | 2700                                            |                    | 2000                         |
| Carrera de la pinza [mm]                                                                                        | 20                                              |                    |                              |
| Elevación del pie [mm]                                                                                          | 20                                              |                    |                              |
| Tamaño del campo de costura [mm]                                                                                | 300 x 200                                       | 600 x 200          | 600 x 500                    |
| Número de contornos de costura<br>libres                                                                        | 99                                              |                    |                              |
| Presión de servicio [bar]                                                                                       | 6                                               |                    |                              |
| Consumo de aire [NL]                                                                                            | 2                                               |                    |                              |
| Longitud/anchura/altura [mm]<br>(+ longitud del husillo [mm])                                                   | 1200/1200/760-900<br>(+120)                     |                    | 1760/1200/760-<br>910 (+310) |
| Peso (con bastidor) (kg)                                                                                        | 225                                             |                    | 275                          |
| Tensión [V]                                                                                                    | 230                                             |                    |                              |
| Frecuencia [Hz]                                                                                                 | 50/60                                           |                    |                              |
| Potencia [W]                                                                                                    | 450                                             |                    |                              |

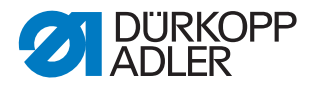

## Prestaciones

#### Modelo básico:

Máquina de coser de campo grande controlada por CNC basada en la clase 867

Con un control DACIII con software específico.

Puede equiparse con distintos sistemas de pinzas.

#### Aplicaciones características:

- Trabillas en correas de carga, correas de seguridad, cinturones de seguridad y cintas de amarre
- Fijación de etiquetas, botones, hebillas y otros elementos
- · Costuras decorativas de zapatos y cañas de botas
- · Costuras decorativas en aplicaciones especiales

#### Prendas:

Correas, cuerdas, cuero, tejidos, materiales de airbag, recortes de cuero, laminados de gomaespuma, laminados de cuero, textil, plásticos

# Máquina de puntada de doble pespunte con el siguiente equipamiento:

- · Elevación automática del pie prensatelas y de las pinzas
- · Ajuste de posición de elevación
- Cortador de hilos cortos
- · Control del hilo de la aguja
- Dispositivo de enhebrado del hilo
- Tensión del hilo de la aguja programable

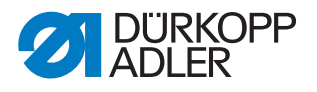

# Características técnicas

## Accionamiento:

- Accionamiento mediante accionamiento de posicionamiento: El mando DACIII controla, además del accionamiento de costura, 2 motores paso a paso para los movimientos X e Y de generación de la geometría de la costura y un eje Z para la adaptación del pie prensatelas.
- Accionamiento del eje del brazo mediante un motor de corriente continua sin escobillas
- Velocidad máxima en función de la longitud de puntada, el grosor del material de costura, la aplicación, el tamaño de la pinza y su peso

## Programación:

- Manejo mediante el panel de mando gráfico OP 7000
- 99 puestos de almacenamiento de programas con 16 000 puntadas como máximo cada uno
- Posibilidad de costura de los programas individualmente o en secuencias
- Posibilidad de guardar hasta 20 secuencias con hasta 30 programas cada una
- Ajuste de parámetros de puntada individual por puntada para el control de: posición de elevación del pie prensatelas, el cortador de hilo, la abrazadera del hilo,

la velocidad, la tensión del hilo, etc.

- Creación de programas de costura en el procedimiento de programación por aprendizaje (precisión de las coordenadas introducidas: 0,1 /1 mm)
- Programa integrado de prueba y verificación para trabajos de servicio y mantenimiento:
  - Supervisión del proceso de costura
  - · Ajuste de funciones de la máquina
  - Revisión de las funciones del motor, entradas y salidas para interruptores de referencia, válvulas y motores de transporte, funcionalidades de memoria RAM y EPROM

#### Lubricación:

• Lubricación central por mecha de aceite para la parte superior y la lanzadera

#### Elevación del pie prensatelas:

· Elevación motorizada del pie prensatelas

#### Apertura de las pinzas:

• Apertura y cierre neumáticos de las pinzas

## Longitud de puntada:

• Longitud de puntada máxima: 12,7 mm

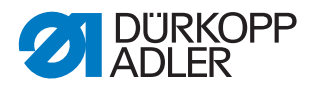

## Manipulación del hilo:

- Detector automático de rotura de hilo de la aguja
- Tensión del hilo de la aguja programable: crea en el programa de costura un valor de tensión adecuado para diferentes direcciones al tirar del hilo. Gracias a ello se genera un esquema de costura limpio.
- Dispositivo de enhebrado del hilo: en la primera puntada, pasa el hilo de la aguja por debajo del material de costura.
- Contador de puntadas programable para la supervisión del hilo de la lanzadera y el contador de piezas
- Opcional: Detector electrónico de hilo restante

#### Tamaño del campo de costura:

- Tamaño del campo de costura entre 300 x 200 mm y 600 x 550 mm (según la subclase)
- Para las pinzas extraíbles, como pinzas especiales se puede realizar una anchura de X hasta 380 mm.

#### Ergonomía:

- Ajuste de altura del bastidor mediante pies extraíbles para alturas de trabajo de 760 a 910 mm para el modo de trabajo de pie
- Pedal desplazable libremente dentro de la longitud del cable

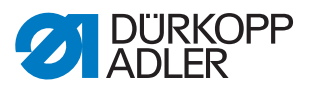

Blatt 1 / 25

911001 B

9890

Freigabe 004.5/12

Name

2012-12-03

# 13 Anexo

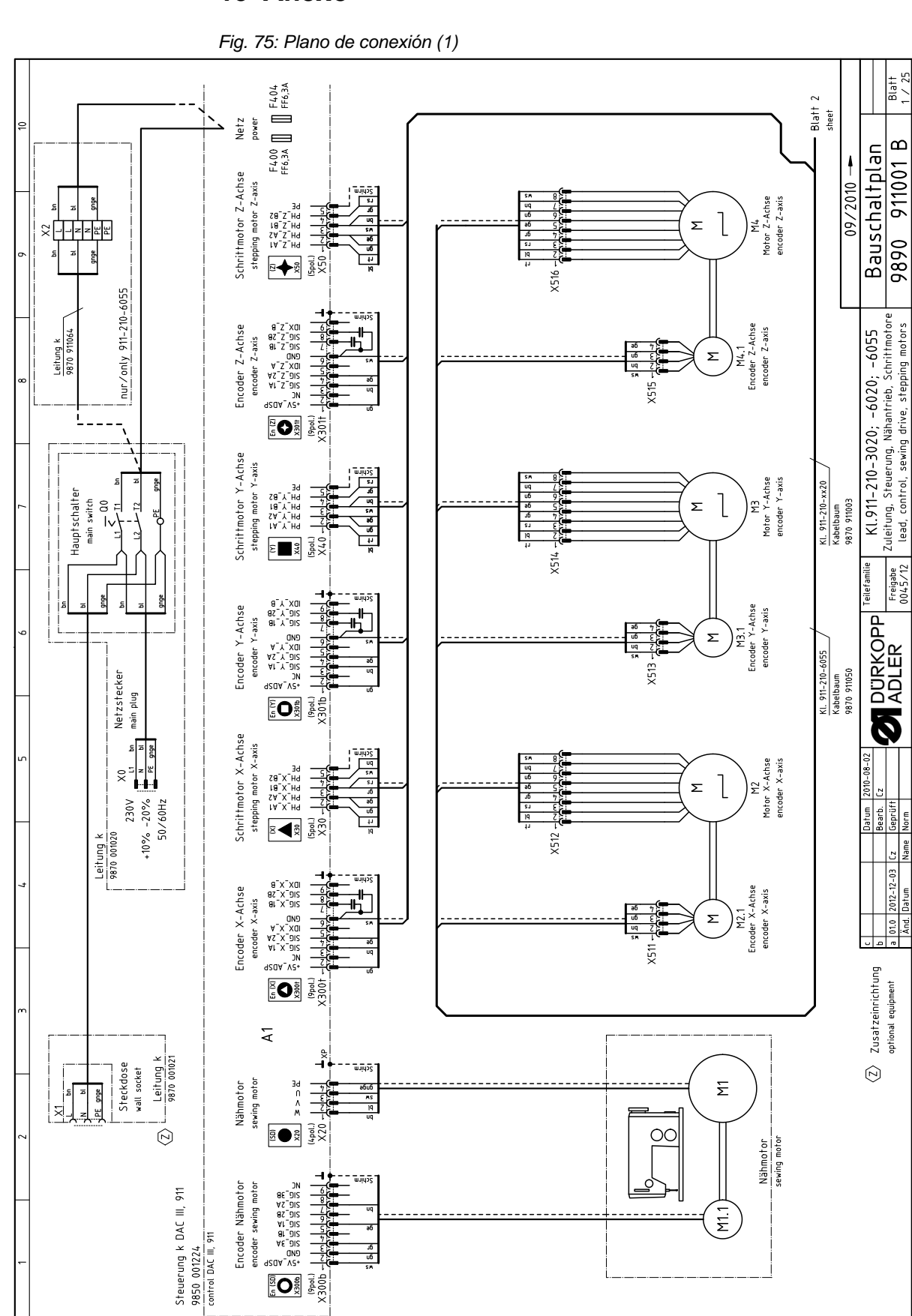

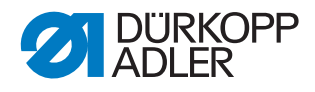

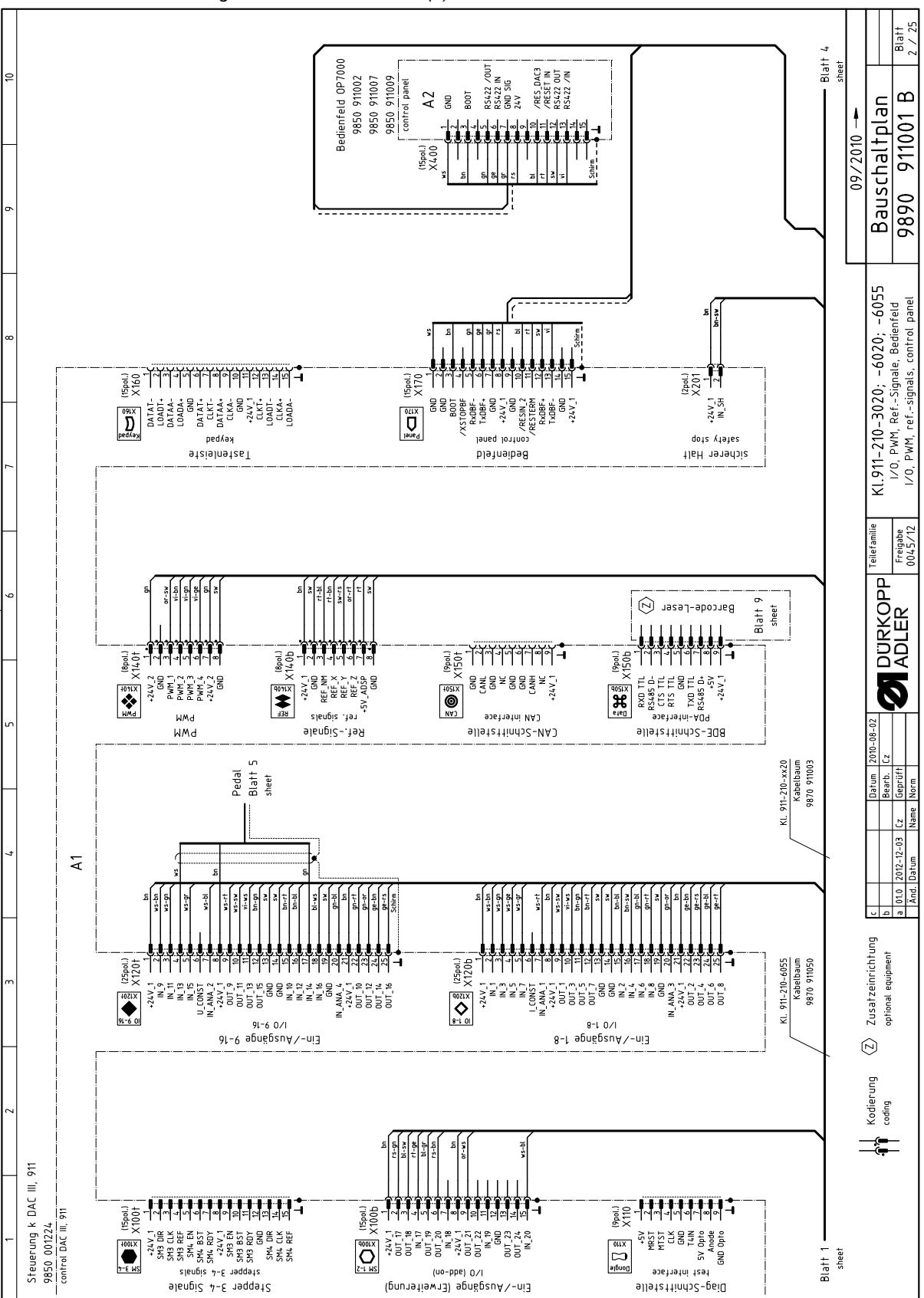

Fig. 76: Plano de conexión (2)

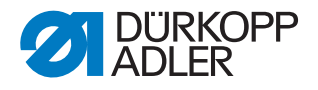

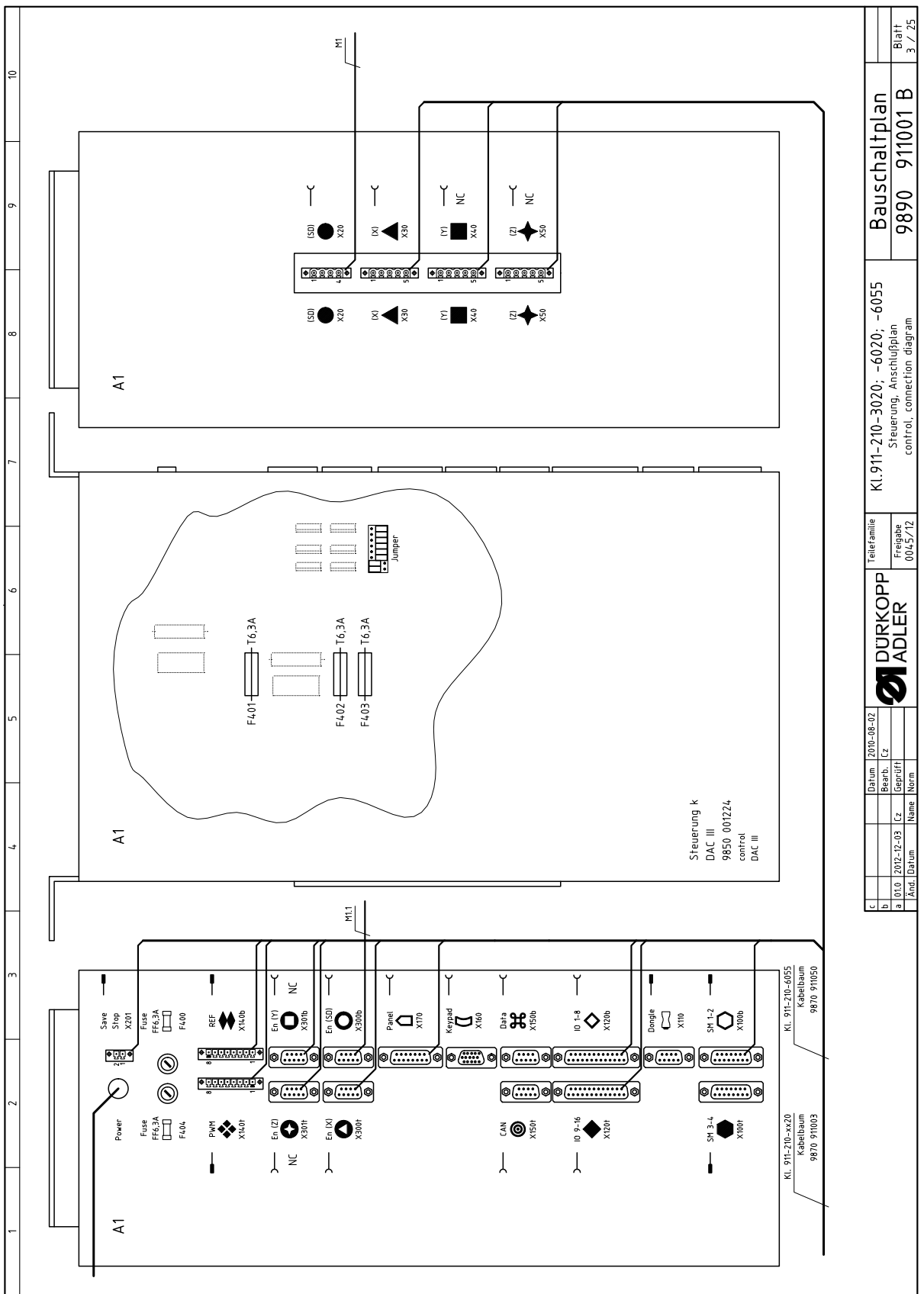

Fig. 77: Plano de conexión (3)

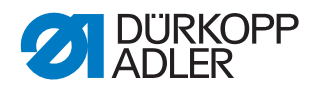

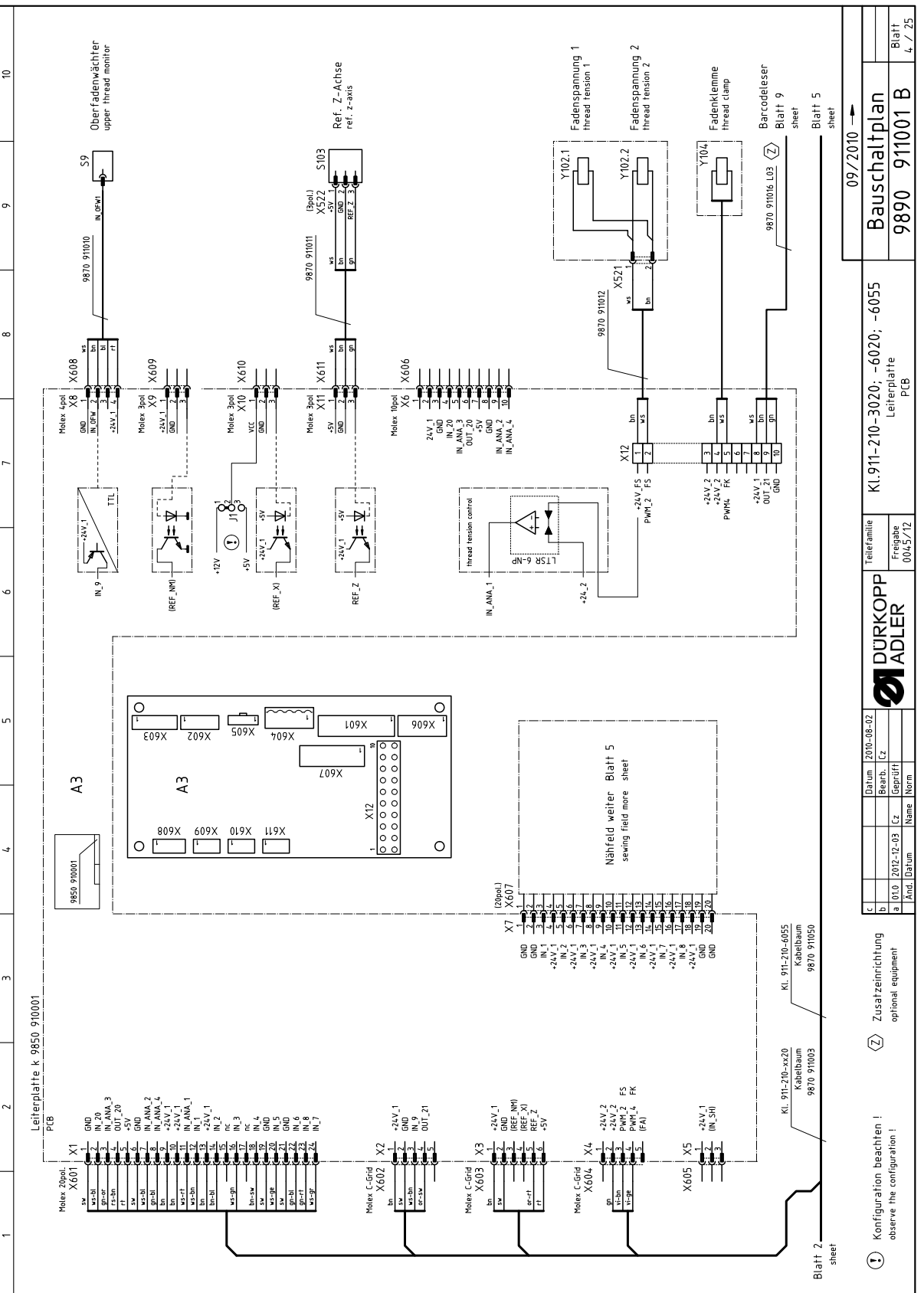

Fig. 78: Plano de conexión (4)

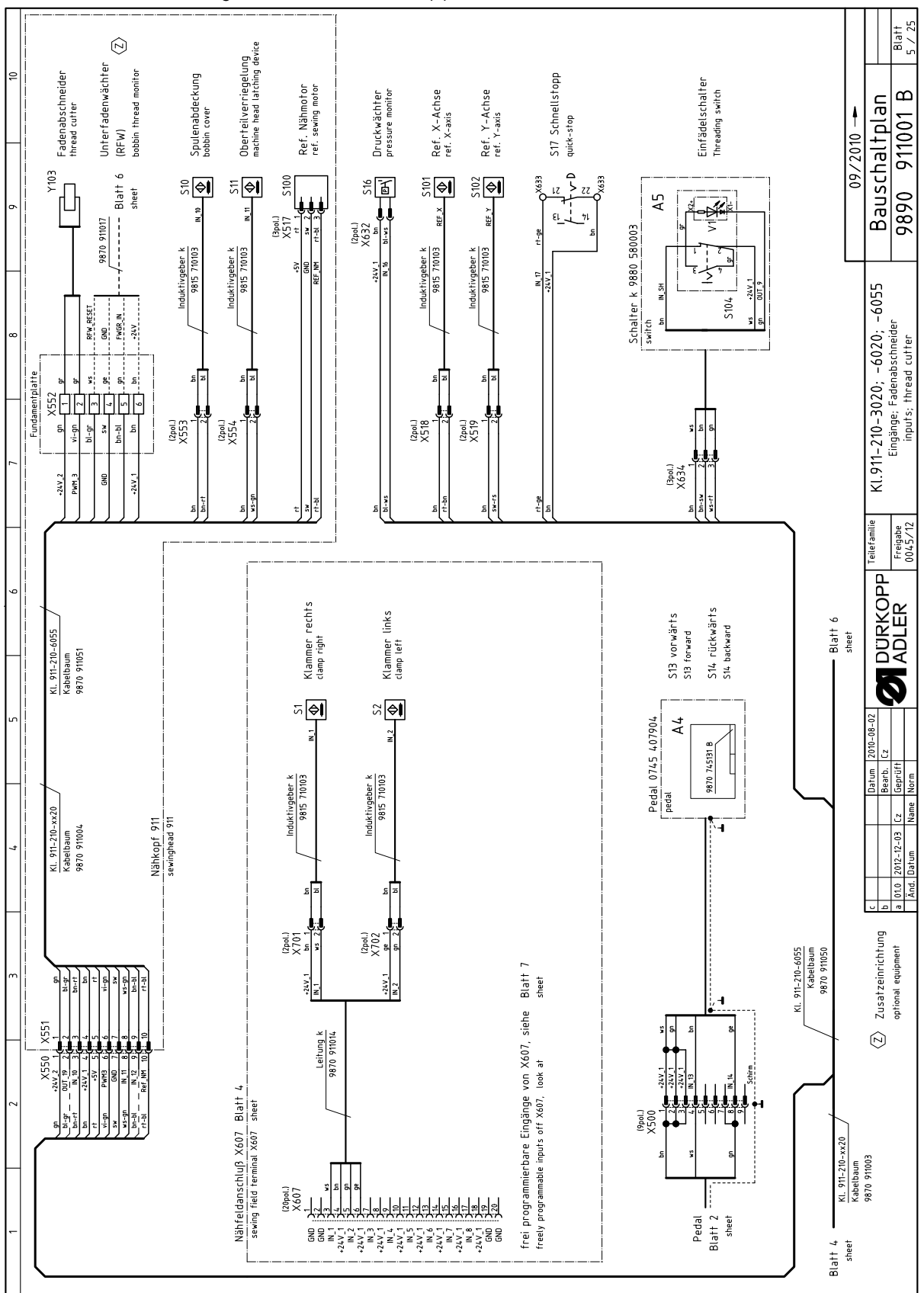

Fig. 79: Plano de conexión (5)

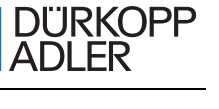

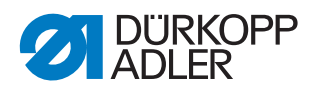

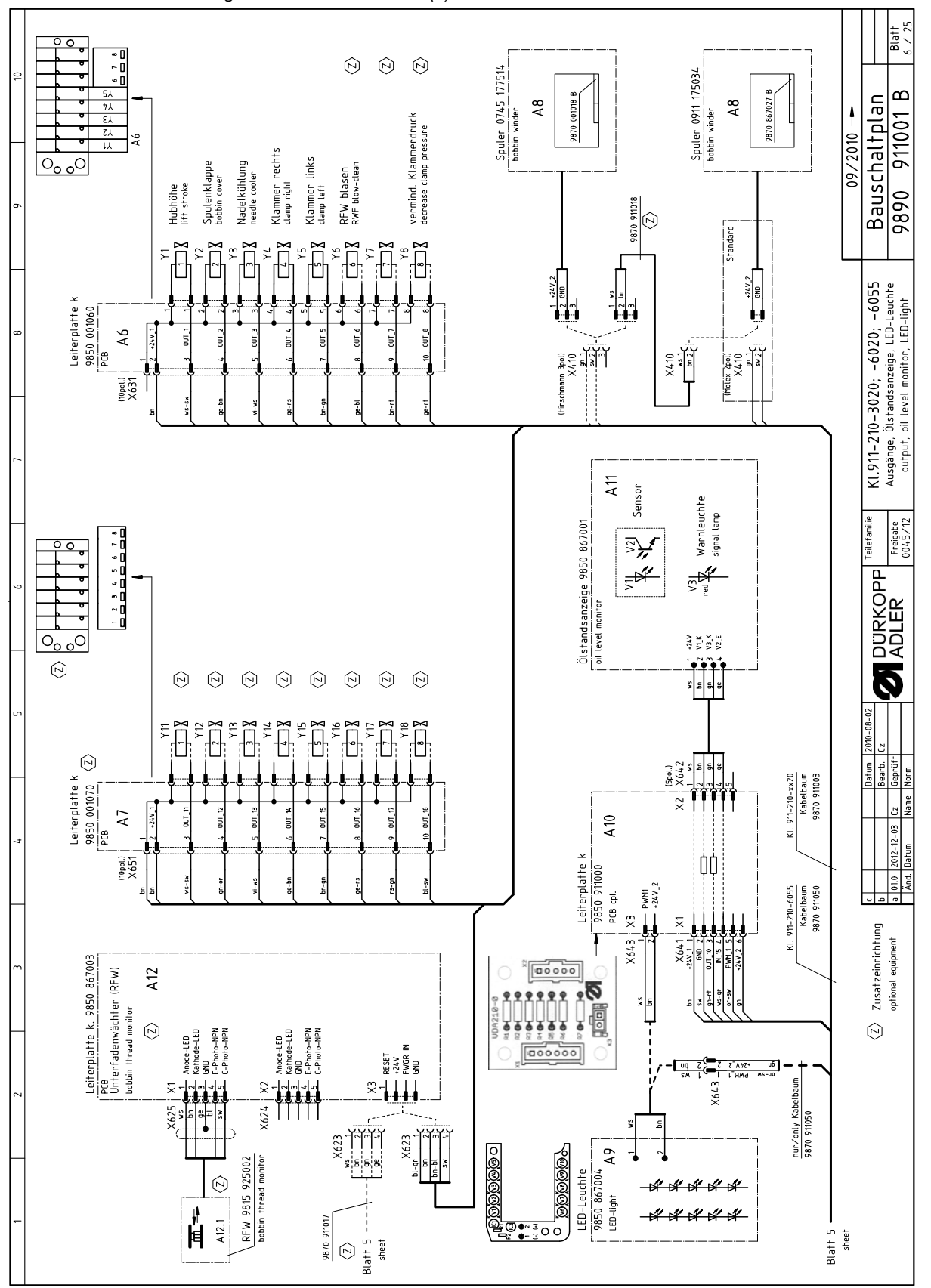

Fig. 80: Plano de conexión (6)

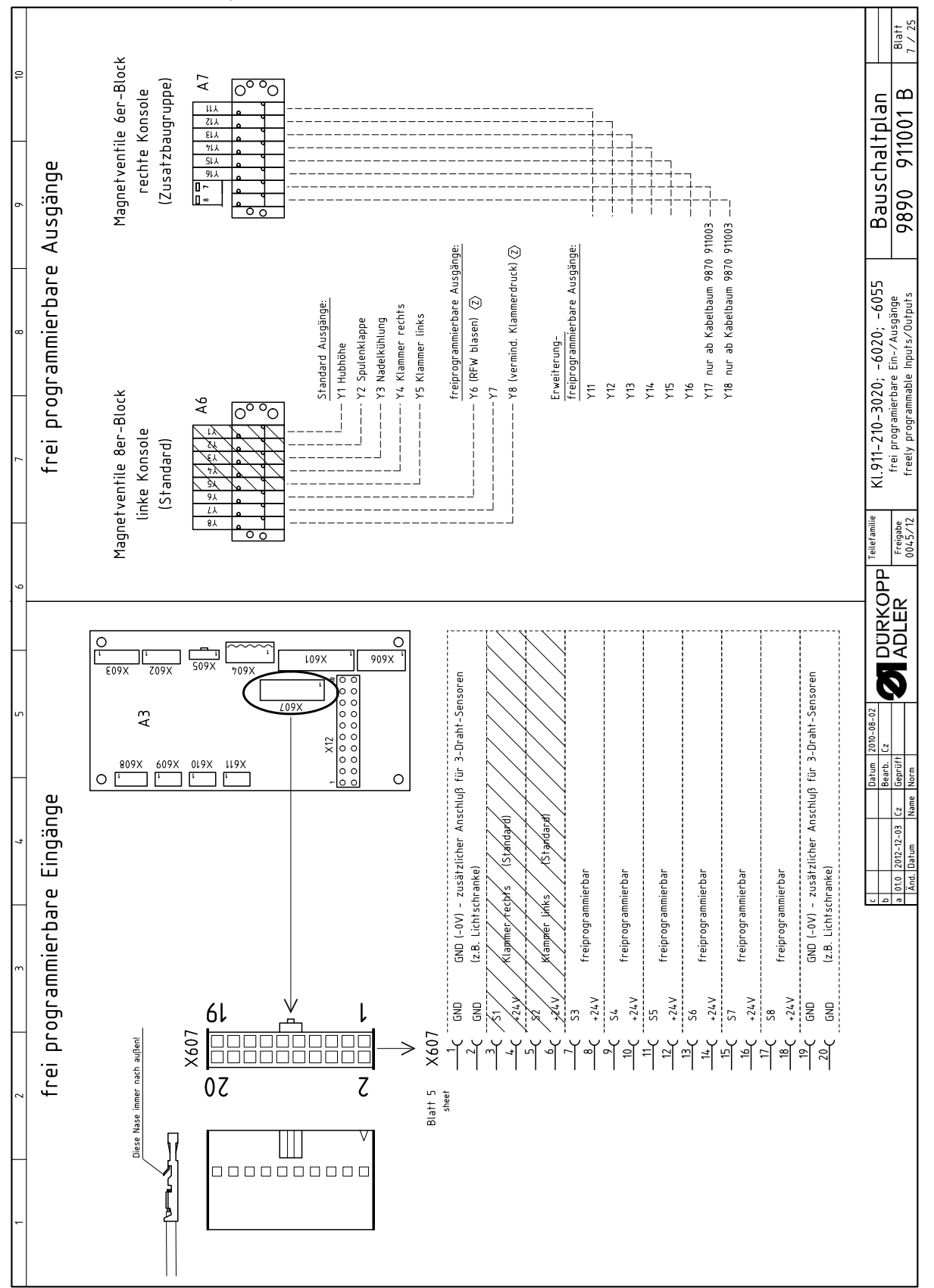

Fig. 81: Plano de conexión (7)

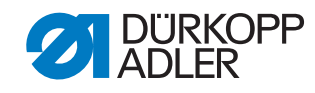

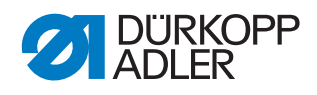

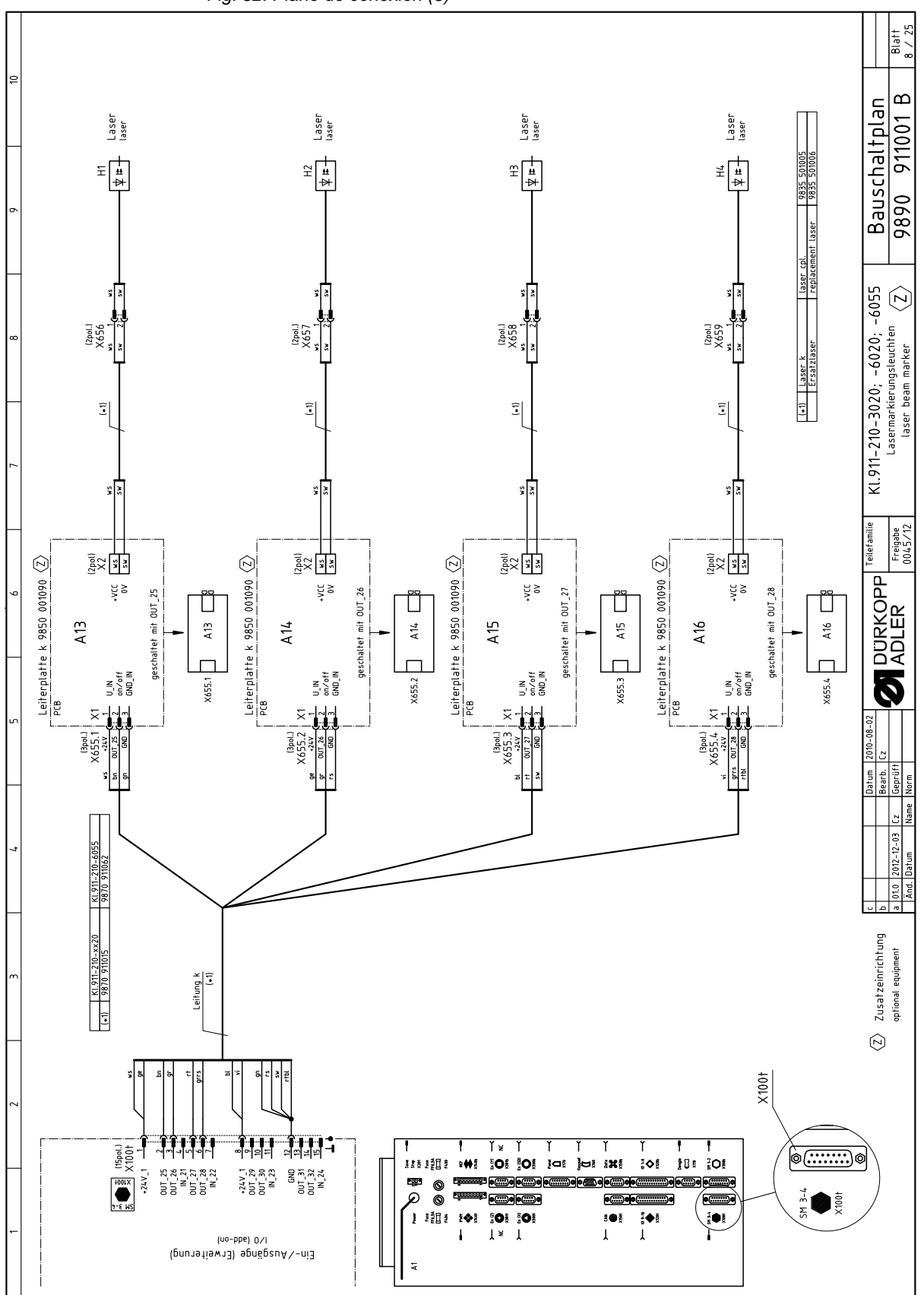

Fig. 82: Plano de conexión (8)

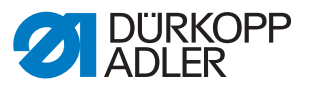

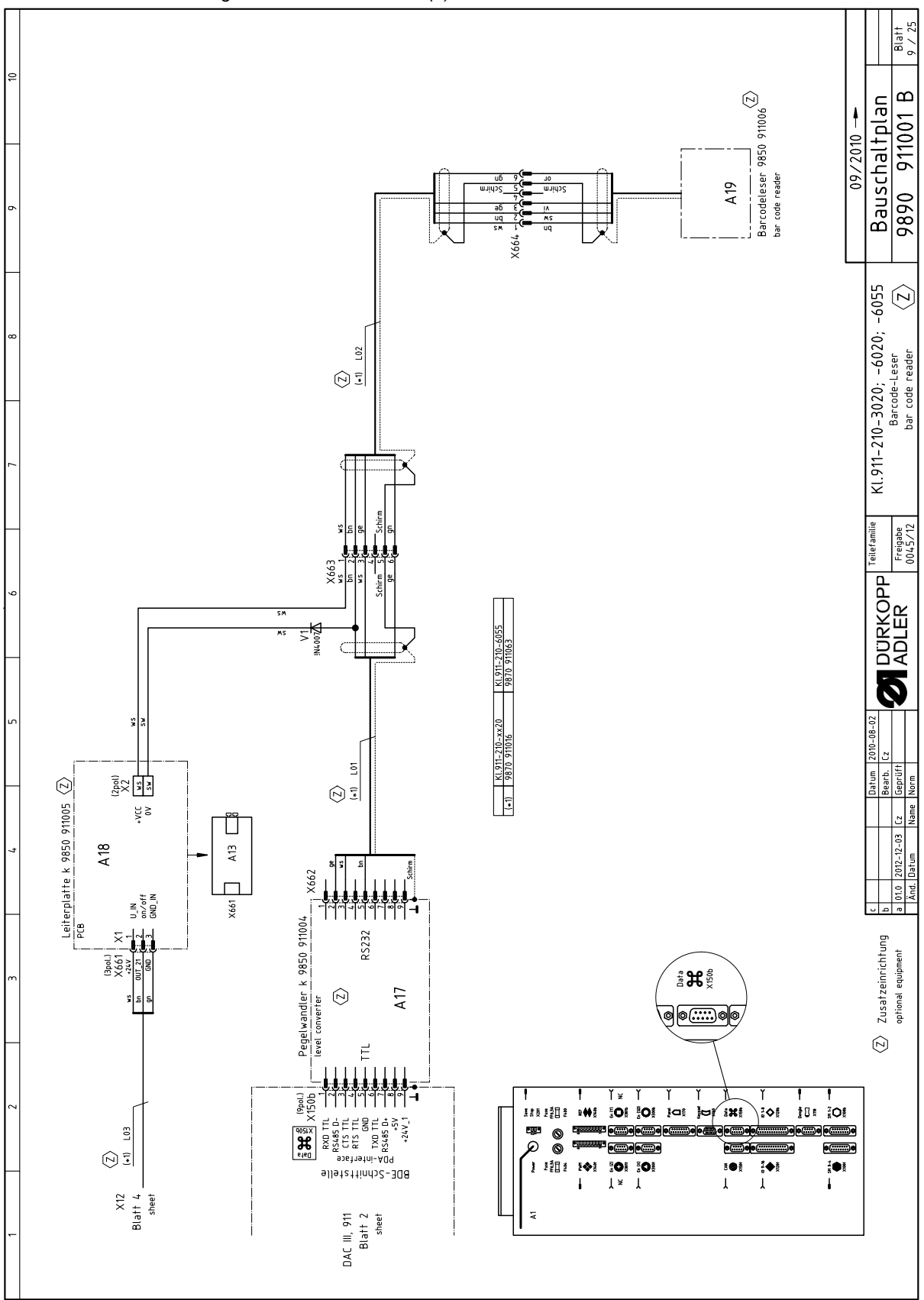

Fig. 83: Plano de conexión (9)

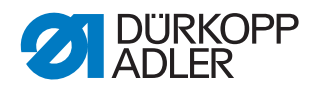

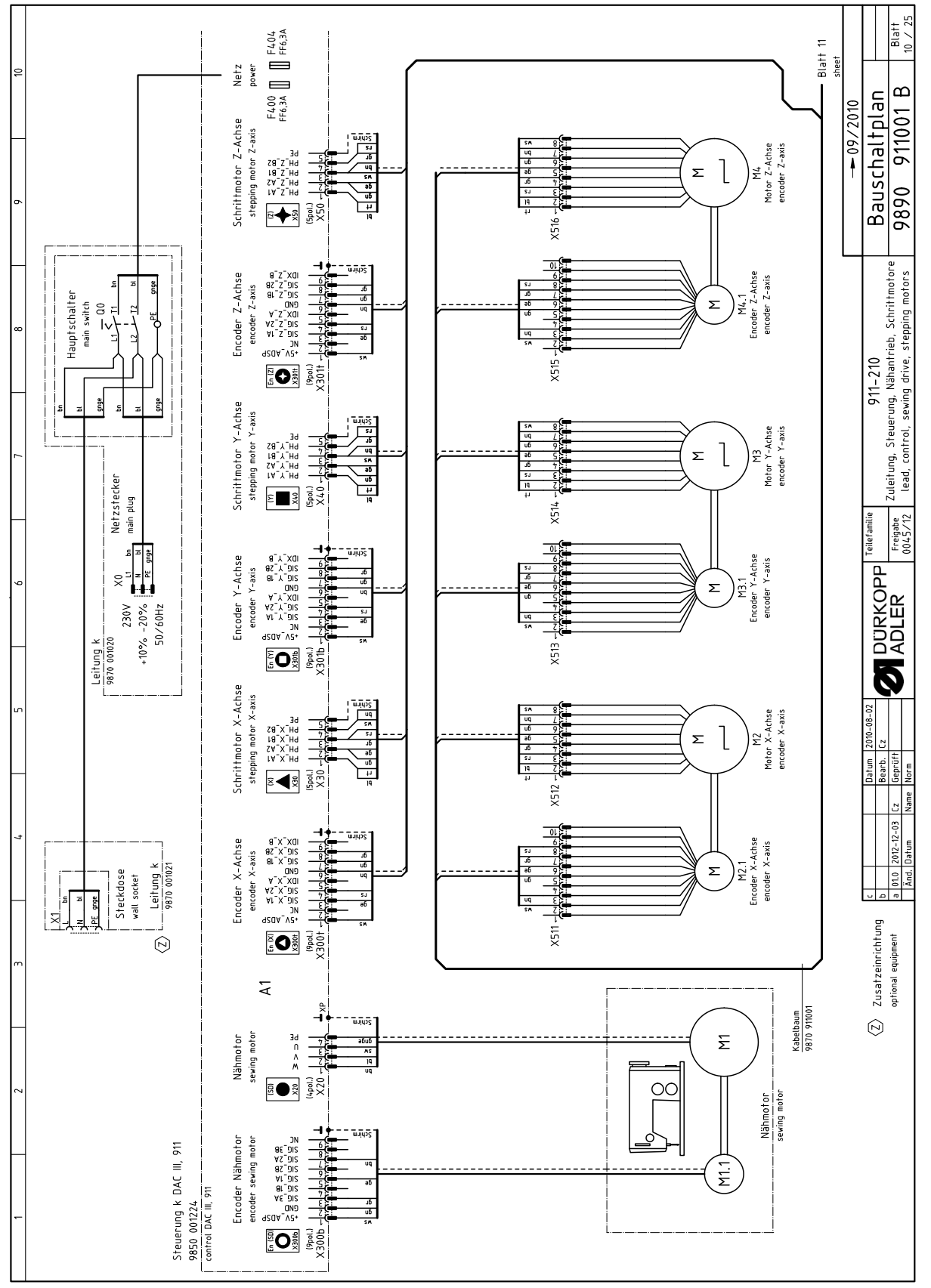

Fig. 84: Plano de conexión (10)

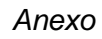

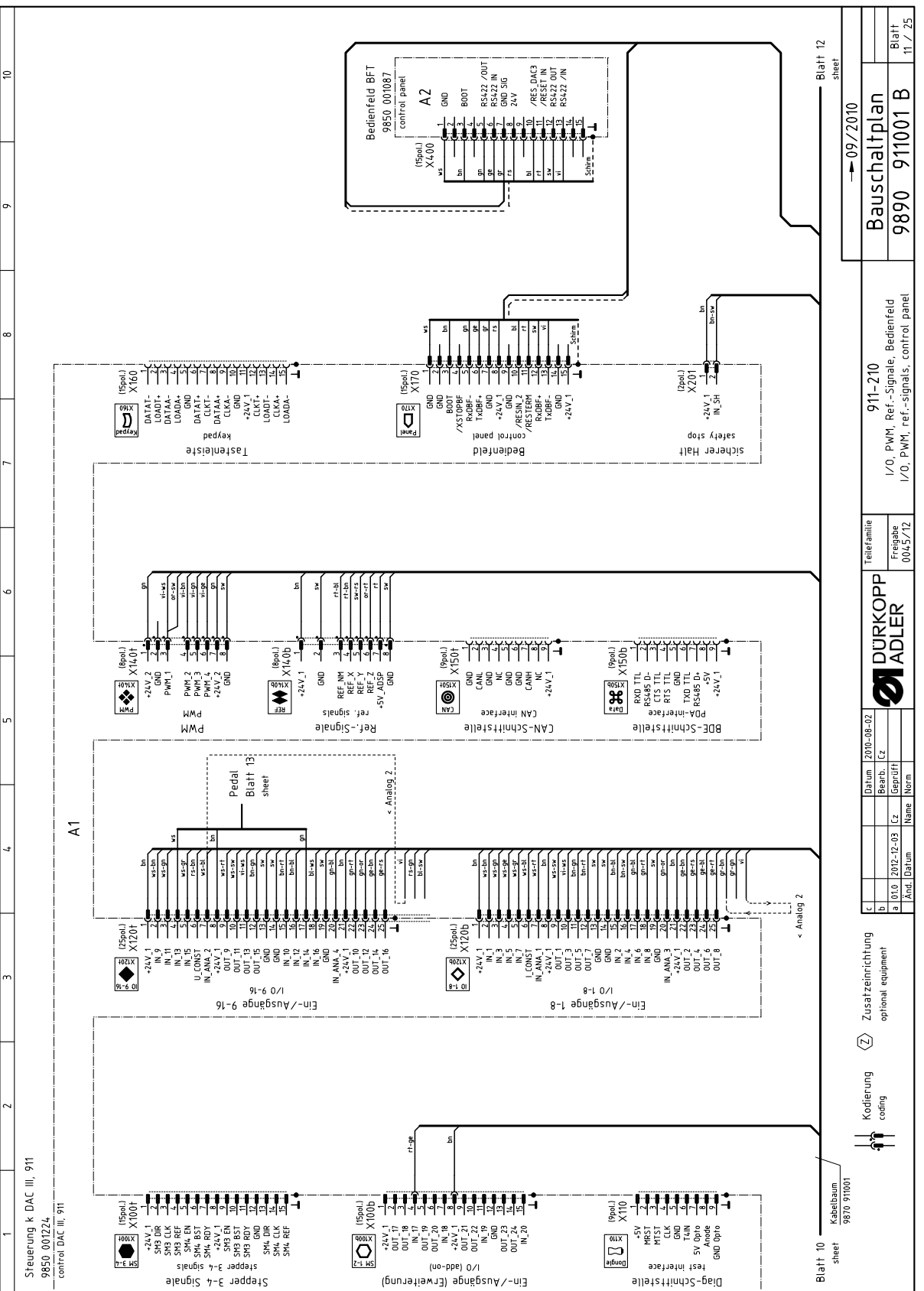

Fig. 85: Plano de conexión (11)

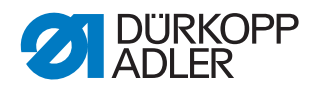

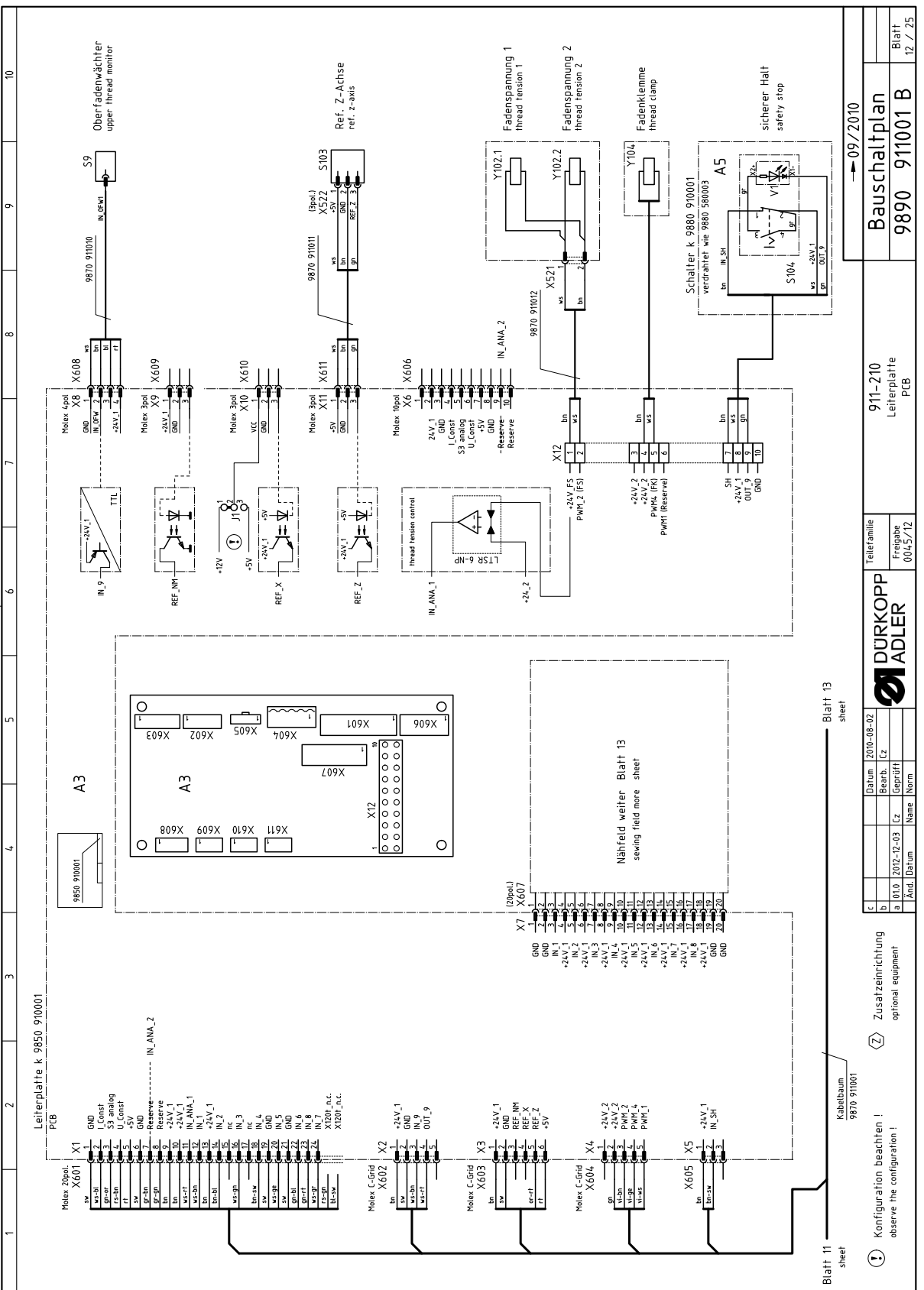

Fig. 86: Plano de conexión (12)

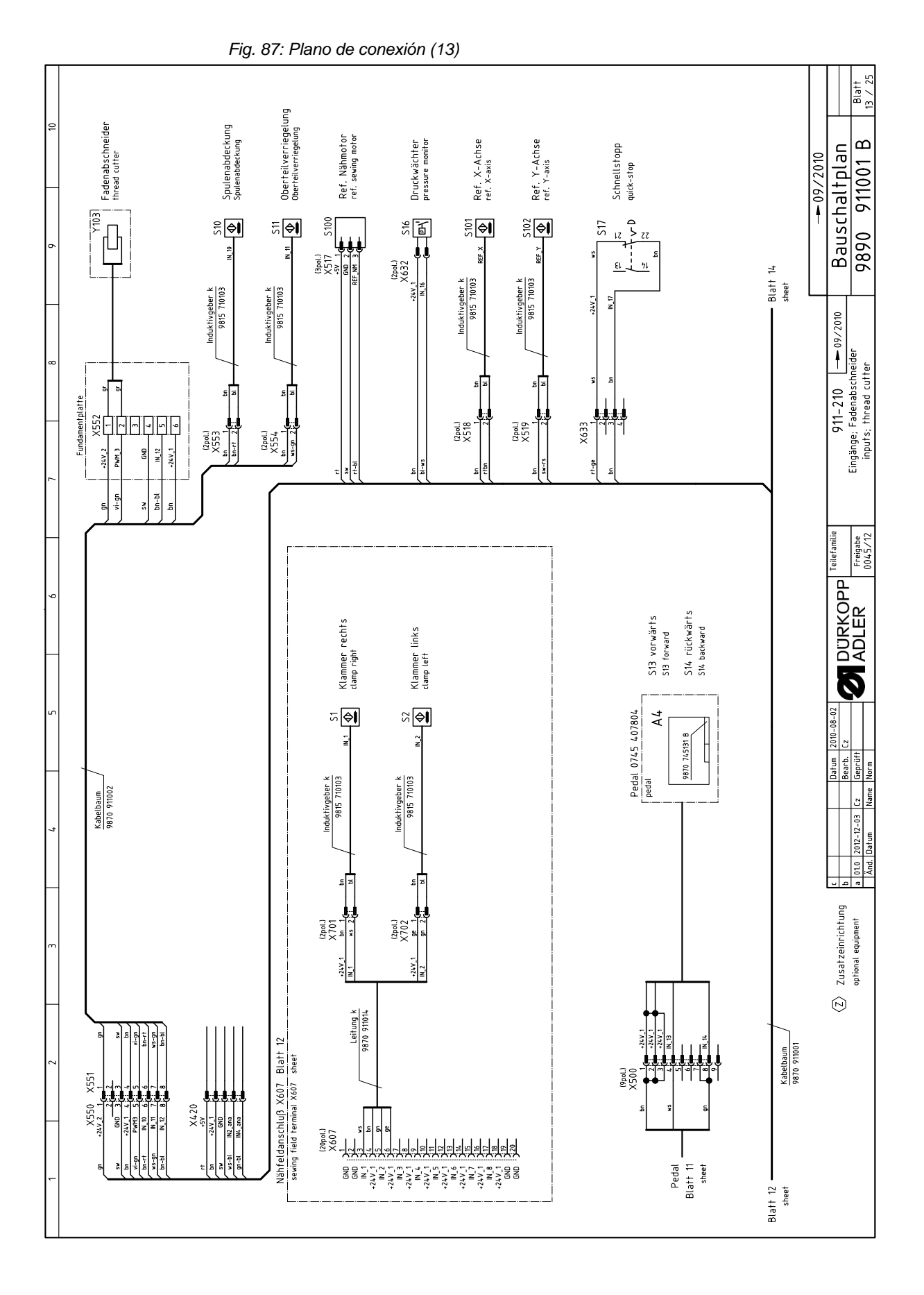

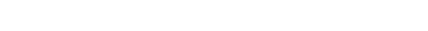

Instrucciones de uso 911-210 - 05.0 - 08/2019

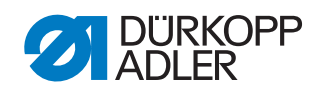

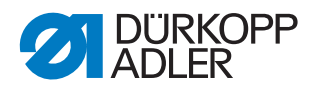

Blatt 14 / 25 ° 0 8 0 8 0  $\leq$ SY മ Bauschaltplan эл 9), Е, С, Ц, --- 09/2010 911001 Spuler 0745 177514 bobbin winder 4e Klammer rechts clamp right 9870 001018 B Klammer links clamp left Nadelkühlung needle cooler 0<sub>0 0</sub>0 A8 Spulenklappe bobbin cover Hubhöhe lift stroke 9890  $\bigcirc$  $\bigcirc$  $\bigcirc$ ۲ Υ2 Υ4 911–210 Ausgänge, Ölstandsanzeige, LED-Leuchte output, oil level monitor, LED-light Leiterplatte k 9850 001060 PCB A6 DUT 6 10 OUT 8 DUT 2 0UT\_5 ţ (3pol.) X4,10 (10pol.) X631 e-bn ng-nd le-bl bn-rt t-a Ölstandsanzeige 9850 867001 oil level monitor Freigabe 0045/12 A11 Teilefamilie Sensor 1 2 3 4 5 6 7 8 0 0 0 0 0 0 0 Warnleuchte signal lamp red A 0<sub>0 0</sub>0  $\bigcirc$  $\bigcirc$  $\bigcirc$ Þ Þ  $\bigcirc$  $\bigcirc$ Datum 2010–0 Bearb. Cz Geprüft Norm Leiterplatte k 9850 001070 PCB (5pol.) X642 X642 3 pn 3 pn Cz Name 0UT\_12 EL TUC 0UT\_15 0UT\_16 А7 0UT\_14 Leiterplatte k 9850 911000 PCB cpl. A10 -24V 1 (10pol.) X651 su-at X643 X641 UT 10 3 Zusatzeinrichtung optional equipment gn-rt vs-gr Kabelbaum 9870 911001 мs A9 LED-Leuchte 9850 867004 LED-light A \*\*\*\* N N N N N Blatt 13 • sheet

Fig. 88: Plano de conexión (14)

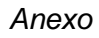

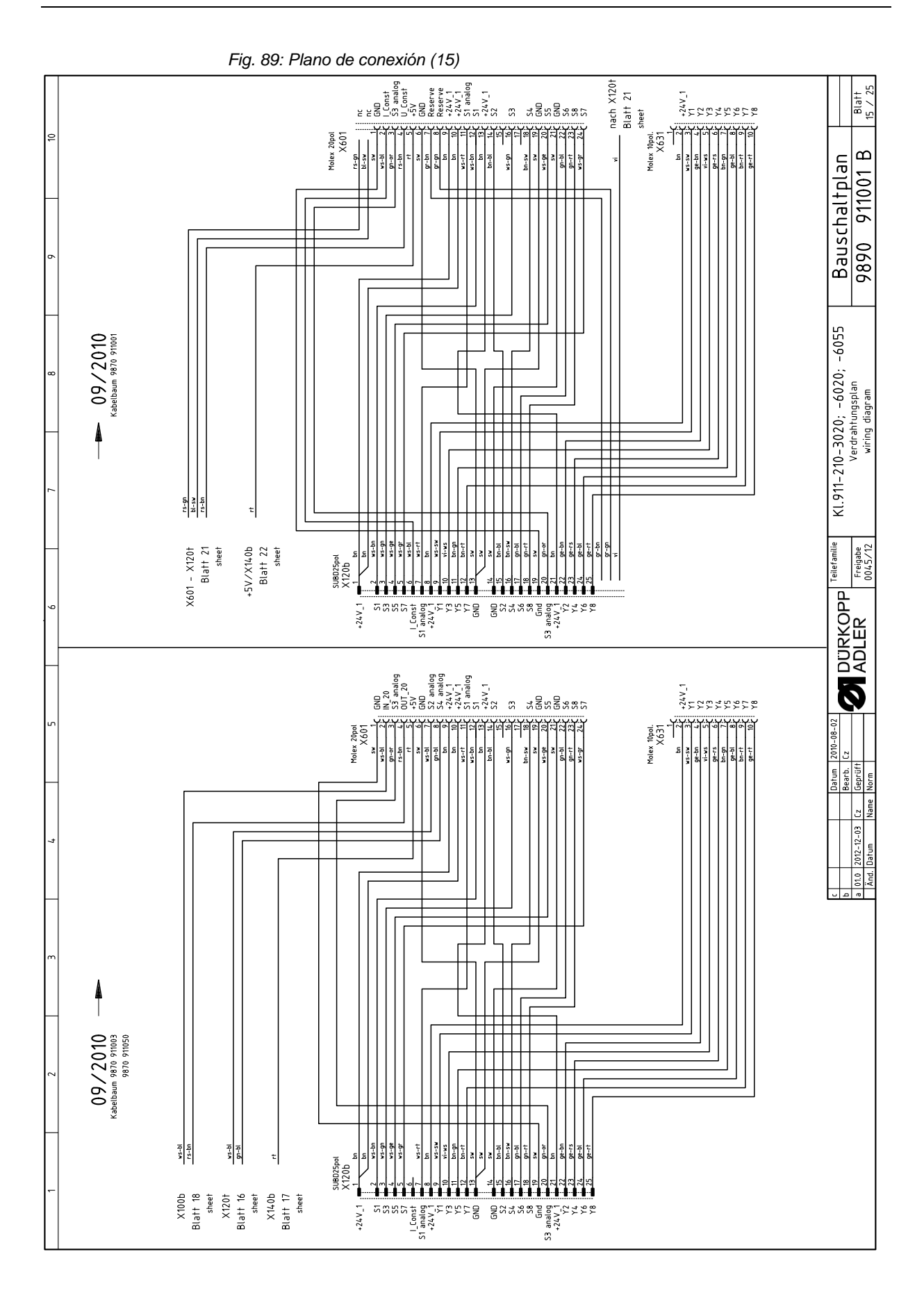

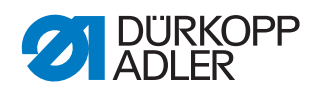

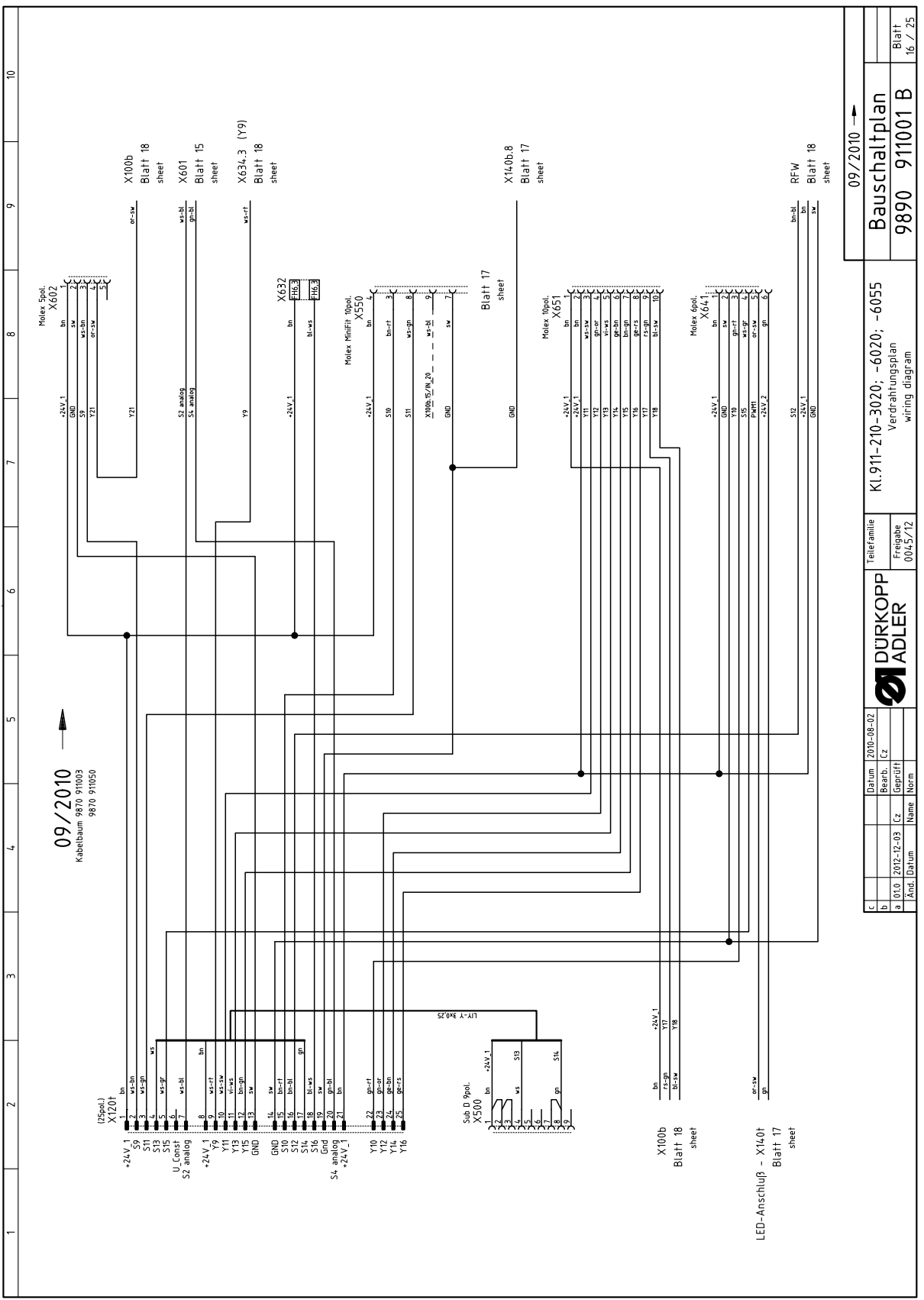

Fig. 90: Plano de conexión (16)

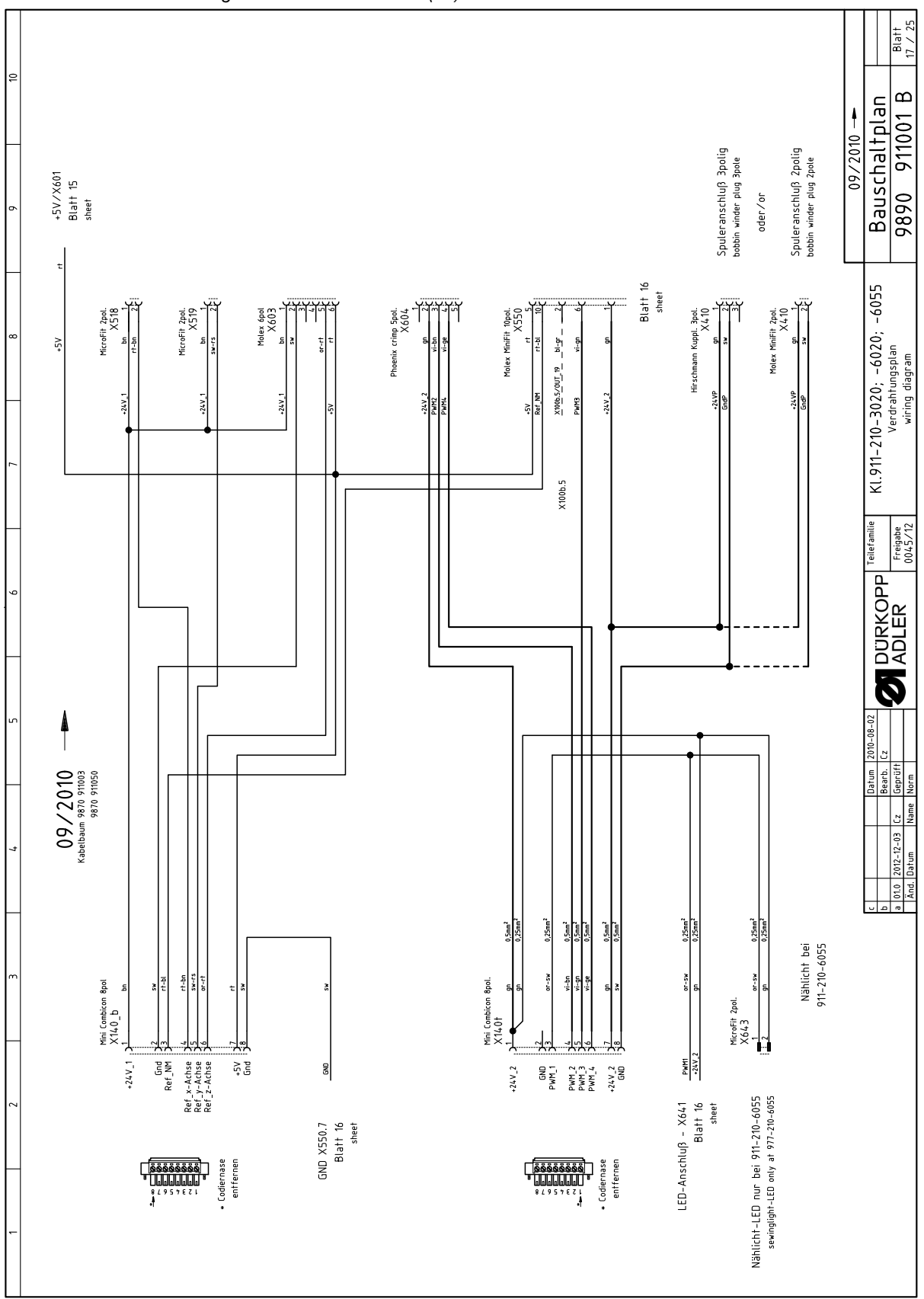

Fig. 91: Plano de conexión (17)

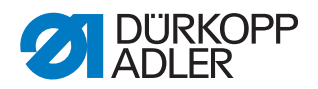

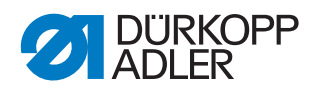

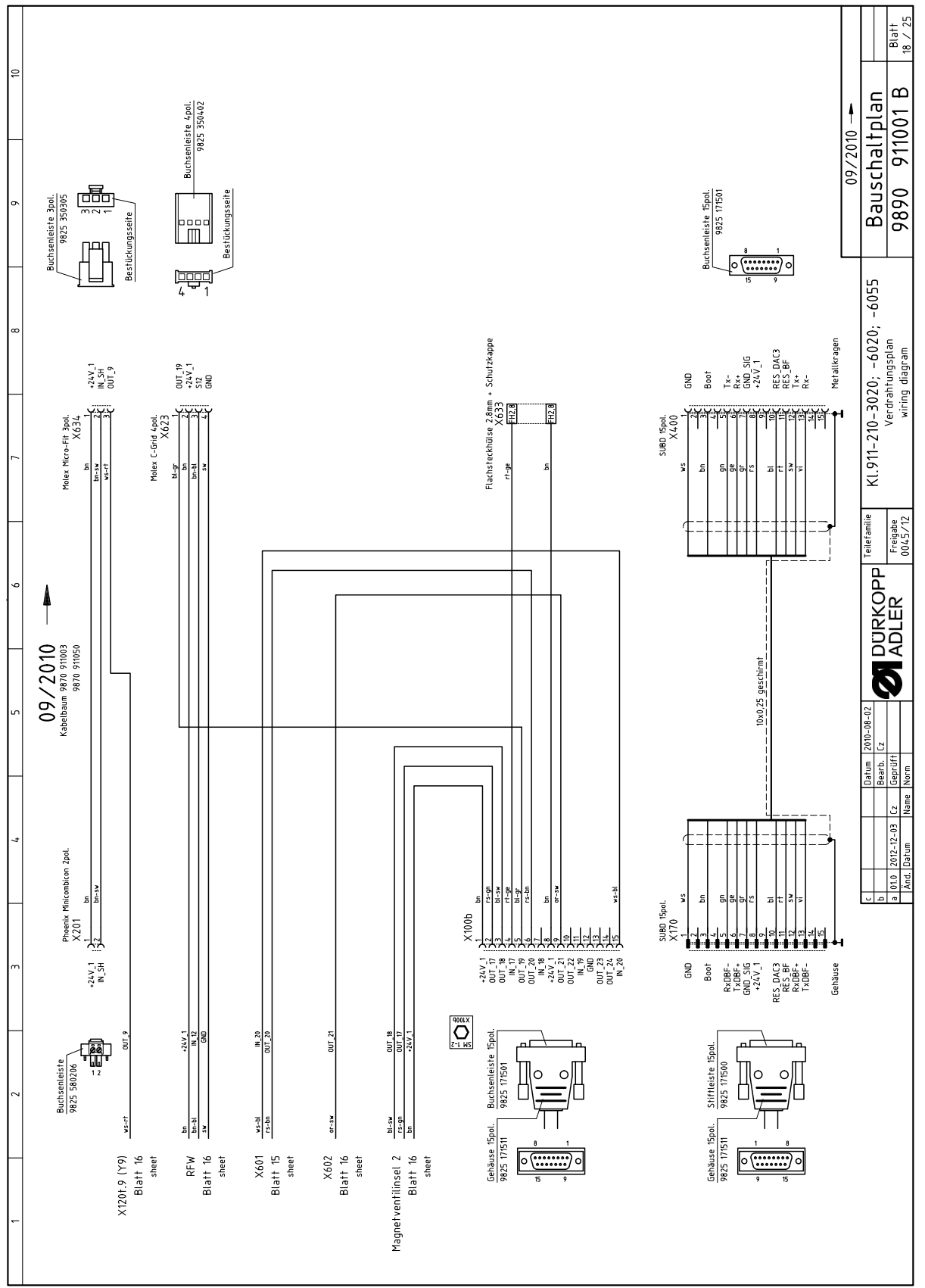

Fig. 92: Plano de conexión (18)
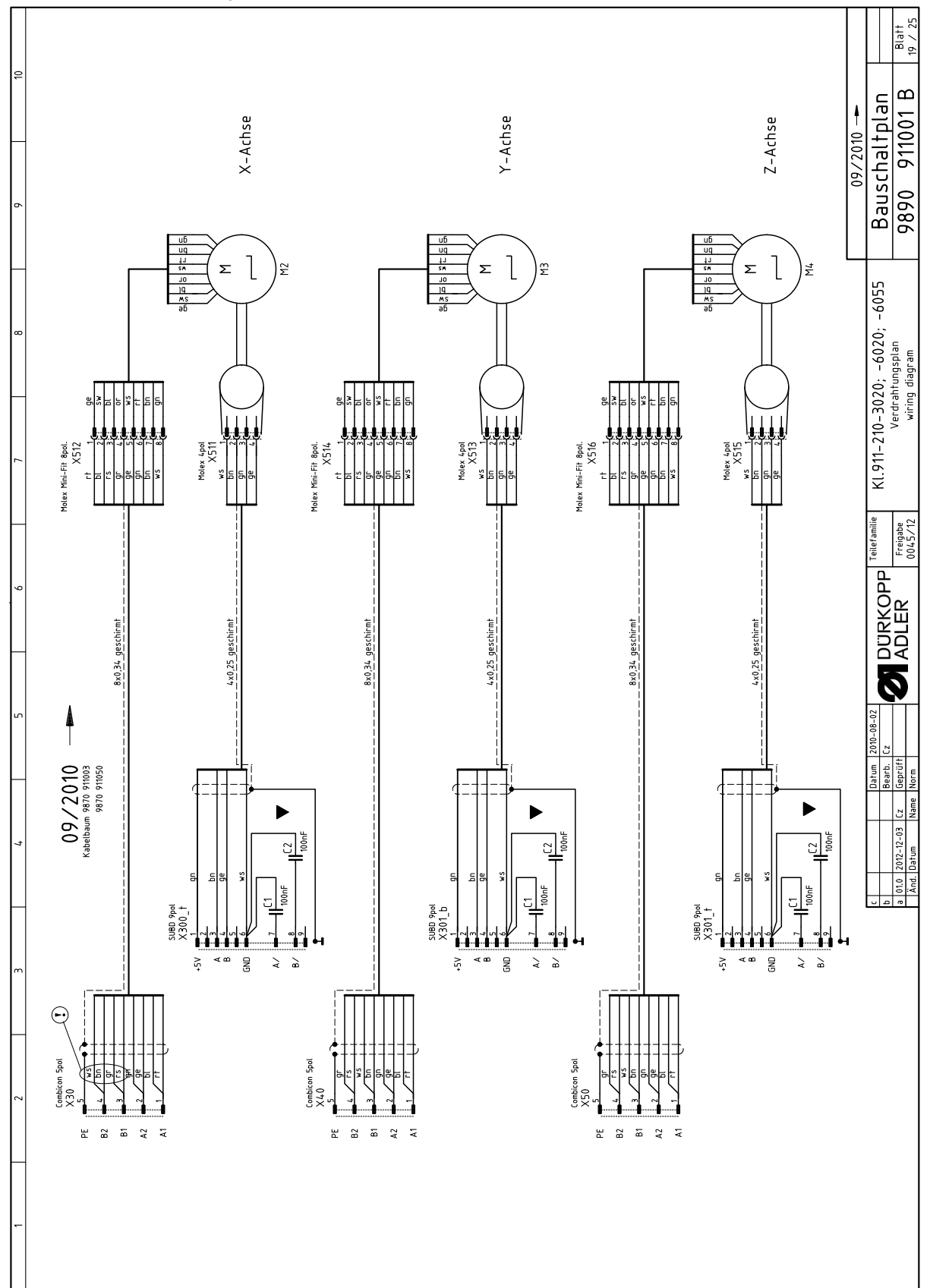

Fig. 93: Plano de conexión (19)

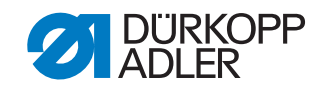

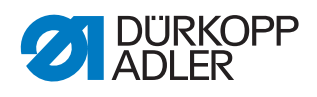

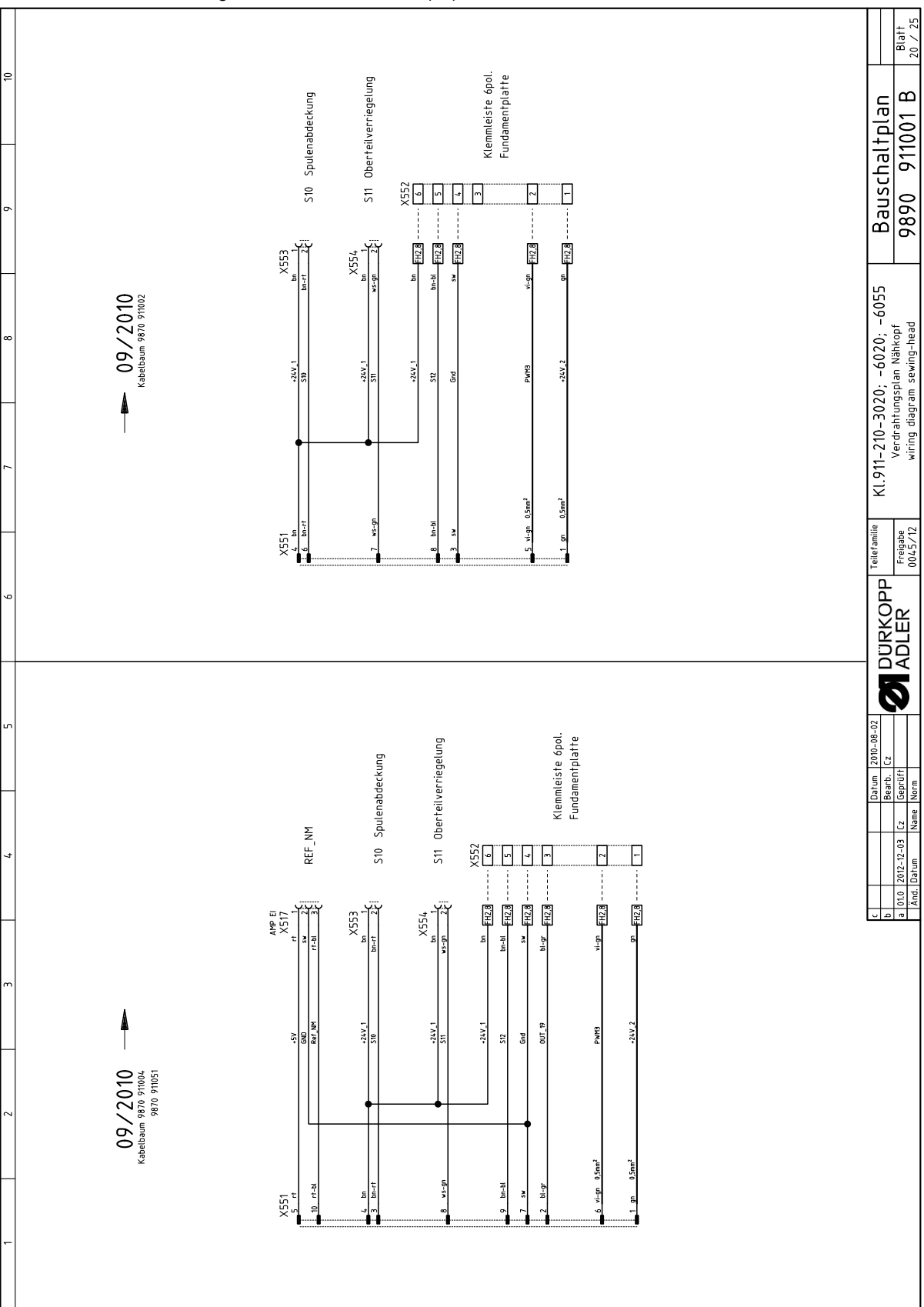

Fig. 94: Plano de conexión (20)

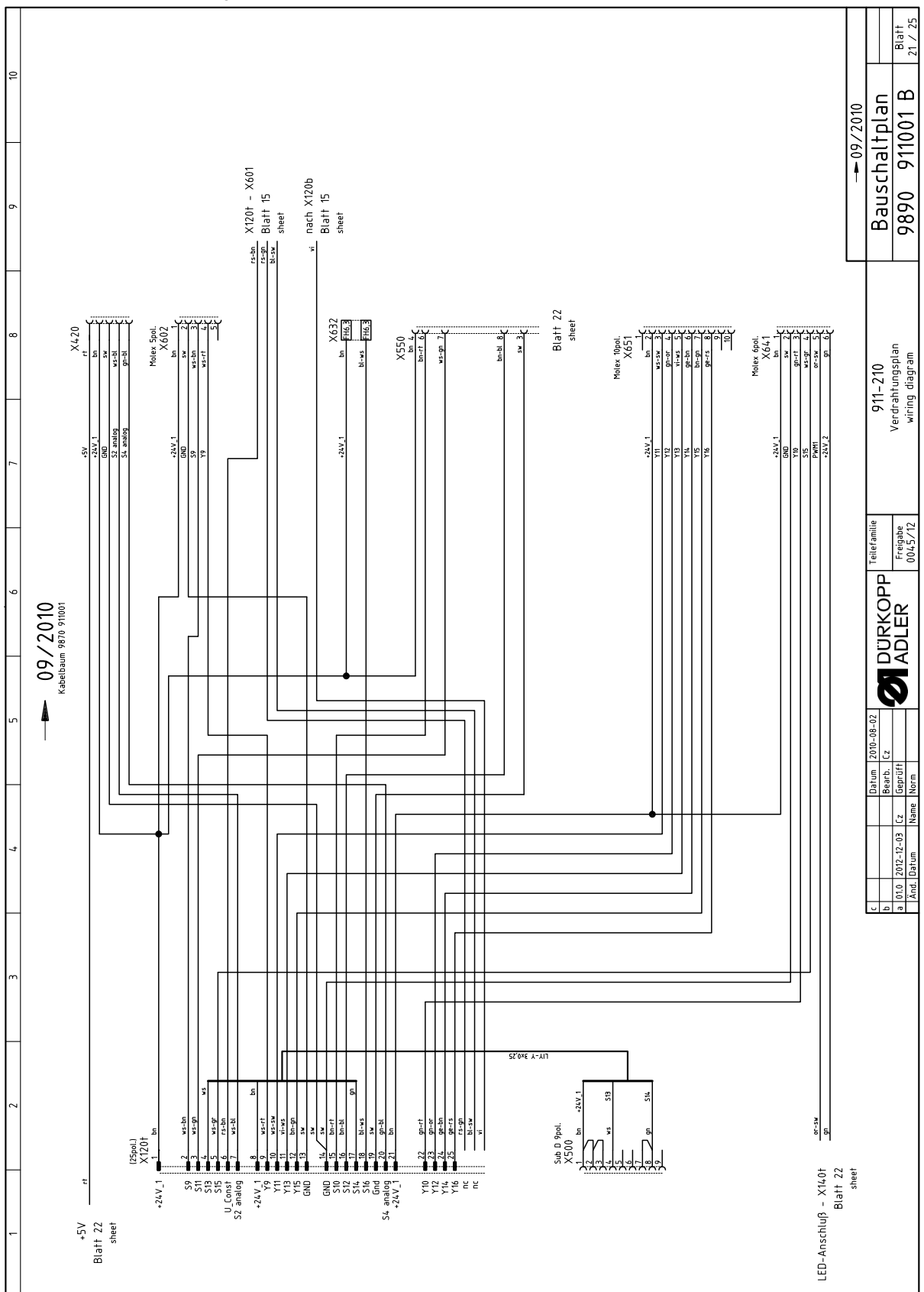

Fig. 95: Plano de conexión (21)

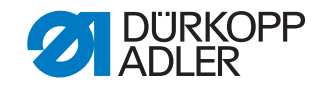

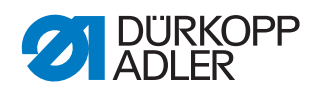

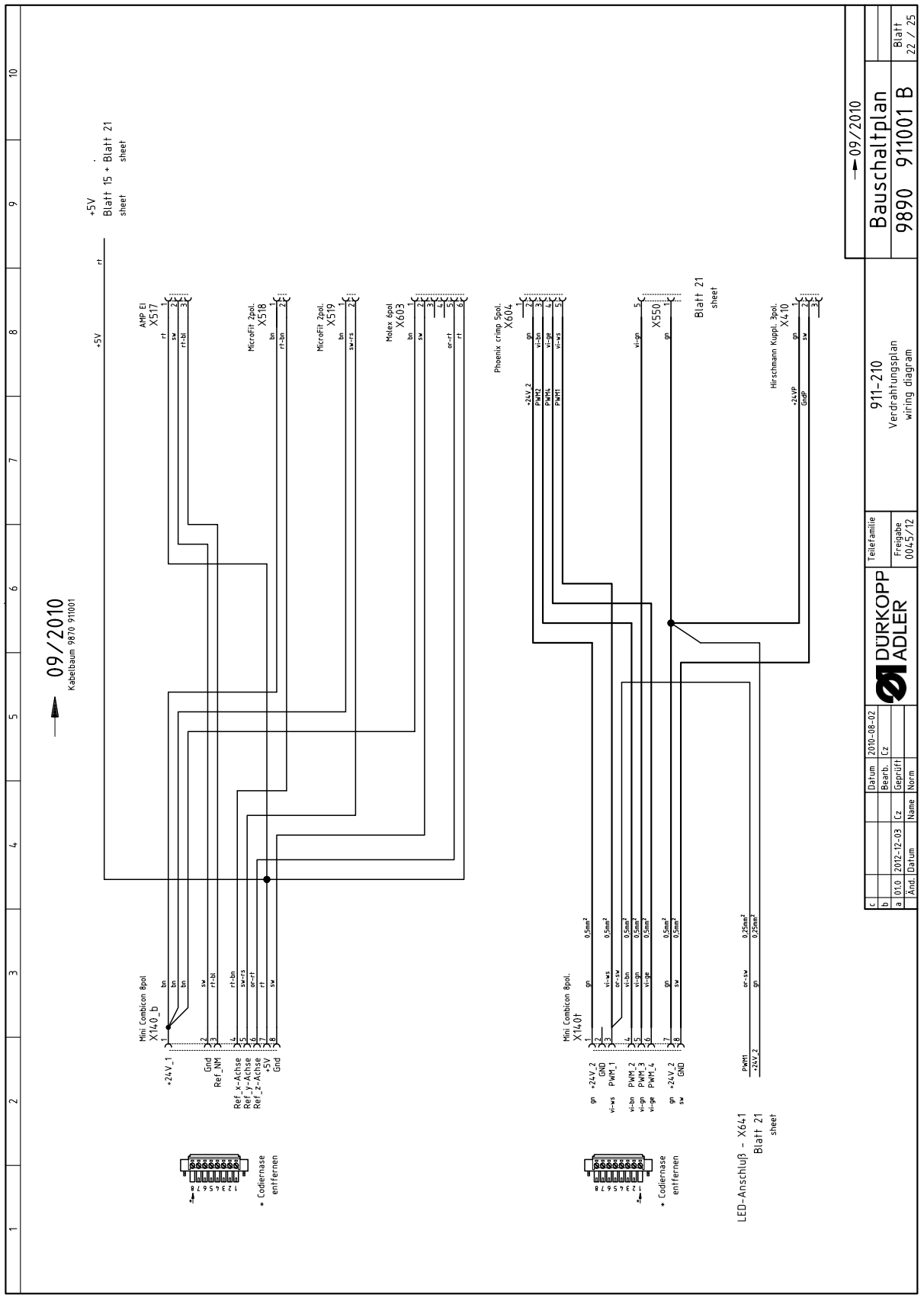

Fig. 96: Plano de conexión (22)

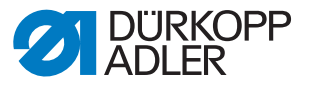

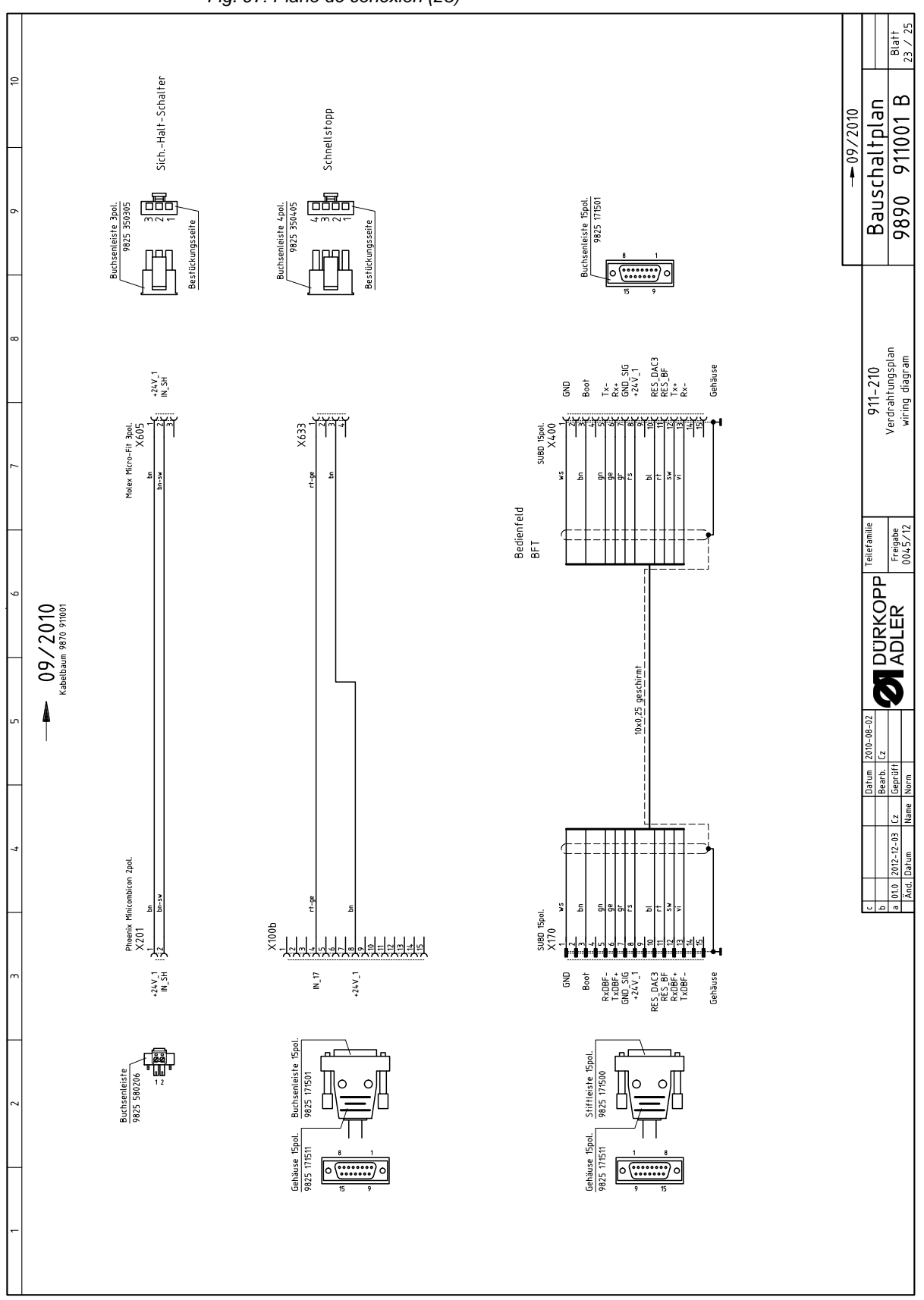

Fig. 97: Plano de conexión (23)

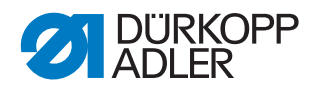

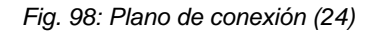

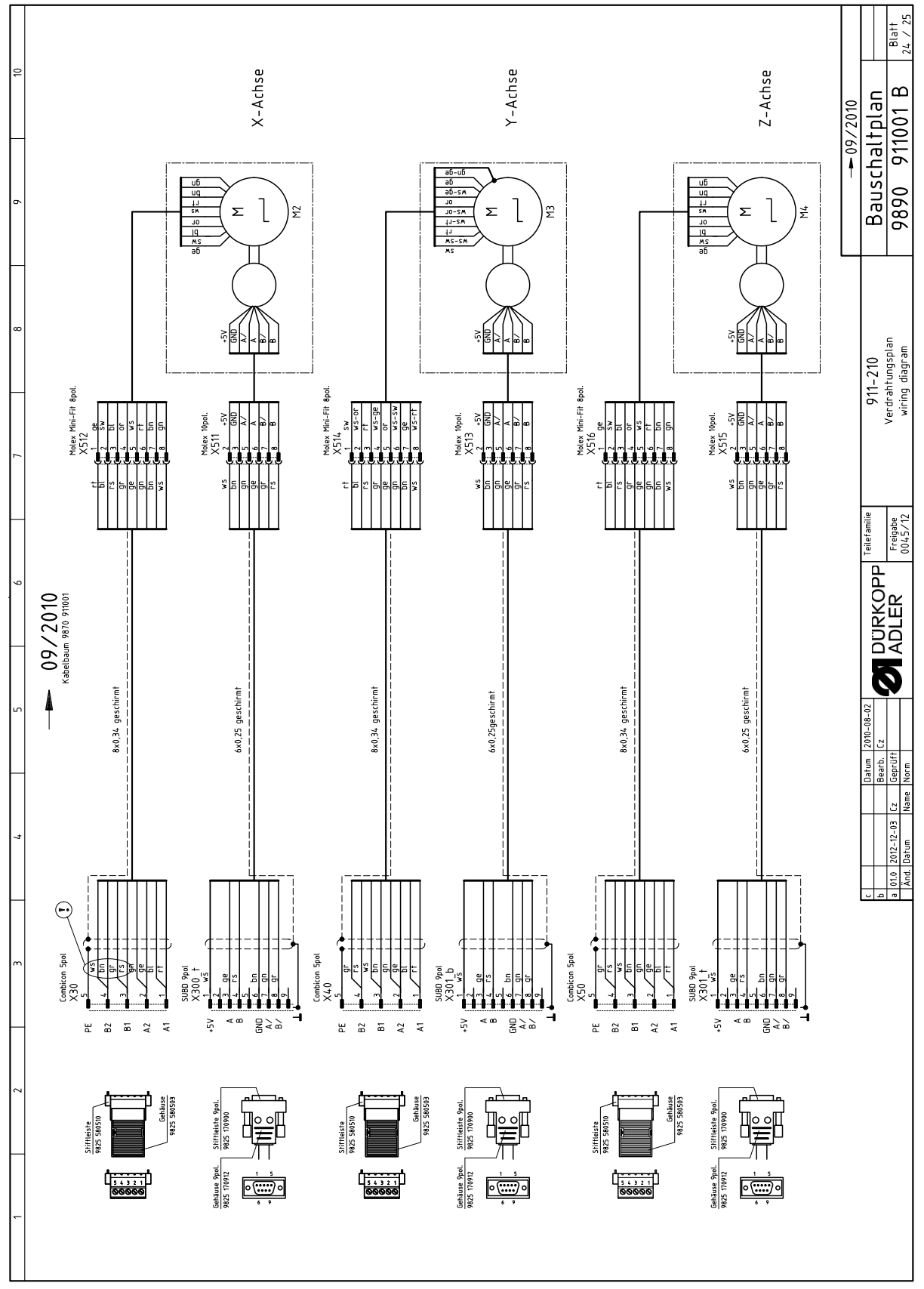

|        |        |              |                                                          |                                               |                                                            |                               |                                    |                                                                              |                                                    |                                 |                                                                      |                                                   |                            |                                           | <u></u>                                       |                 |                                  |                                  |                                  | 1 B /25    |                     |                             | Blaff<br>25 / 25              |
|--------|--------|--------------|----------------------------------------------------------|-----------------------------------------------|------------------------------------------------------------|-------------------------------|------------------------------------|------------------------------------------------------------------------------|----------------------------------------------------|---------------------------------|----------------------------------------------------------------------|---------------------------------------------------|----------------------------|-------------------------------------------|-----------------------------------------------|-----------------|----------------------------------|----------------------------------|----------------------------------|------------|---------------------|-----------------------------|-------------------------------|
| ţ      | 0      | Bemerkung    | mit Speichererweiterung<br>911-210-3020<br>911-2210-6020 | 911-210-6055                                  | Verteiler / FS-Regelung<br>2-stufig S13+S14                | Einfädelschalter, LED gelb 24 | Standard<br>*optional*             | 911-210-3020/6020<br>911-210-6055                                            | LED-light<br>Verteiler<br>Ölstandsanzeige S15;Y10  | RFW<br>RFW S12                  | Lasemetzteil<br>Lasemetzteil<br>Lasemetzteil<br>Lasemetzteil         | TTL / RS232<br>Netzteil<br>konf. ET 9835 501010   | 5x20mm<br>5x20mm           | 5x20mm<br>5x20mm<br>5x20mm                | incl. Verlängerung 9835 50100<br>Ersatz Laser | für DAC III     | X-Achse (nur montiert lieferbar) | Y-Achse (nur montiert lieferbar) | Z-Achse (nur montiert lieferbar) | 9890 91100 | -                   | Ischaltplan                 | 0 911001 B                    |
| -      | ۲<br>۱ | Typ          | DAC III<br>OP7000 m.Prog.                                | OP7000 m.Prog.                                |                                                            |                               | 8 Magnetventile<br>8 Magnetventile |                                                                              |                                                    |                                 |                                                                      |                                                   | FF6,3A<br>T6,3A            | T6,3A<br>T6,3A<br>FF6,3A                  |                                               | 750W; HoSing    |                                  |                                  |                                  |            | (                   | Bau                         | 989(                          |
| ¢      | Þ      | denomination | control<br>control panel                                 | control panel                                 | PCB<br>foot-switch                                         | switch<br>LED                 | PCB<br>PCB                         | bobbin winder<br>bobbin winder                                               | PCB<br>PCB<br>PCB                                  | PCB<br>light barrier            | PCB<br>PCB<br>PCB                                                    | PCB<br>bar code reader cpl.                       | fuse<br>fuse               | fuse<br>fuse                              | laser cpl.<br>laser                           | sewing motor    | stepper<br>encoder               | stepper<br>encoder               | stepper<br>encoder               |            |                     | 20; -6020; -6055<br>Polisto | ts list                       |
| -      | ,      | Benennung    | Steuerung k<br>Bedienfeld k<br>Bedienfeld k              | Bedienfeld k                                  | Leiterplatte k<br>Fuß-Schalter                             | Schalter k<br>LED             | Leiterplatte k<br>Leiterplatte k   | Spuler<br>Spuler                                                             | Leiterplatte k<br>Leiterplatte k<br>Leiterplatte k | Leiterplatte k<br>Lichtschranke | Leiterplatte k<br>Leiterplatte k<br>Leiterplatte k<br>Leiterplatte k | Pegelwandler<br>Leiterplatte k<br>Barcodeleser k. | Sicherung<br>Sicherung     | Sicherung<br>Sicherung<br>Sicherung       | Laser k<br>Laser                              | Nähantrieb o.S. | Schrittmotor<br>Drehgeber k      | Schrittmotor<br>Drehgeber k      | Schrittmotor<br>Drehgeber k      |            |                     | KI.911-210-302              | par                           |
| 4      | 0      | Teilenummer  | 9850 001224<br>9850 911002<br>9850 911002                | 9850 911009                                   | 9850 910001<br>0745 407904                                 | 9880 580003<br>9805 320005    | 9850 001060<br>9850 001060         | 0745 177514<br>0867 170204                                                   | 9850 867004<br>9850 911000<br>9850 867001          | 9850 867003<br>9815 925002      | 9850 001090<br>9850 001090<br>9850 001090<br>9850 001090             | 9850 911004<br>9850 911005<br>9850 911006         | 9825 810107<br>9825 810417 | 9825 810417<br>9825 810417<br>9825 810107 | 9835 501005<br>9835 501006                    | 9800 170034     | 9800 580034<br>0580 490194       | 9800 580038<br>0580 490194       | 9800 580033<br>0580 490194       |            | Toilofamilio        | ЬР                          | Freigabe<br>0045/12           |
|        |        | Kurzzeichen  | A1<br>A2<br>A2                                           | A2<br>A2                                      | A3<br>A4                                                   | A5<br>A5                      | A6<br>A7                           | A8<br>A8                                                                     | A9<br>A10<br>A11                                   | A12<br>A12.1                    | A13<br>A14<br>A15<br>A16                                             | A17<br>A18<br>A19                                 | F400<br>F401               | F402<br>F403<br>F404                      | H1;2;3;4<br>H1;2;3;4                          | M1/M1.1         | M2<br>M2.1                       | M3<br>M3.1                       | M4<br>M4.1                       |            |                     | DURKO                       |                               |
| u      |        | Bemerkung    | rot-gelb                                                 | konf. ET 9815 710100<br>konf. ET 9815 710100  | konf. ET 9815 710100<br>konf. ET 9815 710100               | Druckwächter                  | Schnellstopp                       | Ref. Nähmotor<br>konf. ET 9815 710100<br>konf. ET 9815 710100<br>Dof 7 Achoo | (on request/auf Wunsch)                            | -                               | r adenspannung 1+∠<br>Fadenabschneider<br>Fadenklemme                |                                                   |                            |                                           |                                               |                 |                                  |                                  |                                  |            | Dation   2010-08-02 | Bearb. Cz                   | Cz Geprüft<br>Name Norm       |
| 7      | ÷      | Typ          |                                                          | M8x1x40<br>M8x1x40                            | M8x1x40<br>M8x1x40<br>M8x1x40                              |                               | rot                                | M8x1x40<br>M8x1x40                                                           | Schuko (DE)<br>Schuko (DE)                         | (14) 00000                      |                                                                      |                                                   |                            |                                           |                                               |                 |                                  |                                  |                                  |            |                     |                             | 01.0 2012-12-03<br>Änd. Datum |
| ~      | c      | denomination | main switch                                              | approximate switch<br>approximate switch      | urread monitor<br>approximate switch<br>approximate switch | pressure switch               | push-button<br>switch-element      | light barrier<br>approximate switch<br>approximate switch                    | mgin canter<br>mains plug<br>wall cocket           |                                 | solenoid DC<br>solenoid DC<br>solenoid DC                            |                                                   |                            |                                           |                                               |                 |                                  |                                  |                                  |            | Ŀ                   | <u>  ם   י</u>              | e                             |
| ,<br>, | 7      | Benennung    | Netzschalter                                             | Induktivgeber<br>Induktivgeber<br>Oberedation | Oberragenwachter<br>Induktivgeber<br>Induktivgeber         | Druckschalter                 | Taster<br>Schaltelement            | Lichtschranke<br>Induktivgeber<br>Induktivgeber                              | Netzstecker<br>Starkdose                           |                                 | Hubmagnet<br>Hubmagnet                                               |                                                   |                            |                                           |                                               |                 |                                  |                                  |                                  |            |                     |                             |                               |
|        |        | Teilenummer  | 9815 580008                                              | 9815 710103<br>9815 710103                    | 9615 /40001<br>9815 710103<br>9815 710103                  | 0999 220829                   | 9815 101010<br>9815 101085         | 9815 935006<br>9815 710103<br>9815 710103<br>9815 710103                     | 9825 190104                                        |                                 | 9820 110021<br>9820 110016<br>9820 110037                            |                                                   |                            |                                           |                                               |                 |                                  |                                  |                                  |            |                     |                             |                               |
| -      | -      | Kurzzeichen  | Ø                                                        | S1<br>S2<br>S2                                | 510<br>S11<br>S11                                          | S16                           | S17<br>S17                         | S100<br>S101<br>S102<br>S102                                                 | x of x                                             |                                 | Y 102<br>Y 103<br>Y 104                                              |                                                   |                            |                                           |                                               |                 |                                  |                                  |                                  |            |                     |                             |                               |

Fig. 99: Plano de conexión (25)

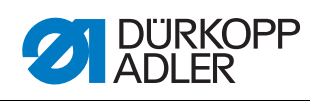

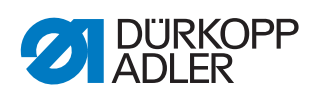

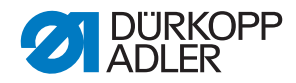

## DÜRKOPP ADLER AG

Potsdamer Straße 190 33719 Bielefeld GERMANY Phone +49 (0) 521 / 925-00 E-mail service@duerkopp-adler.com www.duerkopp-adler.com

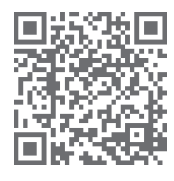

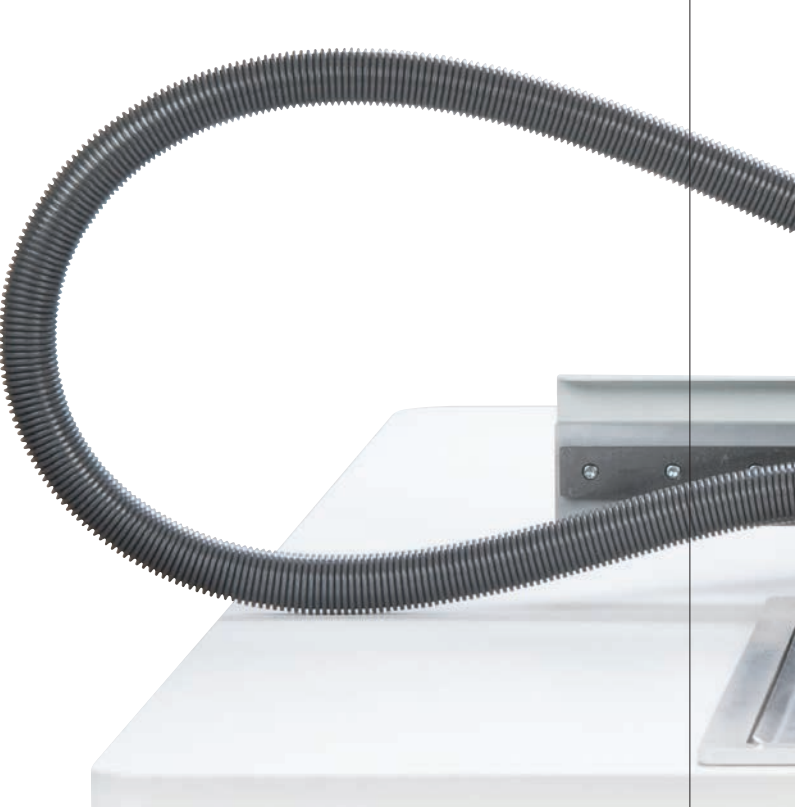